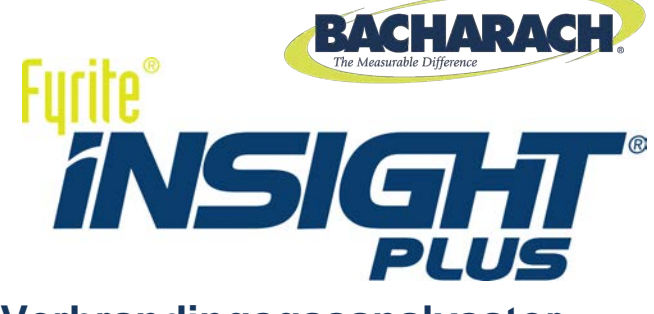

## Verbrandingsgasanalysator

## Gebruikershandleiding

Configuratie • Bediening • Onderhoud

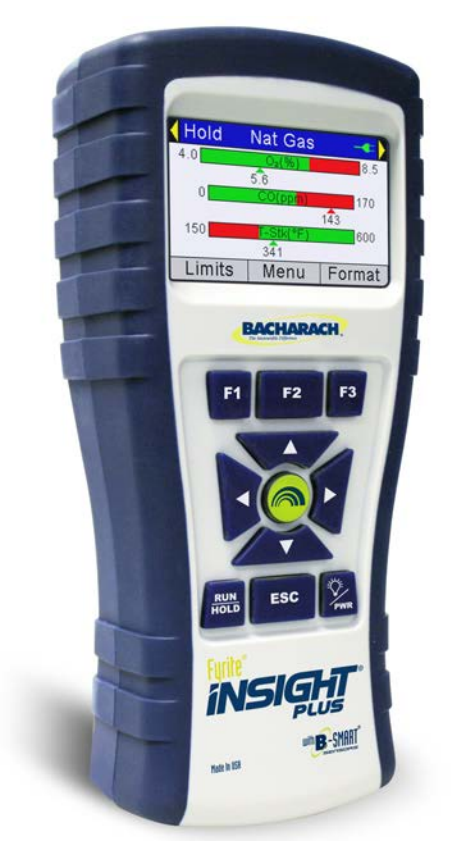

Artikelnr. 0024-9496 Versie 1 December 2012

Productmanagement • Training • Service • Betrouwbaarheid

#### GARANTIE

Bacharach, Inc. staat er jegens Koper voor in dat dit Product ten tijde van de levering vrij is van materiaal- en constructiefouten en hoofdzakelijk voldoet aan de specificaties van Bacharach Inc. De aansprakelijkheid van Bacharach Inc. en de genoegdoening van de Koper uit hoofde van deze garantie is beperkt tot, naar keuze van Bacharach Inc., de reparatie of vervanging van dit product of van onderdelen daarvan die zijn teruggestuurd naar de verkoper in de fabriek waar het product is vervaardigd en waarvan in redelijkheid ten genoegen van Bacharach Inc. is aangetoond dat dit/deze defect waren/was; onder voorwaarde dat Koper met betrekking tot het defect een schriftelijke kennisgeving verstrekt aan Bacharach Inc., binnen twee (2) jaar na de datum van levering van dit product, de CO-sensor en de LL O<sub>2</sub>-sensor door Bacharach Inc. Voor de O<sub>2</sub>-sensor geldt een garantietermijn van een (1) jaar.

Bacharach, Inc. garandeert jegens Koper het volle en onbezwaarde eigendom van dit Product. De aansprakelijkheid van Bacharach Inc. en de schadeclaim die Koper uit hoofde van dit eigendom kan indienen, beperkt zich tot het opheffen van eigendomsgebreken of, naar keuze van Bacharach Inc., de vervanging van dit Product of van onderdelen daarvan met gebreken.

DE VOORGAANDE GARANTIES ZIJN EXCLUSIEF en WORDEN GEBODEN EN AANVAARD IN PLAATS VAN (I) ENIGE ANDERE GARANTIE, EXPLICIET OF INCLUSIEF ALLE IMPLICIETE GARANTIES BETREFFENDE IMPLICIET. DE VERKOOPBAARHEID OF GESCHIKTHEID VOOR EEN BEPAALDE TOEPASSING: (II) ENIGE VERPLICHTING, AANSPRAKELIJKHEID, RECHT, CLAIM OF RECHTSMIDDEL UIT RECHTMATIGE OF UIT ONRECHTMATIGE DAAD, ONGEACHT OF DEZE VOORTVLOEIT UIT EXPLICIETE OF STILZWIJGENDE NALATIGHEID VAN BACHARACH. De rechtsmogelijkheden van de Koper zijn beperkt tot de hier genoemde rechtsmiddelen met uitsluiting van elke andere rechtsmogelijkheid, met inbegrip van (doch niet uitsluitend) gevolgschade of indirecte schade. Aanvullingen op c.g. wijzigingen ten opzichte van deze overeenkomst, de rechtsmogelijkheden of deze beperking van de aansprakelijkheid zijn uitsluitend bindend indien zij schriftelijk zijn overeengekomen met Bacharach, Inc. en zijn ondertekend door een rechtsgeldig vertegenwoordiger van Bacharach Inc..

#### Ga voor het registeren van uw garantie naar http://www.MyBacharach.com

#### KENNISGEVING

Productverbeteringen worden doorlopend aangebracht; derhalve kunnen de specificaties en gegevens in dit document zonder voorafgaande kennisgeving gewijzigd worden.

Bacharach, Inc. is op geen enkele wijze aansprakelijk voor fouten in dit document of voor gevolgschade of indirecte schade met betrekking tot de apparatuur, de prestaties of het gebruik van dit materiaal.

Dit document mag niet worden gekopieerd, op een andere wijze worden verveelvoudigd, of worden vertaald in een andere taal zonder voorafgaande schriftelijke toestemming van Bacharach, Inc.

Copyright © 2012, Bacharach, Inc., alle rechten voorbehouden.

BACHARACH, Fyrite, INSIGHT en B-SMART zijn gedeponeerde handelsmerken van Bacharach, Inc. Alle andere hier genoemde handelsmerken, handelsnamen, dienstmerken en logo's zijn eigendom van de respectieve ondernemingen.

## Inhoudsopgave

| 1.1. | Inleiding                                                                | 1  |
|------|--------------------------------------------------------------------------|----|
| 1.2. | Aanwijzingen voor het gebruik                                            | 1  |
| 1.3. | Veiligheid                                                               | 1  |
| 1.4. | Productbeschrijving                                                      | 3  |
| 1.5. | Noord-Amerika (NA) versus Siegert (S) verbrandingsvergelijkingen         | 3  |
| 1.6. | Componenten                                                              | 6  |
| 1.7. | Kenmerken                                                                | 8  |
| 1.8. | Overzicht verbrandingstestproces                                         | 11 |
| 1.9. | Fyrite <sup>®</sup> INSIGHT <sup>®</sup> Plus verkoopcombinaties         | 12 |
| 1.10 | . Specificaties                                                          | 13 |
| 2.1. | Aansluiten van de sonde en het thermokoppel                              | 17 |
| 2.2. | Toetsen op het voorpaneel                                                | 18 |
| 2.3. | Voeding-opties                                                           | 20 |
| 2.4. | In- en uitschakelen van de Fyrite <sup>®</sup> INSIGHT <sup>®</sup> Plus | 21 |
| 3.1. | Overzicht menustructuur                                                  | 23 |
| 3.2. | Opwarm-sequentie                                                         | 23 |
| 3.3. | Hoofdmenu                                                                | 24 |
| 3.4. | Menu Geef Brandstof                                                      | 26 |
| 3.5. | Menu Druk                                                                | 28 |
| 3.6. | Menu Temperatuur                                                         | 28 |
| 3.7. | Menu Lektest (alleen Siegert)                                            | 29 |
| 3.8. | Menu CO in omgevingslucht (alleen Siegert) Functie CO in                 |    |
| omg  | evingslucht                                                              | 30 |
| 3.8. | Menu Geheugen opties                                                     | 31 |
| 3.9. | Menu Setup                                                               | 34 |
| 3.10 | . Menu Kalibratie                                                        | 53 |
| 3.11 | . Menu Diagnose                                                          | 54 |
| 3.12 | . Menu Status                                                            | 57 |
| 4.1. | Vereisten                                                                | 59 |
| 4.2. | Voorbeelden van bemonsteringspunten                                      | 59 |
| 4.3. | Procedure voor verbrandingstest                                          | 62 |
| 4.4. | Het RUN-scherm                                                           | 64 |
| 4.5. | Verrichten van een trek- of drukmeting                                   | 66 |
| 4.6. | Printen met de optionele infraroodprinter                                | 67 |
| 4.7. | Grafiek-schermen                                                         | 70 |
|      | 4.7.1. Overzicht                                                         | 70 |
|      | 4.7.2. Trendlijngrafiek-scherm                                           | 71 |

|          | 4.7.3. Staafdiagram-scherm                               | . 72 |
|----------|----------------------------------------------------------|------|
|          | 4.7.4. Scherm Hot-spots rookgangtemperatuur              | . 76 |
| 4.8.     | Meten van CO in de lucht (alleen Siegert)                | . 77 |
| 4.9.     | Pc-interface en Fyrite <sup>®</sup> User Software        | . 77 |
| 5.1.     | Reparaties                                               | . 79 |
| 5.2.     | De sonde schoonmaken                                     | . 79 |
|          | 5.2.1. Benodigdheden                                     | . 80 |
|          | 5.2.2. Procedure                                         | . 80 |
| 5.3.     | Condensaatval en filter vervangen                        | . 81 |
| 5.4.     | O <sub>2</sub> - en/of CO-sensor vervangen               | . 82 |
|          | 5.4.1. Toegang verkrijgen tot de sensors                 | . 82 |
|          | 5.4.2. Benodigdheden (zo nodig)                          | . 82 |
|          | 5.4.3. Vervangingsprocedure O <sub>2</sub> -sensor       | . 83 |
|          | 5.4.4. Vervangingsprocedure CO-sensor                    | . 83 |
|          | 5.4.5. B-SMART <sup>®</sup> CO-sensor vervangen          | . 86 |
| 5.5.     | Kalibratie van de druksensor                             | . 87 |
|          | 5.5.1. Benodigdheden                                     | . 87 |
|          | 5.5.2. Procedure                                         | . 87 |
| 5.6.     | Kalibratie van Trga                                      | . 89 |
|          | 5.6.1. Benodigdheden                                     | . 89 |
|          | 5.6.2. Kalibratie van Trga                               | . 89 |
| 5.7.     | Kalibratie van T-lucht                                   | . 91 |
|          | 5.7.1. Benodigdheden                                     | . 91 |
|          | 5.7.2. Kalibratie van T-lucht                            | . 92 |
| 5.8.     | Kalibratie van de CO-sensor                              | . 94 |
|          | 5.8.1. Benodigdheden                                     | . 94 |
|          | 5.8.2. Procedure voor handmatige nulinstelling CO        | . 94 |
|          | 5.8.3. Procedure voor instelling van het CO-sensorbereik | . 95 |
| 5.9.     | Kalibratie van de T-ref-sensor                           | . 96 |
| 6.1.     | Fout- en waarschuwingsberichten                          | . 97 |
| 6.2.     | Vervangingsonderdelen                                    | . 99 |
| 6.3.     | Accessoires                                              | 100  |
| 6.4.     | Identificatie van het instrument                         | 101  |
| 6.5.     | Servicecentra                                            | 101  |
| EG-verkl | aring van overeenstemming                                | 103  |

## Deel 1. Overzicht

#### 1.1. Inleiding

Gefeliciteerd met de aanschaf van uw Bacharach Fyrite<sup>®</sup> INSIGHT<sup>®</sup> Plus verbrandingsanalysator. Lees voor de veiligheid van de gebruiker en een juist gebruik van de verbrandingsanalysator deze handleiding. Deze bevat belangrijke informatie over de bediening en het onderhoud van de analysator.

#### 1.2. Aanwijzingen voor het gebruik

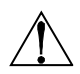

**WAARSCHUWING:** Een waarschuwing wijst op de risico's van het gebruik van dit apparaat. Het niet naleven van deze aanwijzingen kan ernstig of dodelijk lichamelijk letsel veroorzaken.

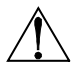

**LET OP:** 'Let op' wijst op een mogelijk risicovolle situatie die licht of matig ernstig letsel kan veroorzaken. Deze berichten waarschuwen ook voor onveilige praktijken.

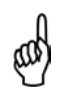

**BELANGRIJK:** Dit bericht vestigt de aandacht op een belangrijke functie, bedieningsvoorschriften etc. Het niet naleven van deze aanwijzingen kan leiden tot vervallen van de garantie, tot onjuist gebruik van het apparaat en tot beschadiging van het apparaat.

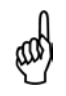

**OPMERKING:** Een opmerking vestigt de aandacht op een functie, bediening, procedure etc.

#### 1.3. Veiligheid

 $\triangle$ 

**WAARSCHUWING:** Deze analysator is niet bestemd om als veiligheidsvoorziening te worden gebruikt.

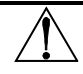

**WAARSCHUWING:** Verricht voor veilig gebruik een volledige visuele inspectie van het apparaat voordat u dit apparaat test.

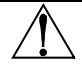

LET OP! Deze analysator is niet geschikt voor continu gebruik.

 $\triangle$ 

**LET OP!** Sla dit instrument en de sensors niet op in de buurt van oplosmiddelen of producten die oplosmiddelen bevatten.

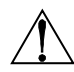

**LET OP!** Behalve voor het vervangen van de sensor of de batterij mag deze analysator uitsluitend worden geopend en/of gereviseerd door een bevoegd medewerker van Bacharach. Nietnaleving van deze voorschriften maakt de garantie ongeldig.

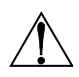

**WAARSCHUWING GEVAARLIJK OMGEVING:** Dit instrument is niet intrinsiek veilig in zones die als gevaarlijke locaties zijn aangemerkt. Gebruik dit instrument <u>NIET</u> in gevaarlijke (geclassificeerde) zones.

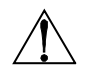

**LET OP!** Gebruik geen ontvlambare of brandbare stoffen (zoals carburateurreiniger voor reiniging van de sonde) in de buurt van open vuur.

**LET OP!** Wanneer u dit instrument gebruikt voor een inefficiënte oliebrander met een hoge roetuitstoot kan het monsterfilter van de sonde verstopt raken. Controleer vóór gebruik of het filter schoon is en vervang dit zo nodig door een nieuw filter.

Voer om aanzuiging van roet te voorkomen en om te voorkomen dat het filter verstopt raakt, een rookgastest uit voordat u het apparaat onder dergelijke omstandigheden gebruikt. Zo zorgt u ervoor dat de oven of de ketel op een voor dit instrument geschikt niveau brandt.

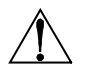

het CO<sup>2</sup>-niveau Wanneer hoger is dan de toegestane drempelwaarde, verschijnt een melding die aangeeft dat de gebruiker een rookgastest moet uitvoeren. Druk op de ENT-toets om dit scherm te sluiten Nadat de waarschuwing is gewist verschijnt hij niet opnieuw voor deze test. Als u een nieuwe test (druk hiervoor ор de HOLD toets) wordt start het waarschuwingsbericht pas weer getoond wanneer de limiet is overschreden.

#### 1.4. Productbeschrijving

De Fyrite<sup>®</sup> INSIGHT<sup>®</sup> Plus is een draagbare hand-held verbrandingsanalysator voor huishoudelijk gebruik of voor licht-commerciële toepassingen. Het apparaat wordt gebruikt door:

- aannemers die diensten verlenen op het gebied van verwarming, ventilatie en luchtbehandeling
- inspecteurs
- onderhoudsmedewerkers
- energiecontroleurs

voor het analyseren van het verbrandingsrendement van wereldwijd gebruikte verwarmingsketels en -installaties voor winkels, kantoren, instellingen en woningen.

Het instrument wordt geleverd met de volgende componenten:

- sonde/slang-set
- vier AA alkaline-wegwerpbatterijen
- draagtas met harde schaal
- rubberen beschermkap
- reservefilters
- vooraf, in de fabriek gekalibreerde en geïnstalleerde sensors

en afhankelijk van het model en de set, een aantal van de volgende componenten, of alle componenten:

- Fyrite<sup>®</sup> gebruikerssoftware (FUS)
- USB-kabel (type A naar Mini-B)
- printer met infraroodverbinding (IrDA) met vier AA alkalinewegwerpbatterijen
- printerpapier.

# 1.5. Noord-Amerika (NA) versus Siegert (S) verbrandingsvergelijkingen

Het verbrandingsproces is in de wereld grotendeels gestandaardiseerd. Toch vergt het gebruik van een verbrandingsanalysator die bestemd is voor gebruik overal ter wereld een zekere mate van flexibiliteit, zodat aanpassing aan regionale voorkeuren mogelijk is. De Fyrite<sup>®</sup> INSIGHT<sup>®</sup> Plus heeft een Noord-Amerikaanse (NA) en een Siegert-configuratie (S) (zie pagina 52) om te kunnen voldoen aan deze en andere eisen die hieronder naast elkaar zijn weergegeven.

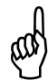

**OPMERKING:** Een gedetailleerd overzicht van de verschillen tussen de Noord-Amerikaanse en de Siegert-configuratie staat vermeld in deze handleiding.

| Functie                         | Noord-Amerikaanse configuratie (NA)<br>versus Siegert-configuratie (S)                                                                                                    |                                                              |  |  |
|---------------------------------|----------------------------------------------------------------------------------------------------|--------------------------------------------------------------|--|--|
| Landen                          | Standaard gebruik<br>Noord-Amerika (NA)                                                                                                    | Standaard gebruik<br>Siegert (S)                             |  |  |
|                                 | Azië                                                                                                    | België                                                       |  |  |
|                                 | Australië                                                                                                    | Denemarken                                                   |  |  |
|                                 | Latijns-Amerika                                                                                                    | Frankrijk                                                    |  |  |
|                                 | Noord-Amerika                                                                                                    | Duitsland                                                    |  |  |
|                                 | Zuid-Amerika                                                                                                    | Italië                                                       |  |  |
|                                 |                                                                                                    | Nederland                                                    |  |  |
|                                 |                                                                                                    | Polen                                                        |  |  |
|                                 |                                                                                                    | Spanje                                                       |  |  |
|                                 |                                                                                                    | Verenigd Koninkrijk                                          |  |  |
| Verhittingswaarden              | Voor verbrandingsberekeningen maakt Siegert gebruik van de<br><i>lagere</i> verhittingswaarde van de brandstof en maakt NA gebruik<br>van de <i>hogere</i> waarde (zie pagina 64). |                                                              |  |  |
| Brandstoffen                    | Verschillende brandstofsets en samenstelling (zie pagina 26)                                                                                                    |                                                              |  |  |
| Verschillende<br>RUN-parameters | EFF (NA) versus Rookgangverlies en ETA (S)<br>Luchtovermaat (NA) versus Lambda (S)<br>(Lambda is vergelijkbaar met luchtovermaat) (zie pagina 64)                                  |                                                              |  |  |
| Extra Siegert-<br>parameters    | CO/CO <sub>2</sub> -verhouding, ketelte<br>oliederivaat worden alleen v<br>pagina 64).                                                                                             | mperatuur, rookgasnummer en<br>voor Siegert weergegeven (zie |  |  |
| CO <sub>2</sub> max             | Bij de Siegert-configuratie kan de gebruiker een CO <sub>2</sub> -max waarde instellen voor de brandstof (zie pagina 26).                                                          |                                                              |  |  |
| Print gemiddelde-<br>functie    | Bij Siegert is een functie opgenomen voor het afdrukken van he<br>gemiddelde (zie pagina 33).                                                                                      |                                                              |  |  |
| Tijdnotatie en                  | NA: MM/DD/JJ/12-uurs tijdnotatie met AM/PM of                                                                                                    |                                                              |  |  |
| datumnotatie                    | DD/MM/JJ/24-uurs notatie (zie pagina 49)                                                                                                    |                                                              |  |  |
|                                 | Siegert: 1 standaard tijdw                                                                                                    | 1 standaard tijdweergave DD/MM/JJ/24-uur.                    |  |  |
| Talen                           | alen3 voor de Noord-Amerikaanse (NA) en 8 voor de Si<br>configuratie (S) (zie de talenlijst op pagina 46)                                                                          |                                                              |  |  |

de verbrandingsvergelijking-instellingen **OPMERKING:** Met configureert u het instrument zo dat de Noord-Amerikaanse of de Siegert-verbrandingsvergelijkingen worden gebruikt (zie pagina 52). Als u deze instelling wijzigt, worden het geheugen en de waarden van de andere instellingen teruggesteld naar de standaardinstellingen. Zie pagina 52 voor een lijst met deze parameters.

Hold

150

Limits

341

BACHARACH

F2

Menu Format

#### 1.6. Componenten

- 1 Grafisch kleurenscherm
- 2 Functietoetsen (F1, F2 en F3)
  - Contextgevoelig
  - Functies onder op scherm weergegeven
- 3, 4 Pijltjestoetsen omhoog en omlaag
  - Omhoog en omlaag scrollen
     in een lijst
  - Alfanumerieke waarden verhogen/verlagen
- 5, 6 Pijltjestoetsen naar links en naar rechts
  - Naar links/rechts scrollen in een veld
  - Naar het begin/einde van een lijst springen
- 7 Enter-toets
  - Gemarkeerd item selecteren
  - Waarde/tekens bevestigen
- 8 Escape-toets
  - Annuleren van meeste operaties, en weergeven van vorig scherm
- 9 Power-toets
  - Drukken en loslaten Stroom AAN
  - Drukken en loslaten (2 seconden)

UITschakelprocedure starten

- 10 Run/Hold-toets
  - Tijdens HOLD
  - Tijdens RUN

Schakelt pomp in, opent RUN-scherm

auto 1: 15

en start verbrandingstest.

Opent HOLD-scherm.

Schakelt pomp uit, opent HOLD-scherm en laatste verzameling verbrandingsgegevens.

- In de meeste menu's
- Tijdens uitschakelprocedure Opent HOLD-scherm opnieuw (annuleert uitschakeling).

### Fyrite<sup>®</sup> INSIGHT<sup>®</sup> Plus handleiding

#### Overzicht

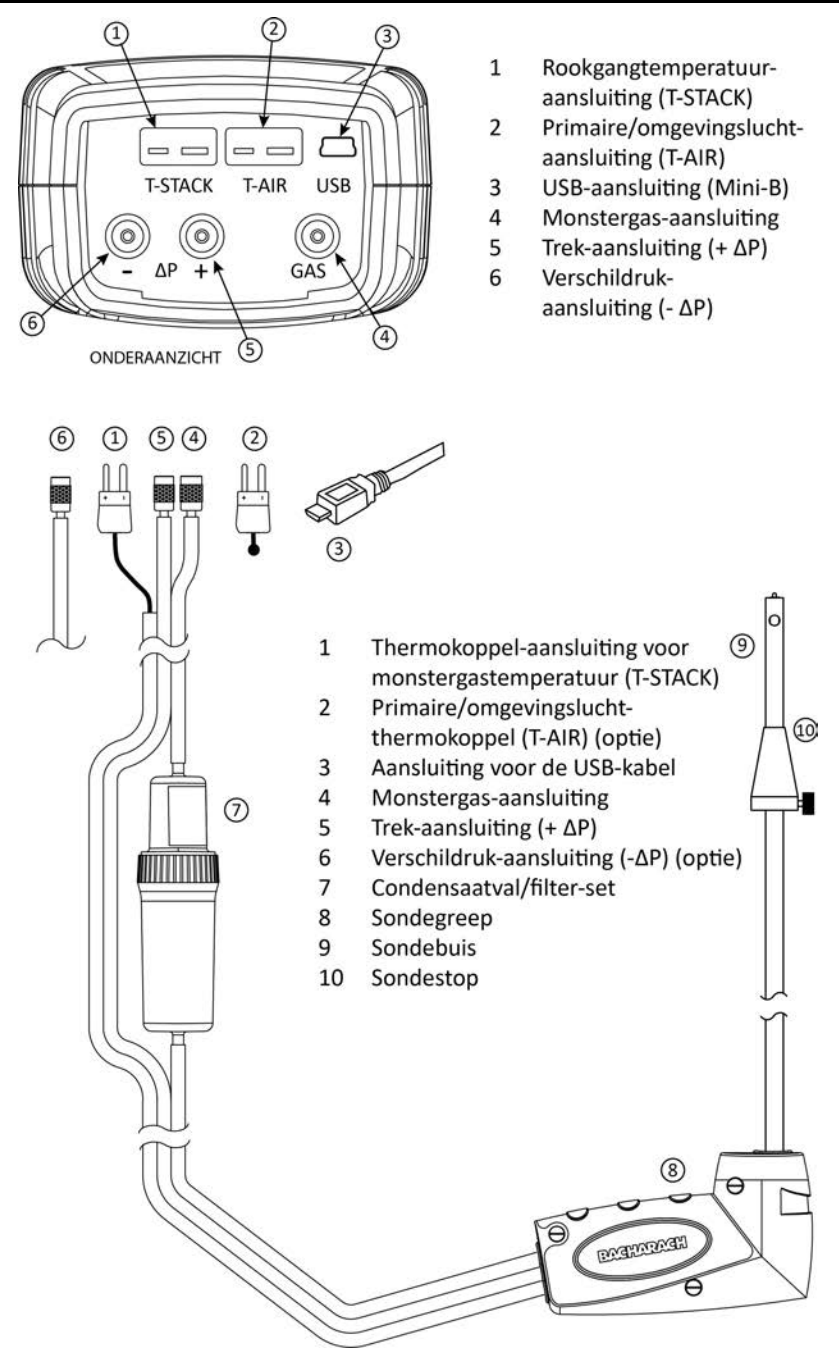

#### 1.7. Kenmerken

- Sensors
  - Ter plaatse vervangbare elektrochemische sensors (O<sub>2</sub> en B-SMART<sup>®</sup> CO) (pagina 82-85)
  - Optionele O<sub>2</sub>-sensor met lange levensduur (pagina 12, 82)
  - o Druksensor (pagina 7, 28)
  - Temperatuurmeting van het rookgas (en eventueel T-lucht) met een type K thermokoppel (pagina 7)
- Brandstofcodes
  - Negen beschikbare brandstoffen (Noord-Amerikaanse configuratie) (pagina 26)
  - o Tien beschikbare brandstoffen (Siegert-configuratie) (pagina 26)
  - Invoer aangepaste brandstofcode (pagina 27)
- Voeding
  - USB-kabel (pc of wandadapter) (pagina 14)
  - 4 AA alkaline-batterijen (bijgeleverd) (pagina 14)
  - 4 AA lithium batterijen (pagina 14)
  - 4 oplaadbare AA-batterijen (opgeladen) (pagina 14)
  - Waarschuwing voor lage voedingsspanning (pagina 14, 97)
- Testfuncties
  - De complete testresultaten (100 sets) kunnen worden opgeslagen, opgehaald, weergegeven, gedownload en afgedrukt (pagina 12, 31, 64)
  - Beveiligde kalibratiefunctie (beveiligd met een paswoord) (pagina 53)
  - Automatische uitschakelvoorziening met sensorzuivering-functie (pagina 48)
  - Schermen met trendgrafiek-. staafdiagram- en grafische hotspotfuncties (pagina 70)
  - o Status-menu en Diagnostic Menu (diagnose) (pagina 54, 57)
  - Handmatig invoeren van waarden (alleen Siegert) (pagina 26, 35 en 36)
  - Kalibratieherinnering-functie (pagina 47)
  - Aangepaste weergave-indelingen (pagina 43, 49, 67 en 69)
  - o Zoom-functie (pagina 39)
  - o Afdrukbereik-functie (pagina 32)
  - o CO in omgevingslucht (alleen Siegert)
- Gebruikersaanpassingen
  - Noord-Amerikaanse en Siegert-verbrandingsberekeningen (pagina 52, 64)
  - o Interface in meerdere talen (pagina 46)

#### Fyrite<sup>®</sup> INSIGHT<sup>®</sup> Plus handleiding

- o Auto/Handmatig-nul-functies voor de CO-sensor (pagina 23, 50, 94)
- Aangepast logo op uitdraaien (192 x 384 pixels) (pagina 69)
- Aangepaste informatie voor de gebruiker (3 regels van 20 tekens) (pagina 43, 67)
- o Tien sets test-ID's om afdrukken aan te passen (pagina 40)
- o Selecteren van de temperatuur- en de drukeenheid (pagina 34)
- HARDWARE
  - Sonde/slang-set voor gastransport en temperatuurinvoer (pagina 7)
  - o Bemonsteringspomp voor de aanvoer van monstergas
  - Kleuren-LCD met achtergrondverlichting (pagina 6)
  - Draagtas met harde schaal (zie hieronder)
  - Tijdslabel en datumlabel voor 100 testresultaten
  - USB 2.0 (mini-B-aansluiting) voor pc-interface en communicatie (pagina 6)
- Pc-interface (pagina 77)
  - o USB-kabel (type A naar Mini-B)
  - Fyrite<sup>®</sup> gebruikerssoftware (FUS) (compatibel met Windows)
  - o Updates, instrument configuratie en downloaden van testresultaten

#### Overzicht

## Fyrite<sup>®</sup> INSIGHT<sup>®</sup> Plus handleiding

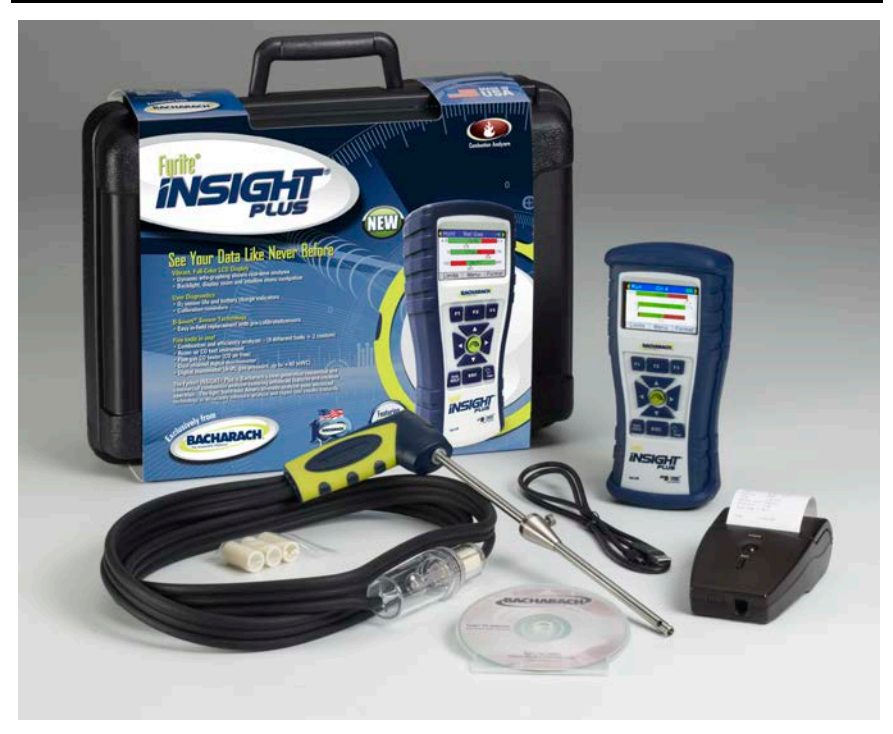

#### 1.8. Overzicht verbrandingstestproces

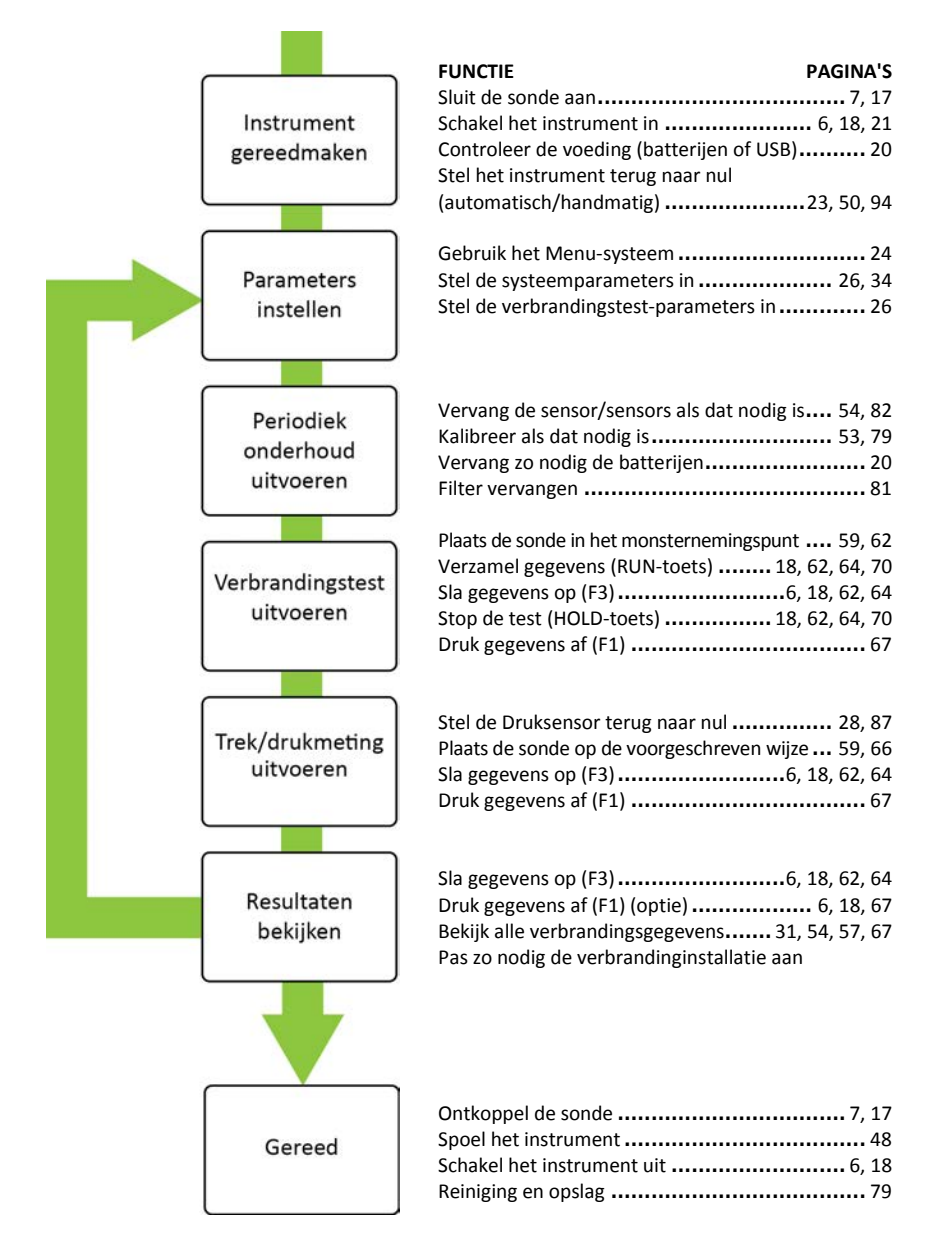

## **1.9.** Fyrite<sup>®</sup> INSIGHT<sup>®</sup> Plus verkoopcombinaties

| Brandstofverge<br>lijkingen                            | Noord-An      |                       | nerikaans                 |               | Siegert       |               |                         |               |
|--------------------------------------------------------|---------------|-----------------------|---------------------------|---------------|---------------|---------------|-------------------------|---------------|
| Eindconstructie                                        | 00)<br>73     | 0024- 002<br>7343 734 |                           | 24-<br>44     | 0024-<br>7345 |               | 0024-<br>7346           |               |
| Type O <sub>2</sub> -<br>sensor                        | Stand         | daard                 | d Met lange<br>levensduur |               | Standaard     |               | Met lange<br>levensduur |               |
| Type set:<br>B=Basis<br>R=Rapportage                   | В             | R                     | В                         | R             | В             | R             | В                       | R             |
| Artikelnummer<br>verkoopset                            | 0024-<br>8515 | 0024-<br>8516         | 0024-<br>8517             | 0024-<br>8518 | 0024-<br>8519 | 0024-<br>8520 | 0024-<br>8521           | 0024-<br>8522 |
| Met harde<br>schaal                                    | х             | х                     | х                         | х             | х             | х             | х                       | х             |
| Bemonste-<br>ringssonde<br>OR Bemon-<br>sterings-sonde | х             | х                     | Х                         | х             | х             | х             | х                       | х             |
| Handleiding                                            | Х             | Х                     | Х                         | Х             | Х             | Х             | Х                       | Х             |
| Batterijen                                             | Х             | Х                     | Х                         | Х             | Х             | Х             | Х                       | Х             |
| Beschermkap                                            | Х             | Х                     | Х                         | Х             | Х             | Х             | Х                       | Х             |
| Reservefilters                                         | Х             | Х                     | Х                         | Х             | Х             | Х             | Х                       | Х             |
| CO-sensor met<br>NO <sub>x</sub> -filter               | х             | х                     | х                         | х             | х             | х             | х                       | х             |
| Druk                                                   | Х             | Х                     | Х                         | Х             | Х             | Х             | Х                       | Х             |
| T-lucht                                                | Х             | Х                     | Х                         | Х             | Х             | Х             | Х                       | Х             |
| T-rga                                                  | Х             | Х                     | Х                         | Х             | Х             | Х             | Х                       | Х             |
| O <sub>2</sub> -sensor                                 | Х             | Х                     |                           |               | Х             | Х             |                         |               |
| LL O <sub>2</sub> -sensor                              |               |                       | Х                         | Х             |               |               | Х                       | Х             |
| Brandstoffen                                           | 9             | 9                     | 9                         | 9             | 10            | 10            | 10                      | 10            |
| Geheugen                                               | 100           | 100                   | 100                       | 100           | 100           | 100           | 100                     | 100           |
| Fyrite <sup>®</sup><br>gebruikerssoft<br>ware (FUS)    |               | х                     |                           | х             |               | х             |                         | х             |
| USB-kabel                                              |               | х                     |                           | Х             |               | Х             |                         | х             |
| Printer                                                |               | Х                     |                           | Х             |               | Х             |                         | Х             |

### 1.10. Specificaties

| Specificatie                 | Beschrijving                                                                                                    |  |  |  |  |  |
|------------------------------|----------------------------------------------------------------------------------------------------|--|--|--|--|--|
| Temperatuur                  | Opslag: -20 tot 50 °C (-4 tot 122 °F)                                                                                                    |  |  |  |  |  |
|                              | 0 tot 20 °C (32 tot 68 °F) optimaal                                                                                                    |  |  |  |  |  |
|                              | Bediening: -5 tot 45 °C (23 tot 113 °F)                                                                                                    |  |  |  |  |  |
|                              | Referentie: $20 \pm 2 \degree C$ (68 ± 4 °F)                                                                                                    |  |  |  |  |  |
| Luchtvochtigheid             | Opslag: 15 tot 90% vochtigheid bij gebruik zonder condensatie                                                                                                    |  |  |  |  |  |
|                              | Bediening: 15 tot 95 % vochtigheid bij gebruik zonder condensatie                                                                                                    |  |  |  |  |  |
|                              | Referentie: 45 tot 10% vochtigheid bij gebruik, zonder condensatie                                                                                                    |  |  |  |  |  |
| Druk                         | 1 atmosfeer ± 10%                                                                                                    |  |  |  |  |  |
| Gewicht                      | 454 g (16 ounces) inclusief batterijen                                                                                                    |  |  |  |  |  |
| Afmetingen<br>(HxBxD)        | 20,3 cm x 9,1 cm x 5,8 cm (8,0 inch x 3,6 inch x 2,3 in)                                                                                                    |  |  |  |  |  |
| Opwarmingstijd               | Minimaal = 30 seconden; Maximaal = 60 seconden                                                                                                    |  |  |  |  |  |
| Debiet<br>gasmonster         | 300 tot 700 cc/min                                                                                                    |  |  |  |  |  |
| Sensors                      | O <sub>2</sub> Elektrochemisch (artikelnummer: 0024-0788)                                                                                                    |  |  |  |  |  |
|                              | CO met NOx-filter Elektrochemisch (artikelnummer: 0024-1593)                                                                                                    |  |  |  |  |  |
|                              | LL O <sub>2</sub> (optie) Elektrochemisch (artikelnummer: 0024-1591)                                                                                                  |  |  |  |  |  |
|                              | Temp (rookgang) K-Type thermokoppel                                                                                                    |  |  |  |  |  |
|                              | Temp (lucht) K-Type thermokoppel                                                                                                    |  |  |  |  |  |
|                              | Druk Piëzo-resistief                                                                                                    |  |  |  |  |  |
| Productgoed-<br>keuringen en | EN50270: (CE-markering) EMC getest conform Europese richtlijn 2004/108/EG.                                                                                            |  |  |  |  |  |
| naleving van<br>regelgeving  | EN50379: Specificatie voor draagbaar elektrisch materieel<br>bestemd voor het meten van rookgasparameters van<br>verwarmingstoestellen (alleen Siegert): deel 1 en 3. |  |  |  |  |  |
|                              | Naleving van de ROHS-richtlijn                                                                                                    |  |  |  |  |  |
| Constructie                  | Stootvast ABS-kunststof met beschermende rubberlaag                                                                                                    |  |  |  |  |  |
| behuizing                    | Rubberen beschermkap met ingegoten magneten.                                                                                                    |  |  |  |  |  |
| Display                      | 3,0 inch grafisch LCD-kleurenscherm                                                                                                    |  |  |  |  |  |
| USB-aansluiting              | Mini B (USB 2.0)                                                                                                    |  |  |  |  |  |

#### Overzicht

## Fyrite<sup>®</sup> INSIGHT<sup>®</sup> Plus handleiding

| Specificatie   |                                             |                       | Beschrijving                                                                               |
|----------------|---------------------------------------------|-----------------------|--------------------------------------------------------------------------------------------|
| IrDA-poort     | Protocol: Ir<br>Baud rate: 9<br>Pariteit: G | DA-SIR<br>600<br>ieen | Databits: 8<br>Stopbits: 1                                                                 |
| Geheugen       | 100 locaties voor het opsl                  |                       | aan van testresultaten                                                                     |
| Voedingsopties | ties<br>batterijen<br>(4 AA)                | Type:<br>Duur:        | Wegwerpbatterijen, alkaline (bijgeleverd)<br>minimaal 15 uur, maximaal continu<br>verbruik |
|                |                                             | Type:<br>Duur:        | Wegwerpbatterijen, lithium<br>20 uur, continu maximaal verbruik                            |
|                |                                             | Type:<br>Duur:        | Oplaadbaar<br>8 uur, continu maximaal verbruik                                             |
|                | USB-kabel                                   | Bron:                 | Рс                                                                                         |
|                | (A naar Mini B)                             | Bron:                 | Wisselstroomnet (via wandadapter)                                                          |

| Gemeten<br>waarde                      | Bereik                                   | Resolutie                            | Meetnauwkeurigheid                                                                                       | Responstijd<br>(T <sub>90</sub> ) |
|----------------------------------------|------------------------------------------|--------------------------------------|----------------------------------------------------------------------------------------------------|-----------------------------------|
| O <sub>2</sub> en<br>LL O <sub>2</sub> | 0 tot 20,9%                              | 0,1% O <sub>2</sub>                  | ±0,3% O2                                                                                                 | < 20 s                            |
| CO met<br>NO <sub>x</sub> -filter      | 0 tot<br>4.000 ppm                       | 1 ppm                                | ±10 ppm (0 tot 200 ppm)<br>±5% (201 tot 4000 ppm)                                                        | < 40 s                            |
| Omgevings-<br>temperatuur              | -20 tot 316 °C<br>(-4 tot 600 °F)        | 0,1 °C<br>(0,1 °F)                   | ± 1 °C (0 tot 100 °C)                                                                                    | < 70 s                            |
| Rookgang-<br>temperatuur               | -20 tot 650 °C<br>(-4 tot 1202 °F)       | 1 °C<br>(1 °F)                       | ± 2 °C       (0 tot -124 °C)         ± 3 °C       (125 tot 249 °C)         ± 4 °C       (250 tot 400 °C) | < 50 s                            |
| Verschil-<br>temperatuur               | ± 600 °C<br>(± 1112 °F)                  | 0,1 °C<br>(0,1 °F)                   | N.v.t.                                                                                                   | N.v.t.                            |
| Druk/-<br>verschildruk                 | $\pm$ 100 mB ( $\pm$ 40 inch waterkolom) | 0,01 mB<br>(0,01 inch<br>waterkolom) | ±0,03 mB         (-1 tot 1 mB)           ±3%         (-40 tot -1 mB)           ±3%         (1 tot 40 mB) | N.v.t.                            |

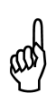

**OPMERKING:** De Noord-Amerikaanse configuratie van de Fyrite<sup>®</sup> INSIGHT<sup>®</sup> Plus voert berekeningen uit en geeft ze weer zolang de gemeten zuurstofwaarde niet hoger is dan 16 % O<sub>2</sub> en de rookgangtemperatuur niet hoger is dan 650 °C (1202 °F). De Siegert-configuratie van de Fyrite<sup>®</sup> INSIGHT<sup>®</sup> Plus voert berekeningen uit en geeft ze weer zo lang de gemeten zuurstofwaarde niet hoger is dan 18,8% O<sub>2</sub> en de rookgangtemperatuur niet hoger is dan 650 °C (1202 °F).

| Developing                                | Dakanbaraik                                              | Deselutio | Configuratie |         |
|-------------------------------------------|----------------------------------------------------------|-----------|--------------|---------|
| Вегекепіпд                                | Rekendereik                                              | Resolutie | NA           | Siegert |
| Rendement<br>(HHV)                        | 0,1 tot 100 %                                            | 0,1%      | х            | х       |
| ETA (LHV)                                 | 0 tot 115%                                               | 0,1%      |              | х       |
| Luchtovermaat                             | 1 tot 250 %                                              | 1%        | Х            |         |
| Rookgangverlies                           | 0,1 tot 100 %                                            | 0,1 %     |              | х       |
| Lambda                                    | 1 tot 9,55                                               | 0,01      |              | х       |
| CO <sub>2</sub><br>(droge basis)          | 0,1 tot brandstof-afhankelijk<br>maximum uitgedrukt in % | 0,1 %     | х            | х       |
| CO ref naar O <sub>2</sub> 0 tot 9999 ppm |                                                          | 1 ppm     | Х            | х       |
| Verhouding<br>CO/CO <sub>2</sub>          | 0,0001 tot brandstof-afhankelijk<br>maximum              | 0,0001    |              | х       |

 $\nabla \nabla \nabla$ 

## Deel 2. Instellingen

#### 2.1. Aansluiten van de sonde en het thermokoppel

Een stijve roestvrijstalen sonde met handvat is verbonden met een flexibele slang met een geïntegreerde condensaatval/filter voor het aanzuigen van een gasmonster in de analysator vanuit de kamer, roosters, diffusors of rookgaskanalen. Zie pagina 7.

- 1. Controleer de monstergasslang op scheurtjes. Als een slang defect is, vervang dan de hele sondeset.
- Controleer voordat u de analysator gebruikt of de condensaatval/filter schoon en droog is. Droog eventueel de condensaatval en vervang het filterelement (zie pagina 81).
- 3. Steek de monstergasslang van de sonde in de GAS-aansluiting.
- 4. Steek de ontluchtingsslang van de sonde (+  $\Delta P$ ) in de "+" drukaansluiting.
- 5. Steek het thermokoppel van de sonde in de T-STACK-aansluiting op het instrument en let daarbij op de richting.

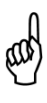

**BELANGRIJK:** De T-STACK-aansluitpluggen kunnen maar op een manier in de opening worden aangebracht. Druk de thermokoppel-aansluitpluggen NIET met geweld in de -T-STACK-opening.

6. Steek het optionele primaire/omgevingslucht-thermokoppel in de T-AIRaansluiting.

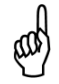

**OPMERKING:** Zie pagina 7 voor de plaats van en nadere informatie over de componenten.

### 2.2. Toetsen op het voorpaneel

| Toets       | Beschrijving                                                                                                    |
|-------------|----------------------------------------------------------------------------------------------------|
| PWR         | <ul> <li>In- en uitschakelen van de analysator. Houd deze knop<br/>ten minste 2 seconden ingedrukt om de stroom uit te<br/>schakelen.</li> </ul>                                                                                                    |
|             | <ul> <li>De pijltjestoetsen OMHOOG (▲), OMLAAG (▼), naar<br/>LINKS (◀) en naar RECHTS (►) zijn context-specifieke<br/>navigatieknoppen.</li> <li>Met de pijltjestoetsen OMHOOG (▲) en OMLAAG (▼)<br/>scrolt u naar verborgen menuopties (wanneer aan de<br/>zijkant een scrollbar wordt weergegeven die<br/>aanvullende informatie aanduidt).</li> <li>Met de pijltjestoetsen OMHOOG (▲) en OMLAAG (▼)<br/>verhoogt of verlaagt u de weergegeven waarde.</li> <li>Met de pijltjestoetsen naar LINKS (◀) en naar RECHTS<br/>(►) springt u naar de eerste of de laatste regel van de<br/>lijst.</li> <li>Met de pijltjestoetsen naar LINKS (◀) en naar RECHTS<br/>(►) scrolt u door de extra grafiek-schermen.</li> <li>Met de pijltjestoetsen naar LINKS (◀) en naar RECHTS<br/>(►) plaatst u de actieve cursor op specifieke<br/>elementen van een te wijzigen waarde.</li> </ul> |
|             | <ul> <li>Indrukken van de ENTER-toets Voert de<br/>geselecteerde actie uit.</li> </ul>                                                                                                    |
| RUN<br>HOLD | <ul> <li>In het HOLD-scherm wordt de bemonsteringspomp<br/>ingeschakeld, wordt het RUN-scherm weergegeven en<br/>start een verbrandingstest.</li> <li>In het RUN-scherm wordt de bemonsteringspomp<br/>uitgeschakeld en worden het HOLD-scherm en de laatste<br/>set verbrandingsgegevens weergegeven.</li> <li>Geeft in de meeste menu's het HOLD-scherm weer.</li> <li>Geeft opnieuw het HOLD-scherm weer wanneer u de toets<br/>indrukt tijdens het uitschakelproces.</li> </ul>                                                                                                    |
| ESC         | <ul> <li>Met de ESC-toets breekt u de meeste bewerkingen af en<br/>wordt het voorgaande scherm weergegeven.</li> </ul>                                                                                                    |
| F1 F2 F3    | Druk op de functietoetsen onderaan het scherm voor het<br>selecteren van de betreffende functie (bijvoorbeeld DRUK,<br>SPAREN, MENU enz.).                                                                                                    |

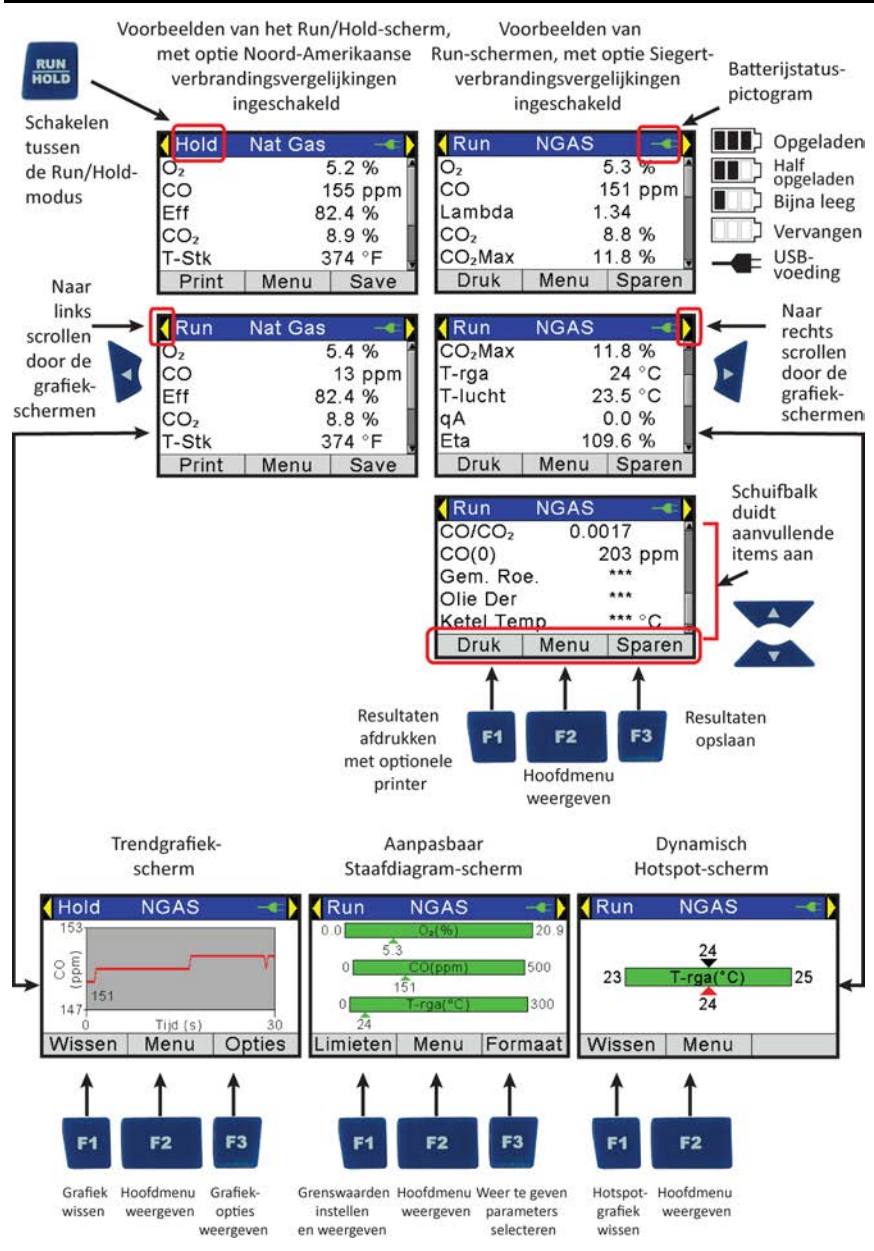

## Fyrite<sup>®</sup> INSIGHT<sup>®</sup> Plus handleiding

Configuratie

#### 2.3. Voeding-opties

De mogelijke voeding-opties zijn:

- AA alkaline-wegwerpbatterijen (inbegrepen)
- AA lithium-wegwerpbatterijen (Li)
- vooraf geladen, oplaadbare NiMH-batterijen •
- voeding via USB-kabel (pc of wandadapter).

Controleer vooraf of de Fyrite<sup>®</sup> INSIGHT<sup>®</sup> Plus voldoende geladen is. Vervang de batterijen als het symbool voor Batterij Bijna leeg (of Batterij vervangen) rechtsboven in het scherm van de Fyrite<sup>®</sup> INSIGHT<sup>®</sup> Plus verschijnt.

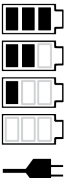

Opgeladen Half opgeladen Bijna leeg Vervangen USB-voeding

De kleur van het batterijsymbool verandert van groen in rood wanneer de batterij leeg raakt. Daarnaast knippert het rode symbool voor Batterij vervangen.

De optionele USB-kabel kan worden gebruikt voor de voeding van het instrument in plaats van batterijen. Het USB-symbool wordt weergegeven wanneer de kabel is aangesloten tussen de Fyrite<sup>®</sup> INSIGHT<sup>®</sup> Plus en een pc of wandadapter.

| Batterijen (4 x AA, nieuw of volledig geladen) | Geschatte levensduur in uren<br>(continu, pomp ingeschakeld) |
|------------------------------------------------|--------------------------------------------------------------|
| Alkaline (wegwerpbatterijen)                   | 15 uur                                                       |
| Lithium (wegwerpbatterijen)                    | 20 uur                                                       |
| Oplaadbaar                                     | 8 uur                                                        |

Vervang de batterijen op de volgende manier.

- Verwijder de batterijdeksel van de achterkant van de analysator. 1.
- Verwijder de oude batterijen en voer ze op de juiste manier af. 2.
- 3. Let op de polariteitsmarkeringen in het batterijvak en plaats vier AA-wegwerpbatterijen (alkaline of lithium) of vier volledig (vooraf) opgeladen oplaadbare AA NiMH-batterijen.
- Plaats het batterijdeksel terug. 4.

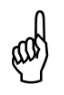

**OPMERKING:** U kunt geen oplaadbare batterijen opladen met de Fyrite<sup>®</sup> INSIGHT<sup>®</sup> Plus.

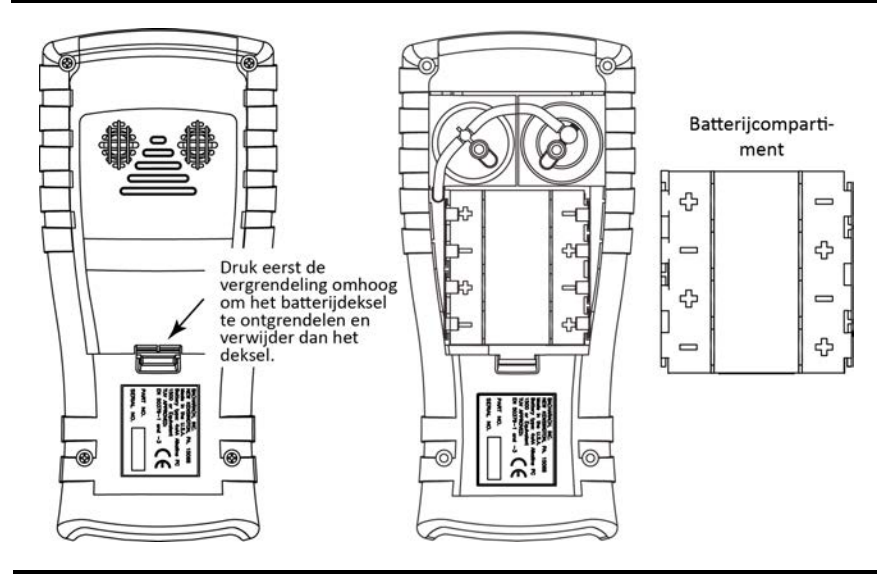

**OPMERKING:** De foutmelding Stel klok in verschijnt als de stroomtoevoer naar het instrument voor langere tijd is onderbroken.

## 2.4. In- en uitschakelen van de Fyrite<sup>®</sup> INSIGHT<sup>®</sup> Plus

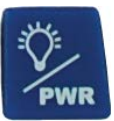

Druk op de startknop om de Fyrite<sup>®</sup> INSIGHT<sup>®</sup> Plus aan te zetten. Druk opnieuw op de startknop en houd de knop ingedrukt om de Fyrite INSIGHT Plus uit te schakelen.

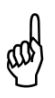

**OPMERKING:** Na het inschakelen van de Fyrite<sup>®</sup> INSIGHT<sup>®</sup> Plus start een opwarmprocedure, inclusief een Auto-nul-procedure voor de sensoren. Zorg bij het inschakelen van de Fyrite<sup>®</sup> INSIGHT<sup>®</sup> Plus voor een omgeving met schone lucht.

$$\nabla \nabla \nabla$$

## **Deel 3.** Configuratie

#### 3.1. Overzicht menustructuur

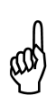

**OPMERKING:** U kunt de Fyrite<sup>®</sup> INSIGHT<sup>®</sup> Plus zo instellen dat de Noord-Amerikaanse of de Siegert-verbrandingvergelijkingen worden gebruikt. Dat betekent dat diverse parameters uniek zijn voor beide configuraties. Dit deel toont een aantal schermen die zijn geconfigureerd voor Noord-Amerikaanse verbrandingsvergelijkingen en Siegert-verbrandingsvergelijkingen. Afhankelijk van de configuratie van het instrument, kunnen de schermen iets afwijken van de afbeeldingen in dit hoofdstuk.

De menu's en de items die ze bevatten worden op een top-down manier beschreven: eerst de opwarm-schermen en vervolgens de menu's en de menuitems.

#### Beschrijving Opwarm-schermen Het welkomstscherm toont het Bacharach-logo met de versie, het modelnummer en het serienummer. Dit scherm verschijnt gedurende ongeveer 3 seconden. Het opwarm-scherm wordt weergegeven terwijl het Versie: V1.00 Model: FW r2329 instrument wordt gespoeld en geïnitialiseerd. Er Serie: SU0001 wordt een afteltimer weergegeven met de huidige nul-instelling voor de CO-sensor (Auto-nul of RACHARAC Handmatig-nul). Als er tijdens het opwarmen fouten worden gedetecteerd, worden overeenkomstige foutmeldingen weergegeven, waarna de gebruiker op F2 drukt om Opwarmen: 54 naar het menu te gaan of op RUN/HOLD om naar het CO-Handleiding nul Hold-scherm te gaan. Zie hieronder voor een voorbeeld van foutmeldingen (T-STACK en Stel klok in). Fouten Bespeurden T-rga niet aanwezig Stel klok in Menu

#### 3.2. Opwarm-sequentie

## 3.3. Hoofdmenu

| Hoofdmenu                                                                | Functie                                                                                                    |
|--------------------------------------------------------------------------|----------------------------------------------------------------------------------------------------|
| Hoofd Menu<br>Brandstof<br>Druk<br>Temperatuur<br>Lektest<br>Menu        | <ul><li>Open het menu Selecteer Brandstof (zie pagina 26).</li><li>Selecteer de brandstof</li></ul>                                                                                                    |
| Hoofd Menu<br>Brandstof<br>Druk<br>Temperatuur<br>Lektest<br>Menu        | <ul> <li>Open het menu Druk (zie pagina 28).</li> <li>Bekijk de huidige drukwaarden</li> <li>Gasdruk, differentieel in de warmtewisselaar,<br/>trek-waarde en verschildruk</li> <li>Bijbehorende functies: Nul, Sparen en Druk</li> </ul> |
| Hoofd Menu<br>Brandstof<br>Druk<br>Temperatuur<br>Lektest<br>Menu        | <ul> <li>Open het menu Temperatuur (zie pagina 28).</li> <li>Bekijk de huidige temperatuurwaarden</li> <li>Differentieel in de warmtewisselaar en verschiltemperatuur</li> <li>Bijbehorende functies: Nul, Sparen en Druk</li> </ul>      |
| Hoofd Menu<br>Brandstof<br>Druk<br>Temperatuur<br>Lektest<br>Menu        | <ul> <li>Open het menu Lektest (alleen Siegert) (zie pagina 29).</li> <li>Functies Doorlating en Dichtheid</li> </ul>                                                                                                    |
| Hoofd Menu<br>Druk<br>Temperatuur<br>Lektest<br>Test CO in lucht<br>Menu | Open het menu Test CO in omgevingslucht (alleen<br>Siegert).                                                                                                    |
| Hoofd Menu<br>Temperatuur<br>Lektest<br>Geheugen<br>Setup<br>Menu        | <ul> <li>Open het menu Geheugen opties (zie pagina 31).</li> <li>Open opgeslagen testresultaten</li> <li>Verwijder alle eerder opgeslagen testresultaten</li> </ul>                                                                       |

## Fyrite<sup>®</sup> INSIGHT<sup>®</sup> Plus handleiding

| Configu | ratie |
|---------|-------|
|---------|-------|

| Hoofdmenu                                                         | Functie                                                                                                    |
|-------------------------------------------------------------------|----------------------------------------------------------------------------------------------------|
| Hoofd Menu<br>Temperatuur<br>Lektest<br>Geheugen<br>Setup<br>Menu | <ul> <li>Open het menu Temperatuur (zie pagina 34).</li> <li>Bewerken/bekijken instrumentvoorkeuren</li> <li>Bewerken/bekijken systeemparameters</li> <li>Bewerken/bekijken verbrandingstestparameters</li> </ul>                     |
| Hoofd Menu<br>Lektest<br>Geheugen<br>Setup<br>Kalibratie          | <ul><li>Open het Kalibratiepaswoord-scherm en het menu<br/>Kalibratie (zie pagina 53).</li><li>Kalibreer sensors</li></ul>                                                                                                    |
| Hoofd Menu<br>Geheugen<br>Setup<br>Kalibratie<br>Diagnose<br>Menu | <ul> <li>Open het menu Diagnose (zie pagina 54).</li> <li>Bekijk Run-meters</li> <li>Bekijk de waarden van de systeemdiagnose</li> <li>Controleer de levensduur van de O<sub>2</sub>-sensor</li> <li>Frisse lucht diagnose</li> </ul> |
| Hoofd Menu<br>Setup<br>Kalibratie<br>Diagnose<br>Status<br>Menu   | <ul> <li>Open het menu Apparaat status (zie pagina 57).</li> <li>Bekijk de informatie met het modelnummer, het serienummer en de firmwareversie</li> </ul>                                                                            |

## 3.4. Menu Geef Brandstof

\_\_\_\_\_

| Geef brandstof                                            | F                                                                                                    | unctie                                                                                                    |
|-----------------------------------------------------------|----------------------------------------------------------------------------------------------------|----------------------------------------------------------------------------------------------------|
| Hoofd Menu<br>Brandstof<br>Druk<br>Temperatuur<br>Lektest | Lijst met brandstoffen<br>Selecteer de brandstof u<br>Selecteer de gewen<br>pijltjestoetsen OMHOOG<br>druk op de ENTER-toets.                            | uit de lijst met brandstoffen.<br>Iste brandstof met de<br>G (▲) en OMLAAG (▼) en                                                                                                    |
| Menu                                                      | NA lijst met<br>brandstoffen                                                                                                    | Siegert lijst met<br>brandstoffen                                                                                                    |
|                                                           | Aardgas                                                                                                    | Aardgas                                                                                                    |
|                                                           | Olie 2                                                                                                    | KOKES                                                                                                    |
|                                                           | Olie 4                                                                                                    | Stadsgas                                                                                                    |
|                                                           | Olie 6                                                                                                    | Propaan                                                                                                    |
|                                                           | Propaan                                                                                                    | Olie 2                                                                                                    |
|                                                           | Kool                                                                                                    | Olie 6                                                                                                    |
|                                                           | Hout                                                                                                    | Kool                                                                                                    |
|                                                           | Kerosine                                                                                                    | Biobrandstof                                                                                                    |
|                                                           | B5 (biodiesel 5%)                                                                                                    | LPG                                                                                                    |
|                                                           | Aangepast 1 *                                                                                                    | Butaan                                                                                                    |
|                                                           | Aangepast 2*                                                                                                    | Aangepast 1 *                                                                                                    |
|                                                           |                                                                                                    | Aangepast 2*                                                                                                    |
|                                                           | brandstoffen.<br>Geef<br>Aardgas<br>Kokes<br>Stadsgas<br>Propaan                                                                                         | brandstof<br>Menu                                                                                                    |
|                                                           | Waarde CO <sub>2</sub> -max (alleer                                                                                                    | n Siegert)                                                                                                    |
|                                                           | Bij Siegert-configuraties<br>toegevoegd nadat de br<br>deze schermen stelt u d<br>Selecteer Justeren met d<br>en druk op ENTER. Gel<br>het selecteren en | s worden extra schermen<br>randstof is geselecteerd. Via<br>de maximale CO <sub>2</sub> -waarde in.<br>de pijltjestoets OMLAAG (▼)<br>bruik de pijltjestoetsen voor<br>wijzigen van de CO <sub>2</sub> - |

maximumwaarde.

| Geef brandstof |                                                                                                    | Fun                                                                                                    | octie                                                                                                    |
|----------------|----------------------------------------------------------------------------------------------------|----------------------------------------------------------------------------------------------------|----------------------------------------------------------------------------------------------------|
|                |                                                                                                    | CO₂Max                                                                                                    | Justeren CO₂MAX                                                                                                    |
|                | Default (                                                                                                    | 11.8)                                                                                                    | CO₂Max: <b>1</b> 1.8                                                                                                    |
|                |                                                                                                    |                                                                                                    | Druk ENT voor opslag                                                                                                    |
|                |                                                                                                    | Menu                                                                                                    | Menu                                                                                                    |
|                | Siegert-cc<br>aangepass<br>gebruikt v<br>weergave<br>maximum<br>opgeslage<br>het RUN/<br>waarden<br>softwarer<br>brandstof | onfiguraties<br>te CO <sub>2</sub> -maximu<br>voor verbranding<br>van brandstofv<br>waarden wor<br>en verbrandingsre<br>HOLD-scherm. I<br>in door midd<br>nenu op het<br>type selecteert. | accepteren handmatig<br>mwaarden die worden<br>sberekeningen en voor de<br>ariaties. Aangepaste CO <sub>2</sub> -<br>den opgeslagen met<br>ecords, en weergegeven in<br>U voert de maximale CO <sub>2</sub> -<br>el van selecties in het<br>moment dat u het |
|                | Aangepas                                                                                                    | te brandstofcod                                                                                                    | es                                                                                                    |
|                | Naast d<br>geïntegre<br>2 extra l<br>verbrandi<br>dat niet is<br>dan conta<br>aanvullen                                    | e standaard<br>erd in de Fyrite <sup>®</sup><br>orandstofcodes f<br>ngsapplicatie ee<br>s opgenomen in l<br>act op met Bacha<br>de brandstofcode                                          | brandstofcodes die zijn<br>'INSIGHT <sup>®</sup> Plus kunt u zelf<br>toevoegen. Als voor uw<br>n type brandstof nodig is<br>het menu Brandstof, neem<br>arach voor informatie over<br>es.                                                                    |
|                | Bacharach<br>brandstof<br>laadt met<br>(FUS). A<br>instrumer<br>lijst met b                                                | n kan op verzoe<br>codes ontwikkele<br>behulp van de<br>ls u een of me<br>nt downloadt, ve<br>randstoffen in he                                                                           | k van klanten aangepaste<br>en die u in het instrument<br>Fyrite <sup>®</sup> gebruikerssoftware<br>er brandstofcodes op het<br>erschijnen ze onderaan de<br>et menu Brandstof.                                                                              |
|                | щ                                                                                                    | OPMERKING:<br>brandstofcodes<br>gebruikte vo<br>(zie pagina 52)<br>type verbrand<br>Amerikaans of<br>aanvraag vo<br>brandstofcode.                                                        | Aangepaste<br>zijn specifiek voor de<br>erbrandingsvergelijkingen<br>. Zorg daarom dat u het<br>lingsvergelijking (Noord-<br>Siegert) vermeldt bij de<br>por een aangepaste                                                                                  |
|                |                                                                                                    |                                                                                                    |                                                                                                    |

### 3.5. Menu Druk

| Druk                                                                                                    | Functie                                                                                                    |                                  |
|----------------------------------------------------------------------------------------------------|----------------------------------------------------------------------------------------------------|----------------------------------|
| Druk         Gemeten:         0.00 inwc         Type:         verschiltemp RGA »         Druk       Nul         Sparen         Oruk         Gemeten:         0.00 inwc         Type:         « Trek »         Druk       Nul         Sparen         Druk         Mul         Sparen         Oruk         Nul         Sparen         Oruk         Oruk | Geeft de huidige drukwaarde weer. Gebruik F1 om d<br>huidige waarde af te drukken (zie pagina 67), F2 om d<br>waarde terug te stellen naar nul en F3 om dez<br>waarde op te slaan.<br>Gebruik de pijltjestoetsen naar LINKS (◀) en naa<br>RECHTS (►) om door de volgende drukwaarden t<br>scrollen:<br>• Diff Acrs HtEx<br>• Trekwaarde<br>• Verschildruk<br>Druk op F2 om de drukwaarde terug te stellen naar nu<br>en volg de instructies op het scherm. De trekwaard<br>of het drukscherm wordt weergegeven wanneer d | le<br>le<br>ar<br>ce<br>ul<br>le |
| Type:                                                                                                    | terugstelling is voltooid.                                                                                                    |                                  |
| Druk Nul Sparen                                                                                                    | Koppel slang los,<br>Druk ENT<br>Annuleer<br>Annuleer<br>Annuleer                                                                                                    |                                  |

### 3.6. Menu Temperatuur

| Menu Temperatuur                                                                                                    | Functie                                                                                                    |
|----------------------------------------------------------------------------------------------------|----------------------------------------------------------------------------------------------------|
| Temperatuur         Verschiltemp:       38.7 °C         Type:       verschiltemp RGA »         Druk       Nul       Sparen         Temperatuur         Verschiltemp:         18.5 °C         Type:         « Verschiltemp         Druk       Nul         Sparen | Geeft de huidige temperatuurwaarde weer. Gebruik F1<br>om de huidige waarde af te drukken (zie pagina 67), F2<br>om de temperatuurwaarde terug te stellen naar nul en<br>F3 om deze waarde op te slaan.<br>Scrol door de volgende temperatuurwaarden met de<br>pijltjestoetsen naar LINKS (◀) en naar RECHTS (►):<br>• Diff Acrs HtEx<br>• Verschiltemp<br>Druk op F2 om de temperatuurwaarde terug te stellen<br>naar nul, en volg de instructies op het scherm. Het<br>scherm Verschildruk wordt weergegeven wanneer de<br>waarde naar nul is teruggesteld. |

| Menu Temperatuur | Functie                                                         |                     |  |
|------------------|-----------------------------------------------------------------|---------------------|--|
|                  | Temperatuur nullen                                              | Temperatuur nullen  |  |
|                  | Plaats temp.voelers<br>op dezelfde plaats<br>0.5 °C<br>Druk ENT | Zeroing Vervolledig |  |
|                  | Annuleer                                                        | Annuleer            |  |

### 3.7. Menu Lektest (alleen Siegert)

De eisen met betrekking tot Doorlating en Dichtheid zijn specifiek voor de Britse markt en hiervoor gelden specifieke procedures. Deze procedures kunnen weliswaar in andere landen heel nuttig zijn om te voorzien in veilige waarden bij gaslekcontroles en in veilige verbrandingsprocessen, maar het gaat hierbij simpelweg om een testwijze. De lokale overheid kan ook andere processen voorschrijven. Ga na welke voorschriften ter plaatse nationaal en regionaal gelden. Zo bent u er zeker van dat u de juiste voorschriften volgt.

| Menu Lektest                       | Fun                                                                                                    | ctie                                                            |  |
|------------------------------------|----------------------------------------------------------------------------------------------------|-----------------------------------------------------------------|--|
| Lektest<br>Doorlating<br>Dichtheid | Gebruik voor de Doorlating-test de pijltjestoetsen<br>OMHOOG (▲) en OMLAAG (▼) om de gewenste<br>Doorlating-optie te selecteren en druk op ENTER. Volg<br>de instructies op het scherm. |                                                                 |  |
| Menu                               | Doorlating op nul<br>Koppel slang los,<br>Druk ENT                                                                                                    | ບບເກີຂຕາໃ§ <sup>+</sup> ທັກ ແມ<br>Sluit Opnie uw Slang aan.<br> |  |
|                                    | Annuleer                                                                                                    | Annuleer                                                        |  |
|                                    | Doorlating                                                                                                    | Stabilis. doorlating                                            |  |
|                                    | Start: 0.01 mB                                                                                                    | Start: 0.01 mB                                                  |  |
|                                    | Druk ENT                                                                                                    | Tijd: 58 s                                                      |  |
|                                    | Annuleer                                                                                                    | Annuleer                                                        |  |
|                                    | Doorlating                                                                                                    | Samenvat. Doorlaattst                                           |  |
|                                    | Start: 0.01 mB<br>Huidig: 0.00 mB<br>Wijzig.: -0.01 mB                                                                                                    | Start: 0.01 mB<br>Eind: 0.01 mB<br>Wijzig.: 0.00 mB             |  |
|                                    | Tijd: 59 s<br>Annuleer                                                                                                    | Testtijd: 60 s<br>Druk Menu Sparen                              |  |

Fyrite<sup>®</sup> INSIGHT<sup>®</sup> Plus handleiding

| Menu Lektest                       | Functie                                                                                                    |  |  |
|------------------------------------|----------------------------------------------------------------------------------------------------|--|--|
| Lektest<br>Doorlating<br>Dichtheid | Gebruik voor de Dichtheid-test de pijltjestoetsen<br>OMHOOG (▲) en OMLAAG (▼) om de gewenste<br>Dichtheid-optie te selecteren en druk op ENTER. Volg<br>de instructies op het scherm.     |  |  |
| Menu                               | Dichtheid op nul<br>Koppel slang los,<br>Druk ENT                                                                                                    |  |  |
|                                    | Annuleer Annuleer                                                                                                    |  |  |
|                                    | Dichtheid Stabilis. dichtheid                                                                                                    |  |  |
|                                    | Start: 0.00 mB Start: 0.00 mB                                                                                                    |  |  |
|                                    | Druk ENT Tijd: 58 s                                                                                                    |  |  |
|                                    | Annuleer                                                                                                    |  |  |
|                                    | Dichtheid Overzicht dichtheid                                                                                                    |  |  |
|                                    | Start:         0.00 mB         Start:         0.00 mB           Huidig:         0.00 mB         Eind:         0.00 mB           Wijzig.:         0.00 mB         Wijzig.:         0.00 mB |  |  |
|                                    | Tijd: 119 s Testtijd: 120 s                                                                                                    |  |  |
|                                    | Annuleer Druk Menu Sparen                                                                                                    |  |  |

# 3.8. Menu CO in omgevingslucht (alleen Siegert) Functie CO in omgevingslucht

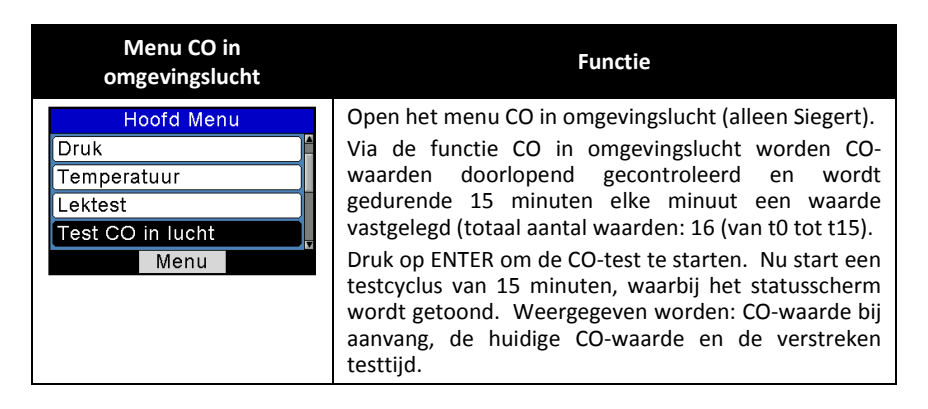
### Configuratie

| Menu CO in<br>omgevingslucht | Fu                                                                                                    | nctie                                                                                                    |
|------------------------------|----------------------------------------------------------------------------------------------------|----------------------------------------------------------------------------------------------------|
|                              | CO in omgevingslucht                                                                                                    | CO in omgevingslucht                                                                                                    |
|                              | Druk ENT<br>te Beginnen                                                                                                    | Start: 0 ppm<br>Huidig: 0 ppm<br>Tijd: 00:04                                                                                                    |
|                              | Menu                                                                                                    | Annuleer                                                                                                    |
|                              | <b>OPMERKING:</b> Druk op F2 obreken.                                                                                                    | om de uitgevoerde test af te                                                                                                    |
|                              | Wanneer de test is volto<br>Overzicht CO in lucht.<br>'snapshot'-CO-waarden en<br>maximale CO-waarde.                                                                                                    | ooid verschijnt het scherm<br>Dit venster toont de 16<br>de tijdens de test gemeten                                                                                              |
|                              | <b>OPMERKING:</b> De waard<br>gemeten CO-monsterwaa<br>waarde tussen een<br>monsterwaarden ligt.                                                                                                    | de Max CO is de hoogst<br>rde, ook als de gemeten<br>van de 'snapshot'-                                                                                                    |
|                              | Overzicht CO in lucht         Tijd(min)       CO(ppm)         0       0         1       0         2       0         3       0         Druk       Menu         Sparen         Druk op F1 om de testres         F3 om de resultaten op te         een tijd- en datumaanduid | Overzicht CO in lucht<br>12 0<br>13 0<br>14 0<br>15 0<br>Max CO 0<br>Druk Menu Sparen<br>ultaten af te drukken of op<br>slaan in het geheugen (met<br>ding). Druk op F2 om terug |
|                              | te keren naar het menu.<br>OPMERKING: Als de<br>geheugen zijn opgeslagen                                                                                                    | CO-testresultaten in het worden ze niet verwerkt bij                                                                                                    |
|                              | de functie Print gemiddeld                                                                                                    | е.                                                                                                    |
|                              | <b>OPMERKING:</b> Waarden<br>waarden (bijvoorbeeld C<br>weergegeven als "xxx".                                                                                                    | buiten het bereik van CO-<br>CO = 4000 ppm) worden                                                                                                    |

# 3.9. Menu Geheugen opties

| Geheugen opties      | Functie                                              |
|----------------------|------------------------------------------------------|
| Geheugen opties      | Biedt toegang tot de geheugenbibliotheek. Deze map   |
| Geheugen bibliotheek | bevat een genummerde lijst met maximaal 100          |
| Wis geheugen         | opgeslagen testrecords (verbrandingsgegevens,        |
| Afgedrukt Bereik     | drukgegevens, temperatuurgegevens enz.). 'GEEN       |
| Print gemiddelde     | GEGEVENS' wordt weergegeven als er geen tests zijn   |
| Menu                 | opgeslagen sinds de laatste keer dat het geheugen is |
|                      | gewist.                                              |

| Geheugen opties                                                                                         | Functie                                                                                                    |
|----------------------------------------------------------------------------------------------------|----------------------------------------------------------------------------------------------------|
|                                                                                                    | Geheugen bibliotheek<br>9 21/09/12 12:13:45<br>10 21/09/12 12:13:49<br>11 21/09/12 12:13:52<br>12 21/09/12 12:13:56<br>13 21/09/12 12:14:00<br>Pgn- Menu Pgn+<br>Gebruik de pijltjestoetsen OMHOOG (▲) en OMLAAG<br>(▼) om opgeslagen gegevens te bekijken en markeer<br>de gewenste test in de lijst. Druk op ENTER om de<br>opgeslagen gegevens weer te geven.                                                                                                    |
| Geheugen opties<br>Geheugen bibliotheek<br>Wis geheugen<br>Afgedrukt Bereik<br>Print gemiddelde<br>Menu | Hiermee kan de gebruiker het geheugen wissen Een<br>Ja/nee-bevestigingsscherm verschijnt voordat alle<br>opgeslagen testrecords uit het geheugen worden<br>gewist. Gebruik de pijltjestoets OMLAAG (▼)<br>(selecteer JA) en druk op ENTER om te bevestigen of<br>gebruik de pijltjestoets OMHOOG (▲) (selecteer NEE)<br>en druk op ENTER om te annuleren.<br>Wis geheugen<br>Nee<br>Ja<br>Menu                                                                                                    |
| Geheugen opties<br>Geheugen bibliotheek<br>Wis geheugen<br>Afgedrukt Bereik<br>Print gemiddelde<br>Menu | Hiermee selecteert de gebruiker een reeks af te drukken testgegevens. Gebruik de pijltjestoetsen OMHOOG (▲) en OMLAAG (▼) om het eerste bestand te selecteren en druk op ENTER. Gebruik de pijltjestoetsen OMHOOG (▲) en OMLAAG (▼) om het laatste bestand te selecteren en druk op ENTER. Zet de infraroodprinter in de juiste positie (zie pagina 67 voor het afdrukken van informatie). Druk op ENTER om af te drukken.         Selecteer eerst       10 21/09/12 12:13:49         10 21/09/12 12:13:56       11 21/09/12 12:13:56         13 21/09/12 12:14:00       14 21/09/12 12:14:04         Pgn-       Menu         Af te drukken       De vooruitgang         Af te drukken       12 to 13         Menu       Menu |

| Geheugen opties                                                                                         | Functie                                                                                                    |
|----------------------------------------------------------------------------------------------------|----------------------------------------------------------------------------------------------------|
| Geheugen opties<br>Geheugen bibliotheek<br>Wis geheugen<br>Afgedrukt Bereik<br>Print gemiddelde<br>Menu | Print gemiddelde (alleen Siegert) geeft de geheugenbibibliotheek weer met de eerste 3 gemarkeerde monsters. Gebruik de pijltjestoetsen OMHOOG (▲) en OMLAAG (▼) voor het verplaatsen van het schuifvenster om de drie te bereken aaneengesloten monsters te selecteren waarvan het gemiddelde moet worden berekend, en druk op ENTER. |
|                                                                                                    | Het gemiddelde wordt berekend en weergegeven en kan vervolgens worden afgedrukt.                                                                                                    |
|                                                                                                    | Print gemiddelde         Gem: 2-4 NGAS           1 21/09/12 12:11:37         7           2 21/09/12 12:12:36         7           3 21/09/12 12:12:56         1.65           4 21/09/12 12:13:15         7           5 21/09/12 12:13:29         7           Pgn-         Menu           Pgn-         Menu                             |
|                                                                                                    | Er wordt een foutmelding weergegeven als er minder<br>dan 3 monsters zijn of als de 3 geselecteerde<br>monsters andere dan verbrandingstestgegevens<br>omvatten (bijvoorbeeld opgeslagen drukgegevens).                                                                                                    |

# 3.10. Menu Setup

| Menu Setup                                                                                 | Functie                                                                                                    |
|--------------------------------------------------------------------------------------------|----------------------------------------------------------------------------------------------------|
| Setup menu<br>Temperatuur eenheden<br>Deruk eenheden<br>Roetgetal<br>Olie derivaat<br>Menu | Instellen van de weer te geven en af te drukken<br>temperatuureenheid (in °C of °F).<br>Gebruik de pijltjestoetsen OMHOOG (▲) en OMLAAG<br>(▼) om de gewenste optie te selecteren. Druk op de<br>ENTER-toets om de geselecteerde temperatuureenheid<br>te gebruiken. Druk op ESC om te stoppen zonder op te<br>slaan.<br>Temp. Eenh. Menu<br>Celsius<br>Fahrenheit<br>21/09/12 13:32:45<br>Menu                             |
| Setup menu<br>Temperatuur eenheden<br>Deruk eenheden<br>Roetgetal<br>Olie derivaat<br>Menu | Instellen van de weer te geven en af te drukken<br>drukeenheid.<br>• inch waterkolom<br>• millibar<br>• pascal<br>• hectopascal<br>• mm H <sub>2</sub> O<br>Gebruik de pijltjestoetsen OMHOOG (▲) en OMLAAG<br>(▼) om de gewenste optie te selecteren.<br>Druk op de ENTER-toets om de geselecteerde<br>drukeenheid te gebruiken. Druk op ESC om te stoppen<br>zonder op te slaan.<br>Druk eenh. Menu<br>Inches waterkollum |
|                                                                                            | milliBar         hectoPascals           Pascals         mmH2O           21/09/12 13:33:22         21/09/12 13:33:47           Menu         Menu                                                                                                    |

#### Menu Setup

| Se             | etup menu     |  |
|----------------|---------------|--|
| Temperat       | tuur eenheden |  |
| Deruk eenheden |               |  |
| Roetgetal      |               |  |
| Olie derivaat  |               |  |
|                | Menu          |  |

Functie

Roetgetal (alleen Siegert) wordt gebruikt voor het berekenen en weergeven van een gemiddeld roetgetal, op basis van de resultaten van 3 rookgastesten die de gebruiker heeft ingevoerd. Hieronder is een voorbeeld weergegeven van een rookgasschaal.

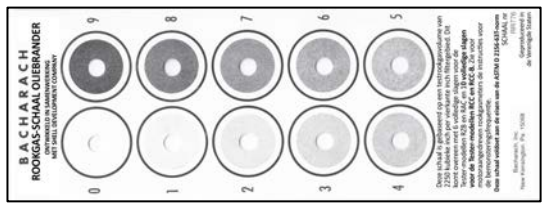

Voer 3 rookgastesten uit en voer het resultaat in in de 3 onderstaande roetgetalparameters.

Gebruik de pijltjestoetsen OMHOOG ( $\bigstar$ ) en OMLAAG ( $\checkmark$ ) voor het selecteren van roetgetal 1, 2 of 3 en druk op ENTER.

Gebruik de pijltjestoetsen naar LINKS (◀) en naar RECHTS (►) om het roetgetal (0-9) in te stellen dat het dichtst bij de numerieke waarde op de rookgasschaal van het betreffende monster ligt. Druk daarna op ENTER. Het gemiddelde roetgetal wordt weergegeven en wordt afgedrukt op uitdraaien.

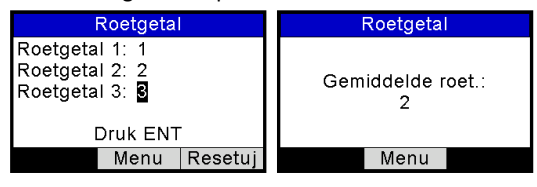

WAARSCHUWING: Gebruik de Fyrite<sup>®</sup> INSIGHT<sup>®</sup> Plus NIET voor de bemonstering van gassen uit een verbrandingssysteem op oliebasis zonder dat u eerst een rookgastest hebt uitgevoerd en het verbrandingsproces zo nodig hebt aangepast. Uitkomsten van een rookgastest die een niveau aangeven dat hoger is dan 1 duiden op een onjuiste verbranding: het proces moet worden Gebruik de Fyrite<sup>®</sup> INSIGHT<sup>®</sup> aangepast. Plus alleen voor het bemonsteren van rookgas nadat het verbrandingsproces is rookgastest aangepast en de een rookgasniveau aangeeft van 0 of 1.

| Menu Setup                                                                                 | Functie                                                                                                    |
|--------------------------------------------------------------------------------------------|----------------------------------------------------------------------------------------------------|
| Setup menu<br>Temperatuur eenheden<br>Deruk eenheden<br>Roetgetal<br>Olie derivaat<br>Menu | Oliederivaat (alleen Siegert) geeft aan of er<br>oliederivaten aanwezig waren tijdens de rookgastesten<br>(zie pagina 35).<br>Bij een onvolledig verbrandingsproces kunnen de<br>oliederivaten die aanwezig zijn in het gasmonster op<br>het filterpapier neerslaan, waardoor een                                                                                     |
|                                                                                            | Gebruik de pijltjestoetsen OMHOOG (▲) en OMLAAG<br>(▼) en selecteer JA als er bij de rookgastest<br>oliederivaten zijn aangetroffen. Anders selecteert u<br>NEE en drukt u op ENTER.                                                                                                    |
|                                                                                            | Olie derivaat<br>Nee<br>Ja<br>21/09/12 13:35:44<br>Menu Resetuj                                                                                                    |
|                                                                                            | Deze informatie wordt vermeld op uitdraaien.                                                                                                    |
| Setup menu<br>Deruk eenheden<br>Roetgetal<br>Olie derivaat<br>Ketel temperatuur<br>Menu    | De keteltemperatuur (alleen Siegert) kan handmatig<br>worden vastgelegd. Voer de keteltemperatuur in die is<br>gemeten door een extern thermokoppel.<br>Wijzig de positie met de pijltjestoetsen naar LINKS (◀)<br>en naar RECHTS (►). Scrol met de pijltjestoetsen<br>OMHOOG (▲) en OMLAAG (▼) door de getallen 0-9<br>naar de jujste positie. Druk daarna op ENTER. |
|                                                                                            | Ketel temperatuur         200 °C         Druk ENT         Menu         Resetuj                                                                                                    |

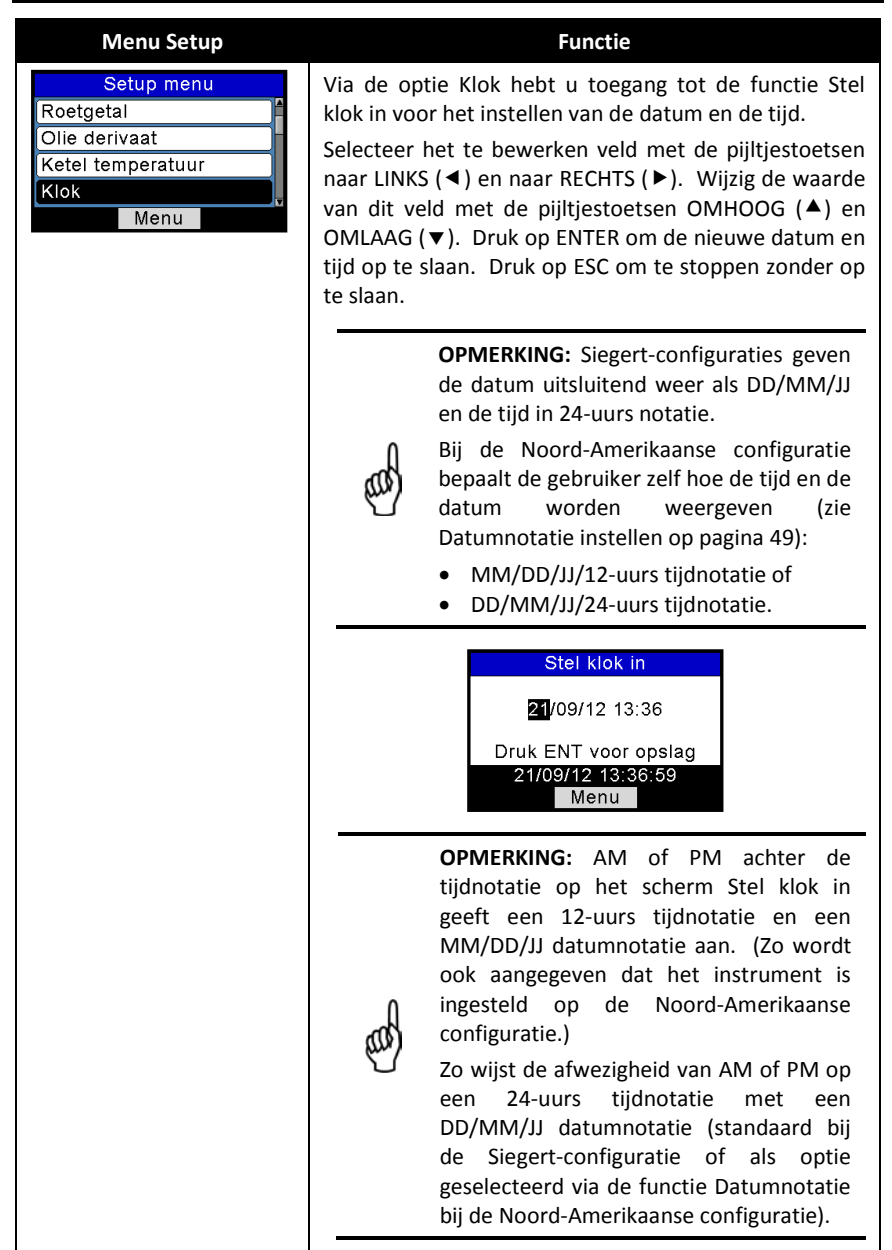

| Menu Setup                                                                                 | Functie                                                                                                    |
|--------------------------------------------------------------------------------------------|----------------------------------------------------------------------------------------------------|
| Setup menu<br>Olie derivaat<br>Ketel temperatuur<br>Klok                                   | De gemeten CO-waarde kan worden ingesteld op een specifiek $O_2$ -percentage (0% tot 15%) volgens de onderstaande vergelijking.                                                                                                    |
| O₂ referentie<br>Menu                                                                      | $CO(n) = \frac{20.9 - O_2 Reference}{20.9 - O_2 Measured} \times CO$                                                                                                    |
|                                                                                            | Gebruik de pijltjestoetsen OMHOOG (▲) en OMLAAG<br>(▼) voor het invoeren van de O <sub>2</sub> -referentiewaarde ( <i>n</i> )<br>van 0% tot 15%. Druk op ENTER om de selectie op te<br>slaan of op ESC om terug te keren naar de vorige<br>instellingen.<br>O <sub>2</sub> referentie<br>CO ref naar O <sub>2</sub> |
|                                                                                            | OPMERKING: De standaard Oa-                                                                                                    |
|                                                                                            | referentiewaarde is 0%. Naar CO ten<br>opzichte van een 0% O <sub>2</sub> -referentie wordt<br>ook wel verwezen met <i>CO Lucht</i><br><i>Vrij</i> of CO (0).                                                                                                    |
| Setup menu<br>Ketel temperatuur<br>Klok<br>O <sub>2</sub> referentie<br>Print druk<br>Menu | Selecteer afdrukken (JA) of niet afdrukken (NEE) voor<br>de drukmeting op de verbrandingstest-afdruk.<br>Gebruik de pijltjestoetsen OMHOOG (▲) en OMLAAG<br>(▼) om JA of NEE te selecteren. Druk op ENTER om uw<br>keuze op te slaan.<br>Print druk?<br>Nee<br>Ja<br>21/09/12 13:38:41<br>Menu                      |

| Menu Setup                                                    | Functie                                                                                                    |
|---------------------------------------------------------------|----------------------------------------------------------------------------------------------------|
| Setup menu<br>Klok<br>O <sub>2</sub> referentie<br>Print druk | Verbrandingstestgegevens in het Run/Hold-scherm<br>kunnen worden weergegeven met vergrote tekens<br>voor een betere leesbaarheid. De gebruiker kan het<br>zoomniveau instellen op Standaard, 2X of 3X.                                                                                                    |
| Menu                                                          | <ul> <li>De standaard zoominstelling toont 5 regels van de verbrandingstestgegevens tegelijk.</li> <li>2X toont 4 regels van de verbrandingstestgegevens met vergrote tekens.</li> <li>3X toont 3 regels van de verbrandingstestgegevens</li> </ul>                                                                                                    |
|                                                               | met vergrote tekens.                                                                                                    |
|                                                               | Selecteer het gewenste zoomniveau met de pijltjestoetsen OMHOOG ( $\blacktriangle$ ) en OMLAAG ( $\blacktriangledown$ ). Druk op ENTER om de selectie op te slaan of op ESC om                                                                                                    |
|                                                               | terug te keren naar de vorige instellingen.                                                                                                    |
|                                                               | Standaard         Q2         8.3 %         CO           2x         1.65         CO2         7.1 %           21/09/12         13:40:42         Druk         Menu         Sparen                                                                                                    |
|                                                               | Zoom menu   Run   NGAS     Standaard   O2   8.3     CO   156                                                                                                    |
|                                                               | 3x         Lambda         1.65           21/09/12         13:40:57         Druk         Menu                                                                                                    |
|                                                               | Zoom menu Run NGAS -                                                                                                    |
|                                                               | $\begin{array}{c} \text{Standaard} \\ \text{2x} \\ \end{array} \qquad \qquad O_2 \\ \text{6} \\ \text{6} \\ \text{7} \\ \text{7} \\ $ |
|                                                               | 3x         CO         156           21/09/12 13:41:07         Lambda         1.65           Menu         Druk         Menu         Sparen                                                                                                    |
|                                                               | U kunt door de lijst met gegevens scrollen (met behulp<br>van de pijltjestoetsen OMHOOG (▲) en OMLAAG (▼),<br>ongeacht het zoomniveau.                                                                                                    |

#### Menu Setup

| S         | etup men | IU       |
|-----------|----------|----------|
| O2 refere | entie    | <b>▲</b> |
| Print dru | k        |          |
| Zoom      |          |          |
| Test ID   |          |          |
|           | Menu     |          |

#### Functie

#### TEST ID OVERZICHT

Testrecords worden geïdentificeerd (bijvoorbeeld met klantnaam, nummer en plaats van de brander) door de handmatig invoer van tot maximaal drie tekstregels. Elke regel bevat maximaal 20 alfanumerieke tekens.

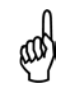

**OPMERKING:** Deze gegevens kunnen ook worden ingevoerd met behulp van de Fyrite<sup>®</sup> gebruikerssoftware (FUS).

Vanuit het scherm Test ID kunt u test-ID's selecteren, bewerken en wissen.

|      | Test ID menu   |  |
|------|----------------|--|
| Kies | Test ID        |  |
| Bew  | Bewerk Test ID |  |
| Wis  | Wis test ID    |  |
|      |                |  |
|      | Menu           |  |

#### SELECTEER TEST ID

Na de selectie van een test ID wordt de informatie:

- gekoppeld aan alle opeenvolgende testrecords
- weergegeven bovenaan elke afgedrukte testrecord
- weergegeven in CSV-bestanden wanneer records worden gedownload naar een pc.

De gekozen Test ID blijft van kracht totdat deze wordt gedeselecteerd, een nieuwe Test ID wordt geselecteerd of het instrument wordt uitgeschakeld. Er kunnen maximaal 10 Test ID's worden ingevoerd. Er is ook een Geen Test ID optie beschikbaar.

Gebruik om een Test ID te selecteren die moet worden gekoppeld aan toekomstige testgegevens, de pijltjestoetsen OMHOOG (▲) en OMLAAG (▼), markeer de optie Kies Test ID en druk op ENTER. Gebruik vervolgens de pijltjestoetsen OMHOOG (▲) en OMLAAG (▼) om de gewenste keuze uit de lijst van 10 Test ID's te markeren (of Geen Test ID als u er geen wilt toewijzen). Druk daarna op ENTER om deze Test ID te selecteren.

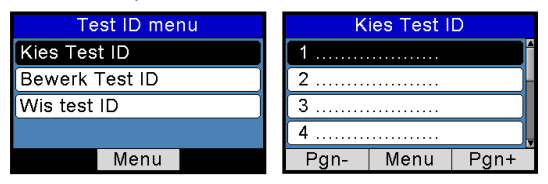

| Menu Setup | Functie<br>BEWERK TEST ID                                                                                                    |
|------------|----------------------------------------------------------------------------------------------------|
|            | <b>OPMERKING:</b> Deze gegevens kunnen ook<br>worden ingevoerd met behulp van de<br>Fyrite <sup>®</sup> gebruikerssoftware (FUS).                                                                                                    |
|            | Gebruik om de inhoud van een Test ID-record te<br>bewerken de pijltjestoetsen OMHOOG (▲) en OMLAAG<br>(▼), markeer de optie Bewerk Test ID en druk op<br>ENTER.                                                                                                    |
|            | Test ID menu       Kies Test ID       Bewerk Test ID       Wis test ID                                                                                                    |
|            | Gebruik de pijltjestoetsen OMHOOG (▲) en OMLAAG<br>(▼) om de gewenste keuze uit de lijst van 10 Test ID's<br>(de eerste regel van elk Test ID wordt weergegeven) te<br>markeren. Druk daarna op ENTER om deze Test ID te<br>selecteren. De tekst van de geselecteerde Test ID<br>(indien van toepassing) wordt weergegeven (3 regels<br>per Test ID) samen met de optie BEWERKING KLAAR. |
|            | Bewerk Test ID     Bewerk Test ID       1 ABC Verwarming     ABC Verwarming       2     Ketel 1       3     Ketel 2       4     Bewerking klaar       Pgn-     Menu       Pgn+     Menu                                                                                                    |
|            | Gebruik de pijltjestoetsen OMHOOG (▲) en OMLAAG<br>(▼) om de drie te bewerken Test ID regels te<br>selecteren en druk op ENTER om te beginnen met het<br>bewerken van de geselecteerde regel.                                                                                                    |
|            | Gebruik de pijltoetsen OMHOOG ( $\blacktriangle$ ) en OMLAAG ( $\blacktriangledown$ ) om de gewenste letter, het cijfer of het speciale teken te selecteren.                                                                                                    |
|            | / ! @ # \$ & * - ' <space> a-z A-Z 0-9</space>                                                                                                    |
|            | Gebruik de pijltjestoetsen naar LINKS (◀) en naar<br>RECHTS (►) voor het horizontaal verplaatsen van de<br>cursor over de geselecteerde regel. Druk op ENTER om<br>de wijzigingen voor de regel op te slaan.                                                                                                    |
|            | Herhaal dit alle 3 de regels. Selecteer vervolgens<br>BEWERKING KLAAR en druk op ENTER.                                                                                                    |

| Menu Setup | Functie                                                                                                    |
|------------|----------------------------------------------------------------------------------------------------|
|            | WIS TEST ID                                                                                                    |
|            | Gebruik om de inhoud van een of meer Test ID's te                                                                                |
|            | wissen de pijltjestoetsen OMHOOG (🔺) en OMLAAG                                                                                   |
|            | ( $ullet$ ) om de optie Wis test ID te markeren en druk op                                                                       |
|            | ENTER.                                                                                                    |
|            | Test ID menu Wis test ID                                                                                                    |
|            | Ries Test ID Alle bestanden                                                                                                    |
|            | Wis test ID                                                                                                    |
|            |                                                                                                    |
|            | Menu Menu                                                                                                    |
|            | Gebruik de pijltjestoetsen OMHOOG (▲) en OMLAAG                                                                                  |
|            | (▼) om de gewenste optie te selecteren:                                                                                          |
|            | Individuele bestanden                                                                                                    |
|            | Alle bestanden.                                                                                                    |
|            | Druk vervolgens op ENTER.                                                                                                    |
|            | Als Individuele Bestanden is geselecteerd wordt een                                                                              |
|            | Institute to test ID's weergegeven. Selecteer met de niitiestoetsen OMHOOG ( $\blacktriangle$ ) en OMIAAG ( $\checkmark$ ) de te |
|            | verwijderen Test ID. Druk op ENTER om de                                                                                         |
|            | geselecteerde Test ID te wissen.                                                                                                 |
|            | Wis test ID Klaar Individu op                                                                                                    |
|            | Individ. bestanden                                                                                                    |
|            | Alle bestanden 2 Ketel 1                                                                                                    |
|            | 4                                                                                                    |
|            | Menu Pgn- Menu Pgn+                                                                                                    |
|            | Als u Alle Bestanden selecteert, verschijnt het                                                                                  |
|            | bevestigingsscherm Alles Wissen. Gebruik de                                                                                      |
|            | pijltjestoetsen OMHOOG (▲) en OMLAAG (▼) om JA te                                                                                |
|            | selecteren (bevestigen) of NEE (annuleren) en druk                                                                               |
|            |                                                                                                    |
|            | Individ bestanden                                                                                                    |
|            | Alle bestanden Ja                                                                                                    |
|            |                                                                                                    |
|            | Menu Menu                                                                                                    |

| Menu Setup                                                            | Functie                                                                                                    |
|-----------------------------------------------------------------------|----------------------------------------------------------------------------------------------------|
| Setup menu<br>Print druk<br>Zoom<br>Test ID<br>Gebruikersnaam<br>Menu | Voorziet in een interface voor de invoer van<br>gebruikersgegevens die worden gebruikt op uitdraaien.<br>Doorgaans bevatten de Gebruikersnaam-velden de<br>naam van het luchtbehandelingsbedrijf en<br>bijbehorende gegevens.                                                                                                    |
|                                                                       | <b>OPMERKING:</b> Deze gegevens kunnen ook<br>worden ingevoerd met behulp van de<br>Fyrite <sup>®</sup> gebruikerssoftware (FUS).                                                                                                    |
|                                                                       | Gebruik de pijltjestoetsen OMHOOG ( $\bigstar$ ) en OMLAAG<br>( $\blacktriangledown$ ) voor het selecteren van een regel en druk op<br>ENTER om de geselecteerde regel te bewerken.<br>Selecteer vervolgens met de pijltoetsen OMHOOG ( $\bigstar$ )<br>en OMLAAG ( $\blacktriangledown$ ) de gewenste letter, het cijfer of het<br>speciale teken voor de huidige tekst.   |
|                                                                       | / ! @ # \$ & * - ' <space> a-z A-Z 0-9</space>                                                                                                    |
|                                                                       | Gebruik de pijltoetsen naar LINKS (◀) en naar RECHTS<br>(►) om de cursor horizontaal verplaatsen op de<br>geselecteerde rij en herhaal de selectie van tekens voor<br>elke tekstpositie. Druk wanneer u klaar bent op ENTER<br>om de veranderingen op de regel op te slaan.<br>Herhaal dit voor alle 3 de regels. Selecteer vervolgens<br>BEWERKING KLAAR en druk op ENTER. |
|                                                                       | Bewerk gebruikers.       Bewerk gebruikers.         Bacharach, Inc       Bacharach, Inc         621 Hunt Valley.       621 Hunt Valley.         Bewerking klaar       Bewerking klaar         Menu       Wis                                                                                                    |
| Setup menu<br>Zoom<br>Test ID<br>Gebruikersnaam                       | Overzicht RUN/HOLD-formaat<br>Hiermee kan de gebruiker de volgorde selecteren<br>waarin de parameters in het RUN/HOLD-scherm<br>worden weergegeven.                                                                                                    |
| Menu                                                                  | De verbrandingsparameters die u op het RUN/HOLD-<br>scherm ziet, zijn afhankelijk van de toegepaste<br>verbrandingsvergelijkingen (NA versus Siegert) (zie<br>pagina 52 voor meer informatie). U kunt de volgorde<br>waarin de parameters en de gegevens verschijnen in<br>het RUN/HOLD-scherm aanpassen met behulp van de<br>optie RUN/HOLD-formaat in het Setup-menu.     |

| Menu Setup | Functie                                                                                                    |
|------------|----------------------------------------------------------------------------------------------------|
|            | Wijzigen van het RUN/HOLD-formaat                                                                                                    |
|            | <ol> <li>Gebruik de pijltjestoetsen OMHOOG (▲) en<br/>OMLAAG (▼) om BEWERK FORMAT te selecteren.<br/>Druk op ENTER om het huidige formaat weer te<br/>geven.</li> </ol>                                                                                                    |
|            | Hold/Run format<br>Bewerk format<br>Reset format<br>Menu                                                                                                    |
|            | <ol> <li>Wijzig de gegevens van een bepaalde locatie en<br/>selecteer in de lijst met de pijltjestoetsen OMHOOG<br/>(▲) en OMLAAG (▼) de te bewerken locatie. Let<br/>op! <i>De hele regel</i> van elke positie wordt<br/>gemarkeerd. Druk op ENTER nadat de gewenste<br/>regel is gemarkeerd.</li> </ol> |
|            | Bewerk Hld/Rn format                                                                                                    |
|            | Merk op dat hiermee <i>alleen het tekstgedeelte</i> van<br>de regel wordt gemarkeerd. Zie hierboven. U kunt<br>nu scrollen door de lijst met beschikbare<br>parameters voor deze positie.                                                                                                    |
|            | <ol> <li>Gebruik de pijltjestoetsen OMHOOG (▲) en<br/>OMLAAG (▼) om te bladeren en selecteer de<br/>gewenste gegevens die op deze positie in het<br/>scherm moeten worden weergegeven. Druk op<br/>ENTER om de selectie voor deze regel op te slaan.</li> </ol>                                           |
|            | <ol> <li>Herhaal stap 2 en 3 om de gegevens te wijzigen die<br/>worden weergegeven op andere locaties.</li> </ol>                                                                                                    |
|            | <ol> <li>Selecteer wanneer u gereed bent met de<br/>pijltjestoetsen OMHOOG (▲) en OMLAAG (▼)<br/>BEWERKING KLAAR onderaan de lijst. Druk op<br/>ENTER om de nieuwe weergave-indeling op te slaan<br/>en terug te keren naar de RUN/HOLD format-<br/>opties.</li> </ol>                                    |

| Menu Setup | Functie                                                                                                    |  |  |  |
|------------|----------------------------------------------------------------------------------------------------|--|--|--|
|            | <b>OPMERKING:</b> U kunt het RUN/HOLD-<br>formaat ook wijzigen via de Fyrite <sup>®</sup><br>gebruikerssoftware (FUS).                                                                        |  |  |  |
|            | Reset Format (standaardinstellingen)                                                                                                    |  |  |  |
|            | Terugstellen van het weergaveformaat naar de standaardinstellingen:                                                                                                    |  |  |  |
|            | <ol> <li>Selecteer RESET FORMAT in het SETUP MENU met<br/>de pijltjestoetsen OMHOOG (▲) en OMLAAG (▼).<br/>Druk op ENTER om het bevestigingsscherm Reset<br/>format weer te geven.</li> </ol> |  |  |  |
|            | Hold/Run format<br>Bewerk format<br>Reset format<br>Menu                                                                                                    |  |  |  |
|            | <ol> <li>Selecteer JA met de pijltjestoetsen OMHOOG (▲)<br/>en OMLAAG (▼) om het RUN/HOLD format terug te<br/>stellen naar de standaardinstellingen.</li> </ol>                               |  |  |  |
|            | Reset format?<br>Nee<br>Ja<br>Menu                                                                                                    |  |  |  |

| Menu Setup                                                                            |                                                                                                    |                                                         |                                                           |                                                       |                                                                        | Functi                                                           | ie                                                           |                                                     |                                                           |                                                       |                          |
|---------------------------------------------------------------------------------------|----------------------------------------------------------------------------------------------------|---------------------------------------------------------|-----------------------------------------------------------|-------------------------------------------------------|------------------------------------------------------------------------|------------------------------------------------------------------|--------------------------------------------------------------|-----------------------------------------------------|-----------------------------------------------------------|-------------------------------------------------------|--------------------------|
| Setup menu<br>Test ID<br>Gebruikersnaam<br>Hold/Run format<br>Taalkeuze<br>Menu       | Via de optie Taalkeuze kiest u een taal voor alle<br>menu's. Gebruik de pijltjestoetsen OMHOOG (▲) er<br>OMLAAG (▼) om door de taalopties te scrollen (optie<br>zijn afhankelijk van het model). Gebruik ENTER om de<br>geselecteerde taal in te schakelen.<br>Taalkeuze<br>Dansk<br>Polski<br>Nederlands<br>21/09/12 13:54:12<br>Menu |                                                         |                                                           | alle<br>en<br>ties<br>de                              |                                                                        |                                                                  |                                                              |                                                     |                                                           |                                                       |                          |
|                                                                                       |                                                                                                    |                                                         | O<br>ta<br>de<br>ve                                       | <b>PMEF</b><br>ilen k<br>e<br>erbrar                  | <b>RKING</b><br>an ver<br>inst<br>ndings                               | : H<br>rschill<br>telling<br>verge                               | et a<br>end z<br>en<br>lijking                               | antal<br>ijn afl<br>v<br>gen.                       | besch<br>hankel<br>oor                                    | nikbaı<br>lijk va<br>c                                | re<br>in<br>le           |
|                                                                                       | Ei<br>co<br>Ci<br>Si                                                                                                    | r zijn<br>onfigu<br>onfigu<br>ETUP-                     | drie ta<br>raties<br>raties<br>menu                       | alen b<br>(NA<br>(S).<br>voor                         | eschił<br>A) en<br>Zie c<br>meer                                       | kbaar<br>ach<br>de on<br>inforr                                  | voor<br>nt ta<br>dersta<br>natie.                            | Nooro<br>len<br>aande                               | d-Ame<br>voor<br>tabel                                    | rikaaı<br>Siege<br>en                                 | nse<br>ert-<br>het       |
|                                                                                       |                                                                                                    |                                                         | Engels                                                    | Frans                                                 | Spaans                                                                 | Pools                                                            | Duits                                                        | Italiaans                                           | Neder-<br>lands                                           | Deens                                                 |                          |
|                                                                                       |                                                                                                    | NA                                                      | •                                                         | •                                                     | •                                                                      |                                                                  |                                                              |                                                     |                                                           |                                                       |                          |
|                                                                                       |                                                                                                    | S                                                       | •                                                         | ٠                                                     | ٠                                                                      | ٠                                                                | •                                                            | •                                                   | •                                                         | •                                                     | J                        |
| Setup menu<br>Gebruikersnaam<br>Hold/Run format<br>Taalkeuze<br>Button geluid<br>Menu | H<br>in<br>G<br>(<br>(<br>A<br>Se                                                                                                    | et gel<br>egedru<br>ebruil<br>♥) on<br>Aan er<br>electe | uidssig<br>Ikt sch<br>k de p<br>n het<br>n Uit)<br>ren of | gnaal<br>akelt<br>bijltjes<br>gewe<br>en dru<br>op ES | dat u<br>u op d<br>stoetse<br>nste l<br>uk daa<br>SC om<br>Buttor<br>n | hoort<br>le volg<br>en ON<br>BUTTC<br>arna c<br>de wi<br>n gelui | wann<br>gende<br>MHOC<br>DN GI<br>Dp EN<br>jjziging<br>d mer | eer e<br>manie<br>G ( ▲<br>ELUID<br>FER o<br>gen ni | en toe<br>er IN e<br>) en (<br>te se<br>m dit (<br>iet op | ts wo<br>n UIT.<br>DMLA<br>lecter<br>geluid<br>te sla | AG<br>ren<br>I te<br>an. |

| Menu Setup                                                                                                    | Functie                                                                                                    |
|----------------------------------------------------------------------------------------------------|----------------------------------------------------------------------------------------------------|
| Setup menu         Hold/Run format         Taalkeuze         Button geluid         KALper. herinnering         Menu | De analysator kan zo worden ingesteld dat tijdens het<br>opwarmen een kalibratieherinnering wordt ingesteld.<br>Kalibratieherinneringen kunnen zo worden ingesteld<br>dat ze nooit worden weergegeven of 6, 8, 10, 12 of 15<br>maanden na de laatste kalibratie. Wanneer de vooraf<br>ingestelde tijdsduur is verstreken, toont het instrument<br>de herinnering en wordt aangegeven wanneer de<br>sensoren voor het laatst zijn gekalibreerd. Als een<br>kalibratieherinnering wordt weergegeven kan de<br>gebruiker op de RUN/HOLD-toets drukken om verder<br>te gaan naar het RUN/HOLD-scherm om normaal<br>gebruik te hervatten. Aangeraden wordt om<br>kalibraties om de 6 maanden tot 1 jaar te verrichten. |
|                                                                                                    | OPMERKING: De standaard<br>kalibratieherinnering is ingesteld op<br>NOOIT.                                                                                                    |
|                                                                                                    | <ul> <li>Stel de tijdsduur voor kalibratieherinneringen als volgt in:</li> <li>Gebruik de pijltjestoetsen OMHOOG (▲) en OMLAAG (▼) om de gewenste tijdsduur te selecteren.</li> <li>KALper. herinnering<br/>Nooit</li> <li>Maanden</li> <li>21/09/12 13:55:43<br/>Menu</li> </ul>                                                                                                    |
|                                                                                                    | <ol> <li>Druk op ENTER om de selectie op te slaan of op<br/>ESC om terug te keren naar de vorige instellingen.</li> </ol>                                                                                                    |
|                                                                                                    | <b>OPMERKING:</b> Voor nauwkeurige<br>kalibratieherinneringen dienen de datum-<br>en tijdsinstellingen correct te zijn.                                                                                                    |

| Menu Setup                                                                                          | Functie                                                                                                    |
|----------------------------------------------------------------------------------------------------|----------------------------------------------------------------------------------------------------|
| Setup menu<br>Taalkeuze<br>Button geluid<br>KALper. herinnering<br>Inaktief Timeout<br>Menu         | Selecteer in de lijst de Time-out-optie bij geen activiteit<br>waarbinnen geen activiteit plaatsvindt: na deze periode<br>wordt het apparaat automatisch uitgeschakeld. Als er<br>gedurende de opgegeven time-out geen<br>toetsaanslagen worden geregistreerd, wordt de Fyrite <sup>®</sup><br>INSIGHT <sup>®</sup> Plus automatisch uitgeschakeld.<br>Gebruik de pijltjestoetsen OMHOOG (▲) en OMLAAG |
|                                                                                                    | (▼) om door de Time-out-opties te scrollen (nooit<br>[standaard], 20, 30 of 60 minuten). Druk op ENTER<br>om de geselecteerde time-out in te schakelen.                                                                                                    |
|                                                                                                    | Inaktief Timeout<br>Geen<br>20 minuten<br>30 minuten<br>21/09/12 14:07:11<br>Menu                                                                                                    |
|                                                                                                    | <ul> <li>BELANGRIJK: Het instrument overschrijft de time-out als er geen activiteit is, annuleert de automatische uitschakeling (dat wil zeggen dat het instrument ingeschakeld blijft) en start het aftellen van de time-out opnieuw:</li> <li>als er een toets wordt ingedrukt,</li> </ul>                                                                                                    |
|                                                                                                    | <ul> <li>als de CO hoger is dan 50 ppm of</li> <li>als de O<sub>2</sub>-waarde lager is dan 18,8%.</li> </ul>                                                                                                    |
| Setup menu<br>Button geluid<br>KALper. herinnering<br>Inaktief Timeout<br>Voorspoel periode<br>Menu | Bevat een lijst waaruit de gebruiker de <i>minimale</i> spoelduur selecteert, gedurende welke tijdsduur de pomp blijft werken, na het starten van de uitschakeling. Gebruik een langere Post-spoeltijd als de Fyrite <sup>®</sup> INSIGHT <sup>®</sup> Plus is blootgesteld aan grote hoeveelheden CO-gas. Het bericht REINIGING SENSORS wordt weergegeven, als Post-spoeltijd is ingeschakeld.        |
|                                                                                                    | Gebruik de pijltjestoetsen OMHOOG (▲) en OMLAAG (▼)<br>om door de Post-spoeltijd-opties te scrollen. Druk op<br>ENTER om de geselecteerde Post-spoeltijd in te schakelen.<br>Voorspoel periode<br>Geen<br>1 minuut<br>5 minuten<br>21/09/12 14:07:48<br>Menu                                                                                                    |

| Menu Setup                                                                                          |                                                                 | Functie                                                                                                    |  |  |  |  |
|----------------------------------------------------------------------------------------------------|-----------------------------------------------------------------|----------------------------------------------------------------------------------------------------|--|--|--|--|
| Setup Menu<br>CAL Reminder Period<br>Inactivity Timeout<br>Post-purge Period<br>Date Format<br>Menu | Bevat ee<br>configura<br>datumnot<br>• MM/<br>• DD/N            | Bevat een lijst (alleen voor de Noord-Amerikaanse<br>configuratie) waaruit de gebruiker de gewenste<br>datumnotatie kan kiezen:<br>• MM/DD/JJ (standaard voor NA-configuraties)<br>• DD/MM/JJ (standaard voor Siegert)                                                                     |  |  |  |  |
|                                                                                                    | ஞ                                                               | <b>OPMERKING:</b> De datumnotatie<br>DD/MM/JJ is de enige beschikbare notatie<br>bij instrumenten die zijn geconfigureerd<br>met Siegert Verbrandingsvergelijkingen.<br>Deze functie is alleen beschikbaar bij<br>Noord-Amerikaanse configuraties.                                         |  |  |  |  |
|                                                                                                    | ஞ                                                               | <b>OPMERKING:</b> Bij de datumnotatie<br>MM/DD/JJ worden tijden weergegeven in<br>een 12-uurs notatie waaraan AM of PM is<br>toegevoegd (bijvoorbeeld: 01:23 PM). Bij<br>de datumnotatie MM/DD/JJ worden alle<br>tijden weergegeven in een 24-uurs<br>notatie (bijvoorbeeld: 13:23).       |  |  |  |  |
|                                                                                                    | Selecteer<br>pijltjestoe<br>ENTER on<br>op ESC o<br>het instell | de gewenste datumnotatie met de<br>tsen OMHOOG (▲) en OMLAAG (▼). Druk op<br>n de nieuwe datumnotatie op te slaan. Druk<br>m te stoppen zonder op te slaan. Zie voor<br>len van de huidige datum en tijd pagina 37.<br>Date Format<br>MM/DD/YY<br>DD/MM/YY<br>06/29/12 10:32:18 AM<br>Menu |  |  |  |  |

| Menu Setup                                                                          | Fu                                                                                                    | nctie                                                                                                    |
|-------------------------------------------------------------------------------------|----------------------------------------------------------------------------------------------------|----------------------------------------------------------------------------------------------------|
| Setup menu       KALper. herinnering       Inaktief Timeout       Voorspoel periode | Toont een lijst waaruit u<br>selecteren voor het ter<br>CO-sensor.<br>• Auto-nul wordt auto<br>onwarmen                                                                                                    | de gewenste methode kunt<br>ugstellen naar nul van de<br>matisch uitgevoerd bij het                                                                                                    |
| Menu                                                                                | <ul> <li>Handmatig-nul wordt<br/>naar nul te starten ind</li> </ul>                                                                                                    | gebruikt om de terugstelling ien dat wenselijk is.                                                                                                    |
|                                                                                     | Gebruik de pijltjestoetsen<br>(▼) om de gewenste met<br>terugstellen naar nul.                                                                                                    | OMHOOG (▲) en OMLAAG<br>hode te selecteren voor het                                                                                                    |
|                                                                                     | Druk op ENTER om op te<br>stoppen zonder op te slaar                                                                                                    | e slaan. Druk op ESC om te<br>n.                                                                                                    |
|                                                                                     | CO HANDMATIG NUL                                                                                                    | CO AUTO NUL                                                                                                    |
|                                                                                     | CO Nul instellen                                                                                                    | CO Nul instellen                                                                                                    |
|                                                                                     | Auto-nul                                                                                                    | Auto-nul                                                                                                    |
|                                                                                     | Handleiding nul                                                                                                    | Handleiding nul                                                                                                    |
|                                                                                     |                                                                                                    |                                                                                                    |
|                                                                                     | Menu                                                                                                    | Menu                                                                                                    |
|                                                                                     | Handleiding nul                                                                                                    | Auto-nul                                                                                                    |
|                                                                                     | Plaats in de frisse lucht o<br>p nul<br>Druk ENT                                                                                                    | Plaats in de frisse lucht o<br>p nul<br>Druk ENT                                                                                                    |
|                                                                                     | Мерц                                                                                                    | Мерц                                                                                                    |
|                                                                                     | Handmatig instellen nul                                                                                                    |                                                                                                    |
|                                                                                     | Opwarmen: 59                                                                                                    | Opwarmen: 48<br>CO-Auto-nul                                                                                                    |
|                                                                                     | Fout                                                                                                    | Hold NGAS -                                                                                                    |
|                                                                                     | Handleiding nul niet opge<br>slagen<br>Menu                                                                                                    | O2         20.9 %           CO         0 ppm           Lambda            CO2         %           CO2Max         11.8 %           Druk         Menu                                                                                                    |
|                                                                                     | Standaard stelt de Fyrite <sup>®</sup><br>alle sensors terug naar o<br>instrument wordt ingescha<br>U kunt de Fyrite <sup>®</sup> INSIGH<br>handmatige terugstelling r<br>wordt opgeslagen voor de<br>gebruikt de opgeslagen v<br>aan te duiden na het o<br>automatisch terugstellen r | <sup>®</sup> INSIGHT <sup>®</sup> Plus automatisch<br>omgevingslucht wanneer het<br>akeld.<br>T <sup>®</sup> Plus zo instellen dat een<br>naar nul wordt uitgevoerd en<br>e CO-sensor. Het instrument<br>vaarde om CO-basiswaarden<br>pwarmen in plaats van het<br>naar nul van het basisgas. |

| Menu Setup                                                                                        | Fun                                                                                                    | ctie                                                                                                    |
|---------------------------------------------------------------------------------------------------|----------------------------------------------------------------------------------------------------|----------------------------------------------------------------------------------------------------|
| Setup menu<br>Inaktief Timeout<br>Voorspoel periode<br>CO Nul instellen<br>Type O2-sensor<br>Menu | Toont een lijst waaruit de ge<br>selecteert dat met het instru<br>• Standaard O <sub>2</sub> -sens<br>weergegeven)<br>• O <sub>2</sub> -sensor met lang<br>Selecteer de geïnstalleerde<br>pijltjestoetsen OMHOOG (4<br>op ENTER om te selecteren.                                                                                                    | ebruiker het type O₂-sensor<br>ument wordt gebruikt:<br>or (hieronder<br>ge levensduur.<br>e O₂-sensor optie met de<br>) en OMLAAG (▼). Druk                                                                   |
|                                                                                                   | Type O2-sensor         Standaard         Lange levensduur         21/09/12 14:35:35         Menu         Gebruik de pijltoetsen naar         (▶) om de cursor horizo         selecteer de 2-cijferige maa         cijferige jaarcode (0-9, afhar         van het productiejaar).         OMHOOG (▲) en OMLAAG         geselecteerde veld te vergrow         wanneer u klaar bent op EN | LINKS (◀) en naar RECHTS<br>ontaal te verplaatsen en<br>ndcode (00 tot 12) of de 1-<br>nkelijk van het laatste cijfer<br>Gebruik de pijltjestoetsen<br>(▼) om de waarde van het<br>oten of te verkleinen. Druk |
|                                                                                                   | te slaan.                                                                                                    | Toogongdoodo                                                                                                    |
|                                                                                                   |                                                                                                    | nez                                                                                                    |
|                                                                                                   | Voer dateringscode O <sub>2</sub> in                                                                                                    | Voer dateringscode O <sub>2</sub> in                                                                                                    |
|                                                                                                   | Menu                                                                                                    | Menu                                                                                                    |
|                                                                                                   | Controleer de maand en<br>pijltjestoetsen om de maan                                                                                                    | het jaar. Gebruik de<br>d en het jaar te bewerken                                                                                                    |
|                                                                                                   | Stel klok in                                                                                                    | Stel klok in                                                                                                    |
|                                                                                                   | 09/2012                                                                                                    | 09/2012                                                                                                    |
|                                                                                                   | Controleer maand en jaar                                                                                                    | <br>Controleer maand en jaar                                                                                                    |
|                                                                                                   | Menu                                                                                                    | Menu                                                                                                    |

| Menu Setup                                                                                         | Fund                                                                                                    | ctie                                                                                                    |  |  |
|----------------------------------------------------------------------------------------------------|----------------------------------------------------------------------------------------------------|----------------------------------------------------------------------------------------------------|--|--|
| Setup menu<br>Voorspoel periode<br>CO Nul instellen<br>Type O2-sensor<br>Verbrandingsverg.<br>Menu | De gebruiker kan in het menu VERBRANDINGSVERGELIJKIN<br>kiezen tussen Siegert-verbrandingsvergelijkingen<br>Noord-Amerikaanse verbrandingsvergelijkingen.<br>Gebruik de pijltjestoetsen OMHOOG (▲) en OMLA<br>(▼) om de gewenste optie te selecteren. Druk<br>ENTER om te selecteren.<br>Verbrandingsverg.<br>Siegert<br>Noord-Amerika<br>21//09/12 14:38:31<br>Menu |                                                                                                    |  |  |
|                                                                                                    | BELANGRIJK: M<br>instellingen<br>configuratiepara<br>de standaardwaa<br>een lijst van<br>parameters.                                                                                                    | let de wijziging van deze<br>worden verschillende<br>meters teruggesteld naar<br>arden. Hieronder vindt u<br>deze en ongewijzigde |  |  |
|                                                                                                    | Terugstellen naar<br>standaardinstellingen                                                                                                    | Ongewijzigd                                                                                                    |  |  |
|                                                                                                    | Temperatuureenheden                                                                                                    | Handmatig nul/Auto-nul                                                                                                    |  |  |
|                                                                                                    | Drukeenheden                                                                                                    | Kalibratiegegevens                                                                                                    |  |  |
|                                                                                                    | O <sub>2</sub> referentie (zuurstof)                                                                                                    | Gebruikersnaam                                                                                                    |  |  |
|                                                                                                    | Print druk                                                                                                    | Test ID                                                                                                    |  |  |
|                                                                                                    | Zoom                                                                                                    | Type O <sub>2</sub> -sensor                                                                                                    |  |  |
|                                                                                                    | Button geluid                                                                                                    | Klok                                                                                                    |  |  |
|                                                                                                    | RUN/HOLD-formaat                                                                                                    |                                                                                                    |  |  |
|                                                                                                    | Brandstof                                                                                                    |                                                                                                    |  |  |
|                                                                                                    | Geheugen gewist                                                                                                    |                                                                                                    |  |  |

## 3.11. Menu Kalibratie

| Menu Kalibratie                              | Functie                                                                                                    |
|----------------------------------------------|----------------------------------------------------------------------------------------------------|
| Kalibratie password<br>Geef password<br>Menu | U verricht een kalibratie door het toepassen van<br>bekende waarden en het openen van met een<br>paswoord beveiligde menu-items. Wanneer het<br>kalibratiemenu wordt geselecteerd, dient de gebruiker<br>een 4-cijferige numerieke beveiligingscode in te<br>voeren om kalibratie-opties te kunnen selecteren. Het<br>standaard wachtwoord is 1111.              |
|                                              | Scrol met de pijltjestoetsen OMHOOG (▲) en OMLAAG<br>(▼) door de cijfers 0-9 totdat u het gewenste cijfer<br>bereikt. Druk op ENTER om verder te gaan naar de<br>volgende positie van het paswoord. Druk op ENTER<br>nadat de vier cijfers zijn ingesteld. Druk op ESC om<br>terug te keren naar het SETUP MENU.<br>Kalibratie password<br>Geef password<br>Menu |
|                                              | <b>OPMERKING:</b> U wijzigt het<br>kalibratiepaswoord via de Fyrite <sup>®</sup><br>gebruikerssoftware (FUS).                                                                                                    |
|                                              | Kalibratie MenuKalibratie MenuDrukT-luchtCOT-luchtT-RefCOMenuMenuMenu                                                                                                    |
|                                              | Zie       hoofdstuk       5       voor       extra       schermen       en         kalibratieprocedures.                                                                                                    |

# 3.12. Menu Diagnose

| Menu Diagnose                                                                                                    | Functie                                                                                                    |
|----------------------------------------------------------------------------------------------------|----------------------------------------------------------------------------------------------------|
| Diagnose menu         Tijd meters         Hoofd diagnose         O2 leeftijd         Frisse lucht diagnose         Menu | Geeft tijdswaarden weer voor het pompgebruik en<br>de totale gebruiksduur.                                                                                                    |
| Diagnose menu         Tijd meters         Hoofd diagnose         O2 leeftijd         Frisse lucht diagnose         Menu | Geeft informatie weer over de sensors van het<br>instrument.<br>Hoofd diagnose<br>T-lucht temp:<br>ADC: 4627<br>Temp: 23.2 °C<br>Datum: 03/06/12<br>Druk Menu                                                                                                    |
| Diagnose menu<br>Tijd meters<br>Hoofd diagnose<br>O <sub>2</sub> leeftijd<br>Frisse lucht diagnose<br>Menu              | Geeft de geschatte resterende levensduur van de<br>zuurstof-sensor (O <sub>2</sub> ) weer op basis van:<br>• het ingevoerde type sensor (standaard of met lange<br>levensduur)<br>• de 3-cijferige datumcode van de sensor die u invoert<br>(van het label op de sensor)<br>• de huidige datum die is ingesteld<br>• de standaard levensduur van de O <sub>2</sub> -sensor van<br>ongeveer 24 maanden.<br>O <sub>2</sub> leeftijd<br>Goed<br>Menu Resetuj<br>O <sub>2</sub> leeftijd<br>O <sub>2</sub> leeftijd<br>Vervangen<br>Menu Resetuj<br>Menu Resetuj<br>Menu Resetuj<br>Menu Resetuj |

| Menu Diagnose | Functie                                                                                                    |
|---------------|----------------------------------------------------------------------------------------------------|
|               | De Fyrite <sup>®</sup> INSIGHT <sup>®</sup> Plus geeft aan wanneer de $O_2$ -sensor moet worden vervangen; er wordt dan een foutmelding woorzegevon (zie bioronder)                                                   |
|               | outmeiding weergegeven (zie nieronder).                                                                                                    |
|               | Vervang & reset<br>O <sub>2</sub> -sensor<br>Menu   Resetuj                                                                                                    |
|               | In dit geval:                                                                                                    |
|               | Registreer de 3-cijferige datumcode op de nieuwe<br>sensor                                                                                                    |
|               | <ul> <li>Vervang de O<sub>2</sub>-sensor</li> <li>Druk op F3 om de datumcode van de sensor te wijzigen en te controleren.</li> </ul>                                                                                  |
|               | Resetten van de datumcode van de sensor                                                                                                    |
|               | Gebruik de pijltjestoetsen naar LINKS ( $\blacktriangleleft$ ) en naar RECHTS ( $\blacktriangleright$ ) voor het horizontaal verplaatsen van de                                                                       |
|               | cursor om de 2-cijferige maandcode (00 tot 12) te<br>selecteren of de 1-cijferige jaarcode (0-9<br>overeenkomstig het laatste cijfer van het<br>productiejaar) voor het samenstellen van de 3-cijferige<br>datumcode. |
|               | Gebruik de pijltjestoetsen OMHOOG (▲) en OMLAAG<br>(▼) om de waarde van het geselecteerde veld te<br>vergroten of te verkleinen. Druk wanneer u klaar bent<br>op ENTER om de wijzigingen op te slaan.                 |
|               | Toegangdcode Toegangdcode                                                                                                    |
|               | Voer dateringscode $O_2$ in Voer dateringscode $O_2$ in                                                                                                    |
|               | Menu Menu                                                                                                    |
|               | <b>OPMERKING:</b> Door het invoeren van een<br>waarde van 000 (drie nullen) wordt deze<br>functie uitgeschakeld.                                                                                                    |
|               | Controleer de maand en het jaar. Gebruik de<br>pijltjestoetsen om de maand en het jaar te bewerken<br>en druk op ENTER om te bevestigen.                                                                              |

| Menu Diagnose                                                                                                    | Functie                                                                                                    |  |  |
|----------------------------------------------------------------------------------------------------|----------------------------------------------------------------------------------------------------|--|--|
|                                                                                                    | Stel klok inStel klok in09/201209/2012Controleer maand en jaarControleer maand en jaarMenuMenu                                                                                                    |  |  |
|                                                                                                    | <ul> <li>OPMERKING: Gebruik deze functi uitsluitend als herinnering. Deze status i gebaseerd op:         <ul> <li>de ingestelde datumcode op d sensor</li> <li>de huidige ingestelde datum</li> <li>de standaard levensduur van d O<sub>2</sub>-sensor (2 jaar)</li> <li>de uitvoer van de sensor</li> <li>Als een van de ingevoerde waarde onjuist is, zal de status van de levensduur van de O<sub>2</sub>-sensor niet nauwkeurig zijr De werkelijke levensduur van de sensor</li> </ul> </li> </ul> |  |  |
| Diagnose menu         Tijd meters         Hoofd diagnose         O2 leeftijd         Frisse lucht diagnose         Menu | Toont Frisse lucht diagnose, vergelijkbaar met de<br>weergave bij het opwarmen. Na het aftellen bij het<br>opwarmen worden alle gedetecteerde fouten<br>weergegeven. Anders verschijnt het bericht Geslaagd.<br>Zie pagina 97 voor een lijst met de mogelijke<br>foutmeldingen.                                                                                                    |  |  |
|                                                                                                    | Frisse lucht diagnose Geen Fouten<br>Diag Seccesrijk<br>Opwarmen: 59<br>CO-Auto-nul Menu                                                                                                    |  |  |

### 3.13. Menu Status

| Menu Status                                                     | Functie                                                                                                    |
|-----------------------------------------------------------------|----------------------------------------------------------------------------------------------------|
| Hoofd Menu<br>Setup<br>Kalibratie<br>Diagnose<br>Status<br>Menu | Dit is het Apparaat status-scherm dat informatie toont<br>over het apparaat. Een deel van de informatie op dit<br>scherm omvat de firmwareversie, het modelnummer,<br>het serienummer enz.<br>Apparaat status<br>Versie: V1.00<br>Geb: Aug 8 2012<br>Geb: 10:44:03<br>Boot Ver: T0.02<br>ADC Ver: B1.01<br>Druk Menu |

#### $\nabla \nabla \nabla$

# DEEL 4. Gebruik

### 4.1. Vereisten

Controleer het volgende voordat u met de verbrandingstest begint:

- de menu-items zijn goed geconfigureerd
- de condensaatval is leeg, het filter is schoon en de pijl wijst OMHOOG
- de sonde en het thermokoppel zijn op het instrument bevestigd
- de stroom is IN geschakeld en is voldoende (een van de volgende):
  - o wandadapter voor netspanning
  - o USB-kabel op pc
  - vier nieuwe batterijen (AA alkaline- of lithiumbatterijen)
  - o vier geheel geladen AA oplaadbare batterijen
- de opwarming heeft in de buitenlucht plaatsgevonden zonder onderbrekingen of fouten.

### 4.2. Voorbeelden van bemonsteringspunten

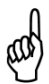

**WAARSCHUWING:** De afbeeldingen van verbrandingsapparaten en bemonsteringspunten in dit hoofdstuk zijn slechts voorbeelden. Raadpleeg de documentatie van de fabrikant voor het verbrandingsapparaat waaraan u onderhoudswerkzaamheden verricht.

De volgende verbrandingsapparaten en voorbeelden van bemonsteringspunten worden hieronder afgebeeld en besproken:

- Voorbeeld van een gestuwde lucht-oven (brander)
- Voorbeeld van een warmwatertank
- Voorbeeld van een 90% efficiënte condenserende verwarmingsinstallatie
- Voorbeeld van een 80% efficiënte verwarmingsinstallatie met ventilator of ventilatiebekrachtiging
- Voorbeeld van een ketel met atmosferische/natuurlijke ontluchting

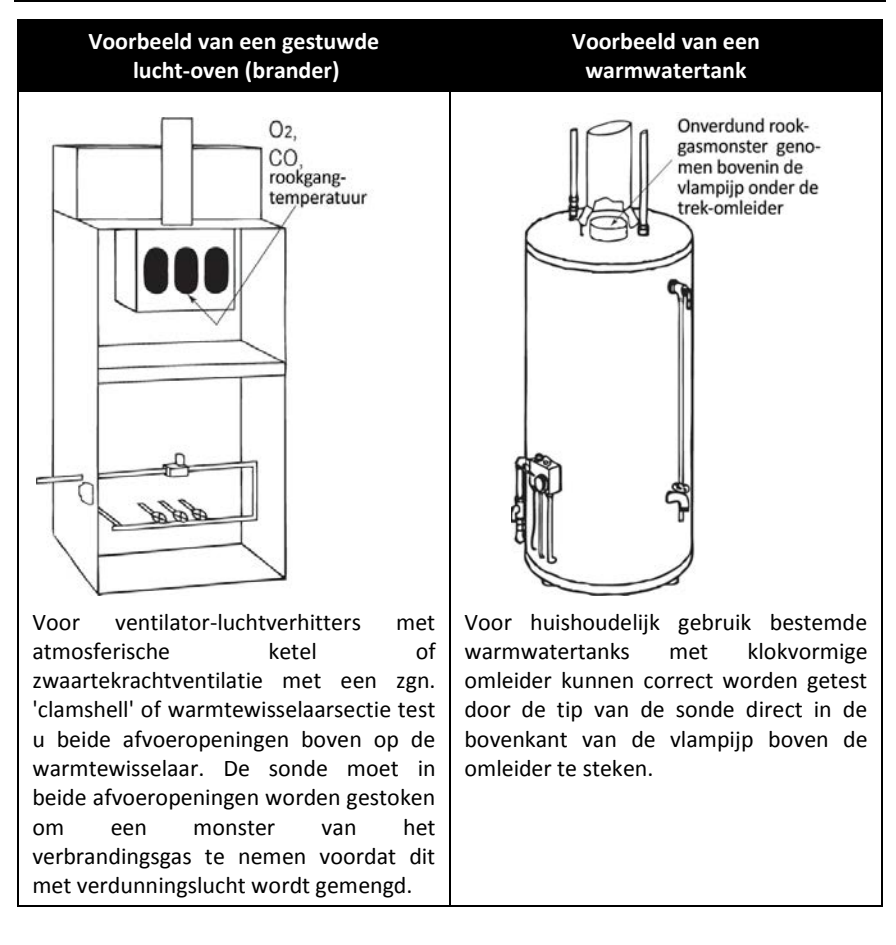

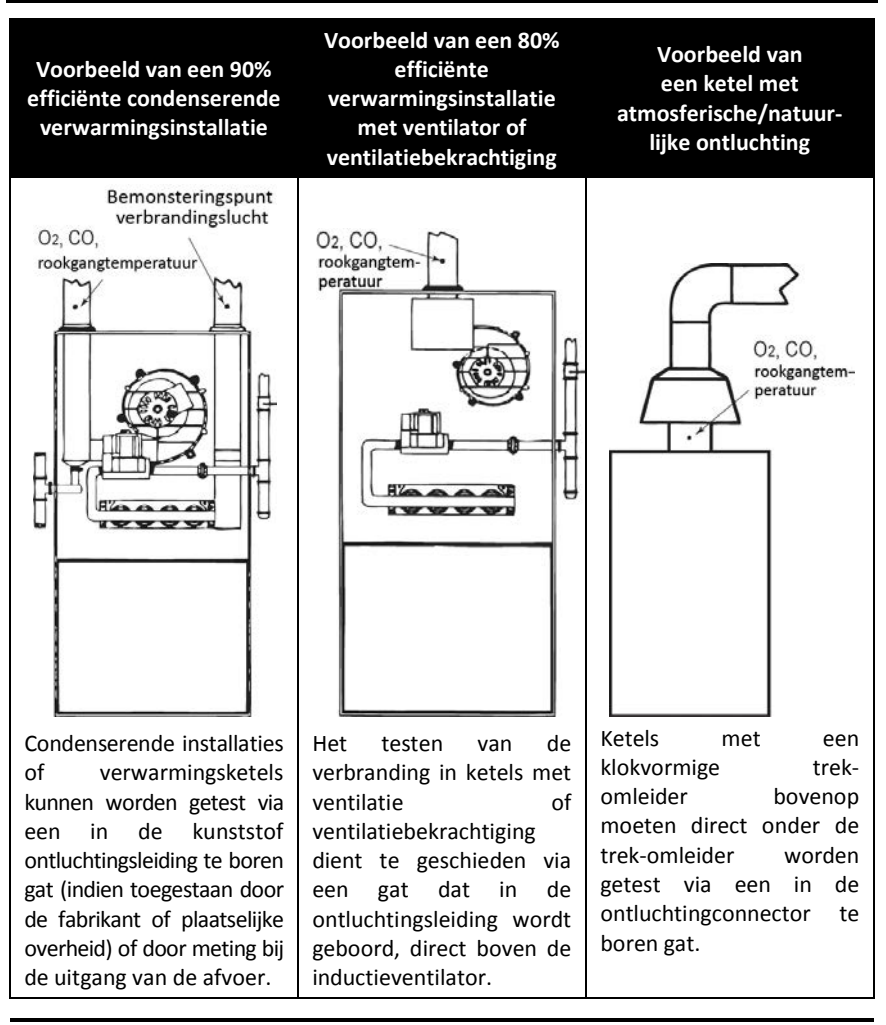

and

**BELANGRIJK:** Raadpleeg de aanbevelingen van de fabrikant voor het te testen verbrandingsapparaat en zorg dat u weet welke methoden plaatselijk zijn toegestaan voordat u bemonsteringsgaten in uitlaatleidingen boort.

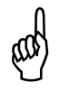

**LET OP:** Voorkom dat er dodelijke uitlaatgassen in de ruimte ontsnappen, door in uitlaatleidingen geboorde bemonsteringsgaten geheel en goed te dichten.

### 4.3. Procedure voor verbrandingstest

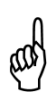

**WAARSCHUWING:** De Fyrite<sup>®</sup> INSIGHT<sup>®</sup> Plus berekent de verbrandingsparameters op basis van de Noord-Amerikaanse of Siegert-vergelijkingen voor verbranding. De NA- of Siegert-configuratie wordt in het SETUP MENU geselecteerd. Zorg dat uw Fyrite<sup>®</sup> INSIGHT<sup>®</sup> Plus correct is geconfigureerd voor uw regio en de door u gewenste verbrandingsberekeningen.

| Stap | Voorbeeld procedure voor verbrandingstest                                                                                                    |
|------|----------------------------------------------------------------------------------------------------|
| 1    | Controleer of is voldaan aan de vereisten vóór het testen (zie pagina 59).                                                                                                    |
| 2    | Kies een goed bemonsteringspunt op basis van de gegeven voorbeelden<br>(zie pagina 59 ) en uw verbrandingstoepassing, en maak dit gereed.                                                                                                    |
| 3    | Houd de sonde in de verbrandingslocatie.                                                                                                    |
| 4    | Druk op de RUN/HOLD-toets om met het bemonsteren van het gas te<br>beginnen. Het woord RUN moet linksboven op het scherm verschijnen,<br>en u moet horen dat de bemonsteringspomp wordt ingeschakeld. Druk<br>nogmaals op de RUN/HOLD-toets als het woord HOLD verschijnt.                                       |
| 5    | Kijk naar de verbrandingsgegevens op het display.                                                                                                    |
| 6    | Zet desgewenst de optionele infraroodprinter aan en druk op F1 op de<br>Fyrite <sup>®</sup> INSIGHT <sup>®</sup> Plus om een uitdraai van de huidige<br>verbrandingsgegevens te maken. (Zie pagina 67 voor meer informatie<br>over printen.)                                                                     |
| 7    | Druk desgewenst op F3 om de verbrandingsgegevens op te slaan voor<br>later gebruik en om ze later af te drukken.                                                                                                    |
| 8    | Druk op de RUN/HOLD-toets om de test te beëindigen. Het woord HOLD<br>moet linksboven in het scherm verschijnen, en u moet horen dat de<br>bemonsteringspomp UIT wordt gezet. Druk nogmaals op de RUN/HOLD-<br>toets als het woord RUN verschijnt. (In de HOLD-modus kunt u<br>desgewenst testgegevens printen.) |
| 9    | Verwijder de sonde van het bemonsteringspunt en koppel de sonde los.                                                                                                    |
|      | LET OP: De sonde kan zeer heet zijn. Wacht totdat hij is afgekoeld en neem hem dan af met een droge doek.                                                                                                    |

| Stap | Voorbeeld procedure voor verbrandingstest                                                                                                    |
|------|----------------------------------------------------------------------------------------------------|
| 10   | Breng het instrument naar de frisse lucht en druk op de POWER-knop om<br>het instrument uit te zetten. De uitschakelprocedure omvat een<br>reinigingscomponent waarbij alle verbrandingsgassen bij de sensors<br>worden verwijderd.                                                |
| 11   | Zet het instrument desgewenst aan om de opgeslagen testuitslagen te<br>printen of te raadplegen (op basis van de plaatselijke voorschriften en<br>methoden voor verbrandingsgegevens en CO-niveaus).                                                                               |
| 12   | Om de Fyrite <sup>®</sup> INSIGHT <sup>®</sup> Plus uit te zetten, drukt u op de POWER-knop en<br>houdt u deze ingedrukt totdat de uitschakeltimer wordt weergegeven.<br>Wacht totdat het spoelproces is voltooid (u hoort de pomp stoppen en<br>het display wordt uitgeschakeld). |

Gebruik de uitkomsten van de verbrandingstest bij het stellen van een diagnose of bij het oplossen van problemen met het verbrandingssysteem.

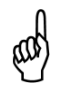

**OPMERKING:** Voor het verkrijgen van stabiele meetwaarden wordt een meetduur van ten minste 3 minuten aanbevolen.

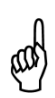

**WAARSCHUWING:** Koolstofmonoxide is levensgevaarlijk en ontstaat bij alle verbrandingsprocessen. Controleer de systemen zorgvuldig en tref ALLE toepasselijke maatregelen om levensgevaarlijke situaties te voorkomen.

### 4.4. Het RUN-scherm

De testgegevens op de Fyrite<sup>®</sup> INSIGHT<sup>®</sup> Plus worden op het scherm Run weergegeven. Wanneer u op de knop Run/Hold drukt, hoort u de pomp draaien en ziet u het woord RUN linksboven op het display. Het instrument meet en berekent nu constant de gegevens die op het Run-scherm worden weergegeven.

Druk opnieuw op de RUN/HOLD-toets. De pomp stopt en het woord HOLD wordt linksboven op het display weergegeven. Op het instrument worden nu de laatste gemeten en berekende gegevens weergegeven voordat het instrument op HOLD werd gezet.

Gebruik de pijltjestoetsen OMHOOG ( $\bigstar$ ) en OMLAAG ( $\triangledown$ ) om door de volledige lijst met gemeten en berekende waarden te scrollen wanneer het instrument werkt of in de HOLD-modus staat.

| Parameters verbrandingstest                                             | NA      | Siegert        |
|-------------------------------------------------------------------------|---------|----------------|
| Zuurstof                                                                | 02      | O <sub>2</sub> |
| Koolstofmonoxide                                                        | со      | со             |
| Luchtovermaat                                                           | EA      | Lambda         |
| Efficiency volgens hogere verwarmingswaarde                             | Eff     | Eff            |
| Koolstofdioxide                                                         | CO2     | CO2            |
| Instelling voor maximale hoeveelheid koolstofdioxide in verbrandingsgas |         | CO₂ max        |
| Rookgangtemperatuur                                                     | T-rga   | T-rga          |
| Temperatuur omgevingslucht                                              | T-lucht | T-lucht        |
| Rookgasverlies                                                          |         | qA             |
| Efficiency volgens lagere verwarmingswaarde                             |         | Eta            |
| Verhouding koolstofmonoxide/koolstofdioxide                             |         | CO/CO₂         |
| CO-gehalte ingesteld op een zuurstofpercentage n                        | CO(n)   | CO(n)          |
| Gemiddelde van 3 handmatig ingevoerde rookwaarden                       |         | AVG SMOKE      |
| Aanwezigheid van oliederivaten (handmatig in te voeren)                 |         | OIL DERIVE     |
| Keteltemperatuur (handmatig in te voeren)                               |         | BOILER TEMP    |

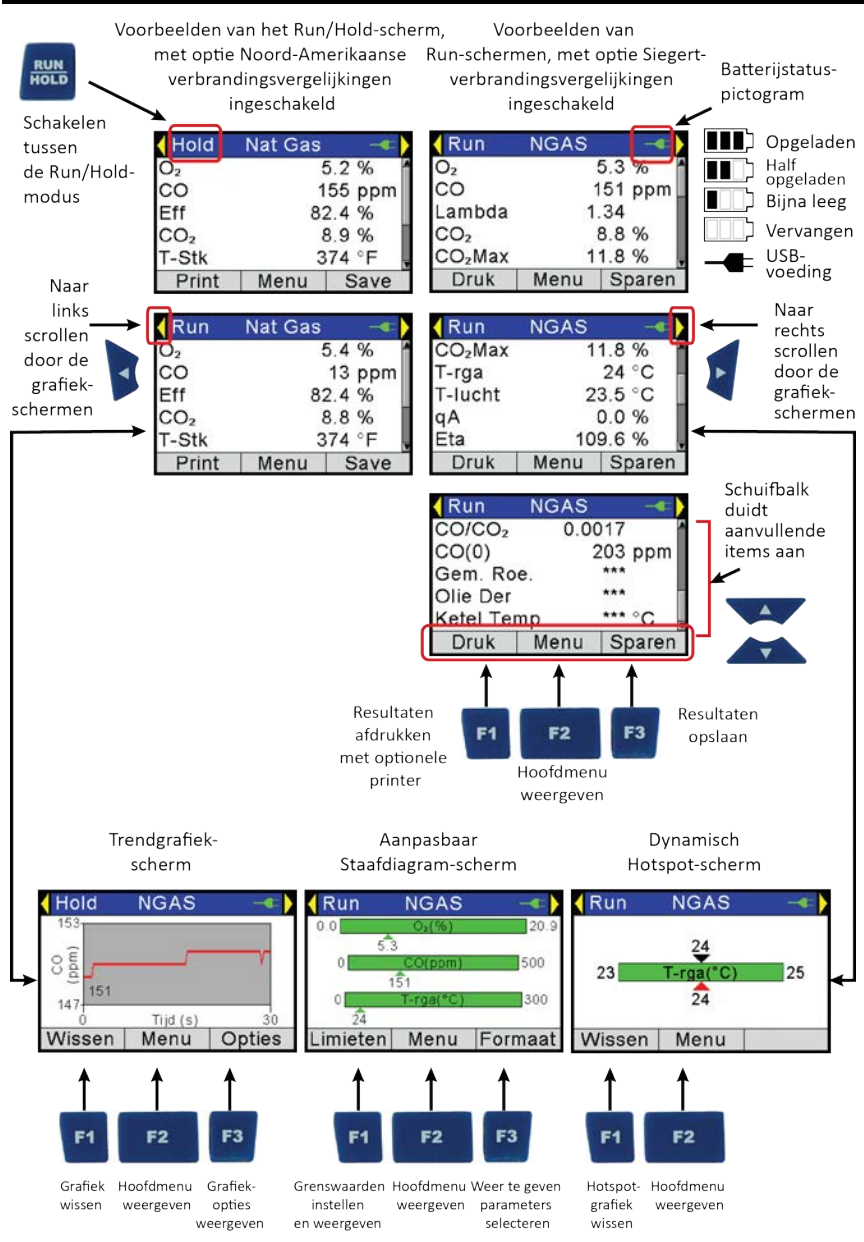

# Fyrite<sup>®</sup> INSIGHT<sup>®</sup> Plus handleiding

Gebruik

# 4.5. Verrichten van een trek- of drukmeting

Het verschil in druk ( $\Delta P$ ) tussen twee zones kan worden gemeten met de twee drukpoorten en het scherm DRUK op de analysator. Poort - $\Delta P$  wordt als referentie gebruikt en de op poort + $\Delta P$  aangelegde druk wordt op het scherm DRUK weergegeven als het drukverschil tussen de twee poorten. Verricht een meting van de trek/druk zoals hieronder aangegeven.

| Stap | Voorbeeld van procedure voor meting van trek of druk                                                                                                    |
|------|----------------------------------------------------------------------------------------------------|
| 1    | Controleer of is voldaan aan de vereisten vóór het testen (zie pagina 59).                                                                                                    |
| 2    | Open het HOOFDMENU door op de knop MENU (F2) te drukken. Druk zo nodig op ESC totdat MENU boven F2 wordt weergegeven.                                                                                                    |
| 3    | Gebruik de pijltjestoetsen OMHOOG ( $\blacktriangle$ ) en OMLAAG ( $\lor$ ) om DRUK te selecteren. Druk op Enter om het drukscherm weer te geven.                                                                                                    |
| 4    | Voordat u een meting kunt verrichten zal de druksensor soms opnieuw op<br>nul moeten worden gezet als hij geen nul weergeeft wanneer beide<br>drukpoorten naar atmosfeer zijn geopend. Zet de druksensor zo nodig als<br>volgt op nul:                                                                                                    |
|      | <ul> <li>Druk op de knop NUL [F2].</li> <li>Koppel alle slangen aan die zijn aangesloten op poort +ΔP en -ΔP en druk dan op ENTER om de druksensor op nul te zetten.</li> <li>Sluit de slangen weer aan. Houd voor het meten van de trek poort - ΔP open aan atmosfeer en sluit de trekslang van de sonde aan op poort +ΔP.</li> </ul>                                                                                                    |
| 5    | <ul> <li>Doe het volgende om de trek- of verschildruk te meten:</li> <li>Om de trek te meten, steekt u de sonde in de rookgang en kijkt u naar de trekwaarde die op het drukscherm wordt weergegeven.</li> <li>Om de verschildruk te meten, sluit u bemonsteringsslangen aan op poort +ΔP en -ΔP en brengt u de uiteinden van de slangen aan in de twee te vergelijken plaatsen. Het drukverschil tussen de twee plaatsen wordt nu op het scherm DRUK weergegeven. Als de druk bij poort +ΔP hoger is dan bij poort -ΔP, is de drukwaarde positief. Als hij lager is, is de weergegeven waarde negatief.</li> </ul> |
## 4.6. Printen met de optionele infraroodprinter

Op het instrument kunt u verzamelingen van testuitslagen met tijd- en datumcodering opslaan, oproepen (op het display) en afdrukken. De tijd en datum worden via de instellingen van het softwaremenu ingesteld (zie pagina 37).

- Opgeslagen records worden weergegeven met het menu GEHEUGEN BIBLIOTHEEK (zie pagina 31).
- Druk op F1 om weergegeven testuitslagen te printen.

| Stap | Voorbeeld van de printprocedure met de optionele infraroodprinter                                                               |
|------|----------------------------------------------------------------------------------------------------|
| 1    | De Fyrite® INSIGHT® Plus moet aan staan en een scherm met print-optie                                                           |
|      | F1 weergeven.                                                                                                    |
| 2    | Controleer of de infraroodprinter voldoende papier en batterijen bevat.                                                         |
| 3    | Zet de printer aan (schuif de knop op de zijkant van de printer naar AAN).                                                      |
| 4    | Zet de printer op een afstand van 20 tot 40 cm van het instrument, onder een hoek van niet meer dan 60 graden (zie pagina 69 ). |
| 5    | Druk op F1 en zet de printer weer uit als u klaar bent.                                                                         |

Voorbeeld van schermuitdraaien voor verbrandingsvergelijkingen volgens Noord-Amerika (links) en Siegert (rechts).

De Fyrite<sup>®</sup> INSIGHT<sup>®</sup> Plus heeft drie regels van 20 tekens voor gebruikersinformatie. Deze informatie wordt samen met de testrecords weergegeven wanneer deze worden geprint of gedownload. De gebruikersnaam en optionele informatie worden ingevoerd via selecties in de softwaremenu's in het SETUP MENU (zie pagina 43) of via de Fyrite User Software (FUS).

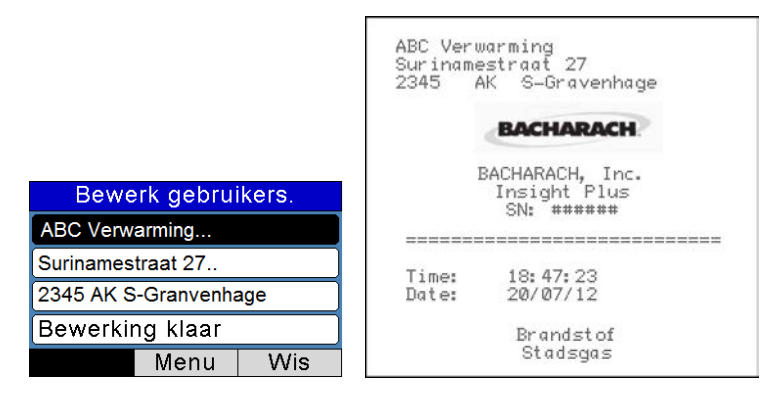

#### Gebruik

| ABC Heating and A/C<br>123 Plenum Parkway<br>Checking CO 12345 |                    | Bridge Str<br>Outer Kens<br>London, EN( | eet HVAC<br>sington West<br>GELAND SWIJ 3 |
|----------------------------------------------------------------|--------------------|-----------------------------------------|-------------------------------------------|
| BAC                                                            | HARACH             | BAC                                     | HARACH                                    |
| BACHARACH, Inc.<br>Insight Plus<br>Serienummer: AB1234         |                    | BACH/<br>Ins<br>Serien                  | ARACH, Inc.<br>ight Plus<br>ummer: AB1234 |
| Tijd: 06:47:23 PM<br>Datum: 07/20/12                           |                    | Tijd: 19<br>Datum: 20                   | 8: 47: 23<br>1/07/12                      |
| Brandstof<br>Aardgas                                           |                    | Br<br>م                                 | andstof<br>ARDGAS                         |
| 0 <sub>2</sub>                                                 | 7.0%               | 0 <sub>2</sub>                          | 7.0%                                      |
| CO                                                             | 107 ppm            | CO                                      | 107 ppm                                   |
| Eff                                                            | 80.9 X             | Lambda                                  | 1.5                                       |
| C0 <sub>2</sub>                                                | 7.9 %              | C0 <sub>2</sub>                         | 7.8 %                                     |
| TRGA                                                           | 374 <sup>°</sup> F | ${\rm CO}_2~{\rm Max}$                  | 11.8 %                                    |
| T-LUCHT                                                        | 68.00°F            | T-RGA                                   | 190°C                                     |
| EA                                                             | 44.8 X             | T-LUCHT                                 | 20.0°C                                    |
| CO (O)                                                         | 161 ppm            | qA                                      | 9.5 X                                     |
|                                                                |                    | Eta                                     | 90.5 %                                    |
|                                                                |                    | Eff                                     | 80.9 %                                    |
| Onnextrineero                                                  |                    | CO/CO2                                  | 0.0014                                    |
| Upmerkingen:                                                   |                    | CO (O)                                  | 161 ppm                                   |
|                                                                |                    | GEM ROE                                 | 兼憲連                                       |
|                                                                |                    | OLIEDERIV                               | /ААТ ***                                  |
|                                                                |                    | KETELTEMF                               | > ****₀C                                  |
|                                                                |                    |                                         |                                           |

# Fyrite<sup>®</sup> INSIGHT<sup>®</sup> Plus handleiding

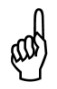

**OPMERKING:** De uitdraaivolgorde van parameters stemt overeen met alle RUN/HOLD indelingswijzigingen die zijn aangebracht (zie pagina 43).

Opmerkingen:

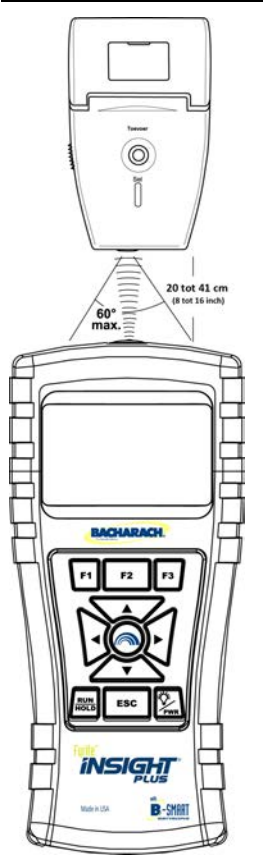

#### Instellingen voor IR-communicatie:

| Baudrate:      | 9600        |
|----------------|-------------|
| Databits:      | 8           |
| Stopbits:1     |             |
| Pariteit:      | Geen        |
| Protocol:      | IRDA-SIR    |
| Afstand: 20-40 | ) cm        |
| Hoek:          | 60° maximum |

De Fyrite<sup>®</sup> INSIGHT<sup>®</sup> Plus kan zo worden ingesteld dat er een speciaal logo op de uitdraai wordt afgedrukt. Logo's worden in het instrument geladen met behulp van de Fyrite<sup>®</sup> User Software (FUS). Het logo kan 192 x 384 pixels (hoogte x breedte) zijn en moet de bestandsindeling .BMP, .JPG, .PNG of .TIFF hebben. Het beste resultaat wordt verkregen als het logo in zwart-wit wordt opgeslagen.

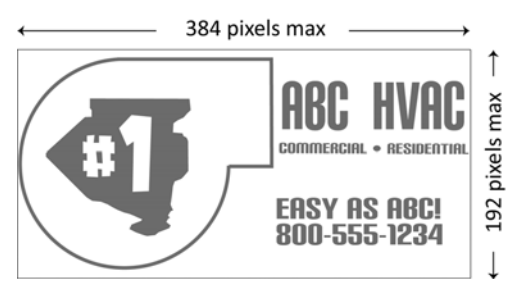

# 4.7. Grafiek-schermen

### 4.7.1. Overzicht

De dynamische grafiek-schermen bieden een alternatieve methode om belangrijke verbrandingsgegevens en -parameters in real time weer te geven. De Fyrite® INSIGHT® Plus heeft drie grafiek-schermen die constante updates verstrekken. Ze worden in onderstaande tabel beschreven. U opent de schermen vanuit het RUN/HOLD-scherm met behulp van de pijltjestoetsen naar LINKS (◀) en RECHTS (►). Zie onderstaande afbeelding.

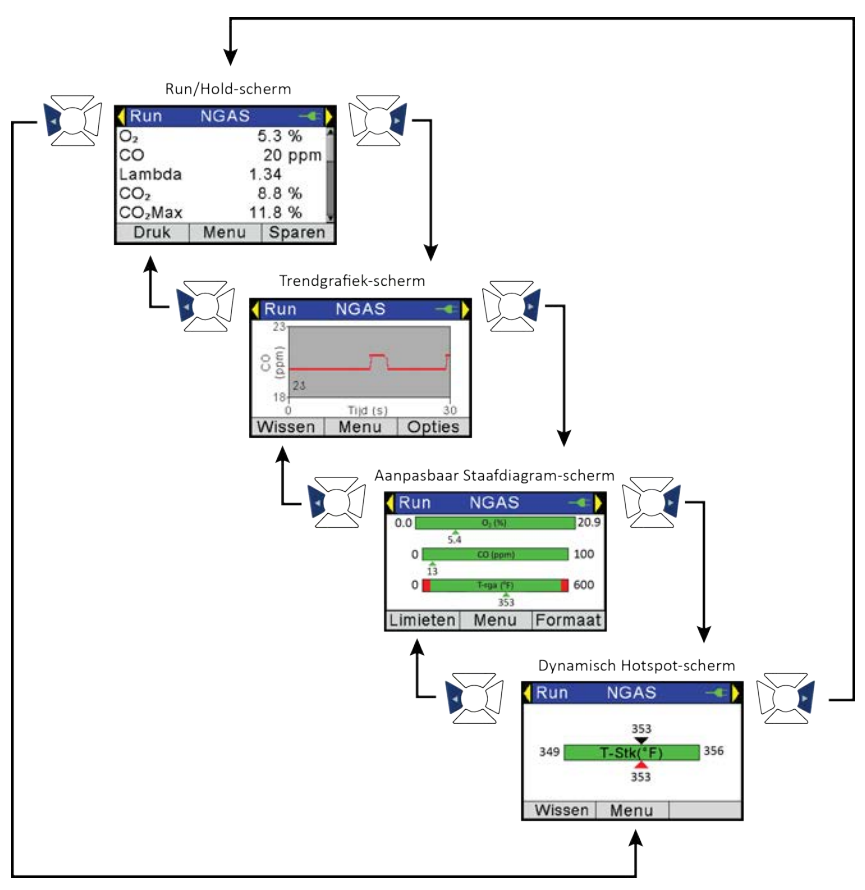

U gebruikt de functietoetsen F1 en F3 voor het configureren en definiëren van opties (indien beschikbaar) zoals alarmpunten, te bewaken parameters, timingparameters enz. De onderdelen van de grafiek-schermen worden in de onderstaande paragrafen beschreven.

| Scherm                                  | Beschrijving                                                                                                    |
|-----------------------------------------|----------------------------------------------------------------------------------------------------|
| Trendlijngrafiek-scherm                 | <ul> <li>Door gebruiker te selecteren verbrandingsparameter</li> <li>Door gebruiker te selecteren periode</li> </ul>                                                                                                    |
| Staafdiagram-scherm                     | <ul> <li>1, 2 of 3 staafdiagrammen</li> <li>Door gebruiker te selecteren verbrandingsparameter<br/>voor elk staafdiagram</li> <li>Door gebruiker te selecteren limieten voor elke<br/>parameter</li> </ul>                            |
| Scherm Hot-spots<br>rookgangtemperatuur | <ul> <li>Gebruikt voor het dynamisch vinden van zgn. 'hot<br/>spots' in de rookgang</li> <li>Gebaseerd op temperatuurmetingen in de rookgang</li> <li>Gebruik de sondehouder om een optimale<br/>sondepositie te behouden.</li> </ul> |

# 4.7.2. Trendlijngrafiek-scherm

| Trendscherm         | Beschrijving                                                                                                    |  |
|---------------------|----------------------------------------------------------------------------------------------------|--|
| Grafiek             | <ul> <li>Grafische weergave van een door de gebruiker te selecteren verbrandingsparameter (uit lijst) en door de gebruiker te selecteren periode (uit lijst).</li> <li>De huidige waarde wordt numeriek op de grafiek weergegeven.</li> <li>Het dynamische grafiekvenster levert constante updates.</li> </ul>                                                             |  |
| Pijl naar<br>links  | <ul> <li>Druk op de pijl naar LINKS (&lt;) om naar het hoofdscherm<br/>RUN/HOLD te gaan.</li> </ul>                                                                                                    |  |
| Pijl naar<br>rechts | <ul> <li>Druk op de pijl naar RECHTS (►) om naar het<br/>staafdiagramscherm te gaan.</li> </ul>                                                                                                    |  |
| Y-as                | <ul> <li>Het label vermeldt de door de gebruikt geselecteerde<br/>verbrandingsparameter, eenheden en bereikwaarden.</li> <li>De waarden voor het weergavebereik onder en boven aan de<br/>Y-as worden in real time toegewezen en zijn gebaseerd op de<br/>geselecteerde verbrandingsparameter en het waardenbereik<br/>hiervan binnen de geselecteerde periode.</li> </ul> |  |
| X-as                | <ul> <li>Het label vermeldt 'Tijd', de geselecteerde tijdseenheden<br/>(s of min) en de bijbehorende bereikswaarden (30 s, 1 min,<br/>3 min, 5 min en 15 min).</li> <li>De tijdswaarde in het venster verschuift.</li> </ul>                                                                                                    |  |

|--|

| Trendscherm | Beschrijving                                                                                                    |
|-------------|----------------------------------------------------------------------------------------------------|
| Wissen (F1) | <ul> <li>Druk op F1 om de grafiek te wissen en opnieuw te starten in de<br/>modus Run.</li> </ul>                                                                                                    |
| Menu (F2)   | <ul> <li>Druk op F2 om terug te gaan naar het hoofdmenu.</li> </ul>                                                                                                    |
| Opties (F3) | <ul> <li>Druk op F3 om de opties voor het trendscherm in te stellen.</li> <li>De optie PARAMETER LIJNGRAFIEK wordt gebruikt om de in de grafiek tegen de tijd uit te zetten verbrandingsparameter (uit een lijst) te selecteren.</li> </ul> |
|             | Opties lijngrafiekParameter lijngrafiekParameter lijngrafiekO2Tijd lijngrafiekCOLambdaCO2MenuMenu                                                                                                    |
|             | <ul> <li>De optie TIJD LIJNGRAFIEK vormt de definitie van de volledige<br/>bemonsteringstijd op de X-as waarvoor de grafiek is uitgezet.</li> <li>Opties lijngrafiek</li> <li>Parameter lijngrafiek</li> <li>30 seconden</li> </ul>         |
|             | Tijd lijngrafiek     1 minuut       3 minuten       5 minuten       Menu                                                                                                    |
| 1           |                                                                                                    |

# 4.7.3. Staafdiagram-scherm

| Staaf-<br>diagram-<br>component | Beschrijving                           |                                                                                                    |                                                                                                    |
|---------------------------------|----------------------------------------|----------------------------------------------------------------------------------------------------|----------------------------------------------------------------------------------------------------|
| Staaf-<br>diagram 1-3           |                                        | Noord-Amerikaans                                                                                                    | Siegert                                                                                                    |
|                                 | Standaardi-<br>nstellingen             | Hold         Nat Gas         ▲         20.9           0.0         0.9(%)         20.9         20.9           0         CO(ppm)         500         500           0         T-stk(*F)         600         600           74         Limits         Menu         Format                                                                                                    | Hold         NGAS         -         >           0.0         Os(%)         20.9         53         00         20.9         0         20.9         500         20.9         0         20.9         500         20.9         500         20.9         500         20.9         500         20.9         500         20.9         500         20.9         500         20.9         500         20.9         500         20.9         500         20.9         500         20.9         500         20.9         500         20.9         500         20.9         500         20.9         20.9         20.9         20.9         20.9         20.9         20.9         20.9         20.9         20.9         20.9         20.9         20.9         20.9         20.9         20.9         20.9         20.9         20.9         20.9         20.9         20.9         20.9         20.9         20.9         20.9         20.9         20.9         20.9         20.9         20.9         20.9         20.9         20.9         20.9         20.9         20.9         20.9         20.9         20.9         20.9         20.9         20.9         20.9         20.9         20.9         20.9         20.9                                                                                                    |
|                                 | Voorbeeld<br>verbrandings-<br>schermen | Hold         Nat Gas         Image: Colored system         Nat Gas         Image: Colored system         Nat Gas         Nat Gas | Hold         NGAS         Image: Second second secon |

0024-9496 Rev 0

| Staaf-<br>diagram-<br>component | Beschrijving                                                                                                    |
|---------------------------------|----------------------------------------------------------------------------------------------------|
|                                 | <ul> <li>Naam van door gebruiker geselecteerde parameter die in<br/>staafdiagram wordt weergegeven.</li> <li>De limieten worden door de gebruiker ingesteld.</li> <li>De limieten voor het staafdiagram komen overeen met het<br/>parameterbereik.</li> <li>De dynamische 'huidige waarde' geeft de real time waarde weer.</li> <li>De kleur van de aanwijzer voor 'huidige waarde' is gebaseerd op<br/>de status voor de limieten:<br/>Groen: Tussen boven- en ondergrens<br/>Rood: Buiten boven- of ondergrens</li> <li>De door de gebruiker ingestelde limieten worden in het rood en<br/>groen op het staafdiagram weergegeven.</li> <li>Het weergavebereik wordt aan de real time-waarden aangepast.</li> </ul> |
| Pijl naar<br>links              | <ul> <li>Het weergavebereik wordt aan de real time-waarden<br/>aangepast.Druk op de pijl naar LINKS (&lt;) om om naar het<br/>Trendlijngrafiek-scherm te gaan.</li> </ul>                                                                                                    |
| Pijl naar<br>rechts             | <ul> <li>Druk op de pijl naar RECHTS (▶) om naar het scherm met hot<br/>spots voor de rookgangtemperatuur te gaan.</li> </ul>                                                                                                    |
| Limieten<br>(F1)                | <ul> <li>Gebruikt voor het invoeren van de door de gebruiker te definiëren boven- en ondergrenzen voor de geselecteerde verbrandingsparameters. Gebruik de pijltjestoetsen OMHOOG (▲) en OMLAAG (▼) om de gewenste parameter te markeren. Druk op de knop ENTER om de gewenste parameter te selecteren.</li> <li>Selecteer parameter         <ul> <li>Selecteer parameter</li> <li>Gebruik de pijltjestoetsen naar LINKS (◄) en RECHTS (►) om de gewenste positie binnen de boven- en ondergrens te selecteren. Gebruik de pijltjestoetsen OMHOOG (▲) en OMLAAG (▼) om de waarde te wijzigen. Druk daarna op ENTER. Druk op ESC om zonder wijzigingen af te sluiten.</li> </ul> </li> </ul>                          |

| Staaf-<br>diagram-<br>component | Beschrijving                                              |                     |  |
|---------------------------------|-----------------------------------------------------------|---------------------|--|
|                                 | Grafieklimieten O₂ Graf                                   | ieklimieten CO      |  |
|                                 | Boven: 20.9% Boven:                                       | <b>0</b> 500 ppm    |  |
|                                 | Onder: 00.0 % Onder:                                      | 0000 ppm            |  |
|                                 | Druk ENT                                                  | Druk ENT            |  |
|                                 | Menu Resetuj                                              | Menu Resetuj        |  |
|                                 | Gebruik de functie RESET (F3) om de stands<br>te stellen. | aardwaarden weer in |  |
| Menu (F2)                       | Druk op F2 om terug te gaan naar het hoofdmenu.           |                     |  |

| Staaf-<br>diagram-<br>component | Beschrijving                                                                                                    |
|---------------------------------|----------------------------------------------------------------------------------------------------|
| Format (F3)                     | <ul> <li>Druk op F3 om het indelingsscherm voor het staafdiagram weer<br/>te geven. Dit bevat drie staafdiagramopties, die elk de<br/>bijbehorende verbrandingsparameter definiëren. Wanneer het<br/>bewerken is voltooid, wordt een vierde optie geselecteerd.</li> <li>Gebruik de pijltjestoetsen OMHOOG (▲) en OMLAAG (▼) om een<br/>van de bij de drie staafdiagrammen behorende rijen (boven,<br/>midden en onder) te selecteren (zie links hieronder). Let op! De<br/>hele regel van elke positie wordt gemarkeerd.</li> </ul> |
|                                 | Hold       NGAS                                                                                                    |
|                                 | Druk wanneer u de gewenste rij gemarkeerd hebt op ENTER om<br>naar de bewerkingsmodus voor het bij die rij behorende<br>staafdiagram te gaan. In dit geval wordt <i>alleen het tekstgedeelte</i><br>van de rij gemarkeerd (en niet de gehele rij). Zie rechts,<br>hieronder. Scrol vervolgens met de pijltjestoetsen OMHOOG ( $\blacktriangle$ )<br>en OMLAAG ( $\triangledown$ ) door de beschikbare verbrandingsparameters<br>om het aan die rij gekoppelde staafdiagram te vinden. Druk op<br>ENTER om te selecteren.             |
|                                 | <ul> <li>Formaat staafdiagram</li> <li>CO</li> <li>T-rga</li> <li>Bewerking klaar</li> <li>U kunt dit proces voor maximaal drie staafdiagrammen herhalen.</li> <li>Gebruik wanneer u klaar bent de pijltjestoets OMLAAG om de optie BEWERKING KLAAR te selecteren, en druk op ENTER om terug te gaan naar het live-scherm met staafdiagrammen.</li> </ul>                                                                                                    |

# 4.7.4. Scherm Hot-spots rookgangtemperatuur

| Hot spot-<br>component | Beschrijving                                                                                                    |  |  |
|------------------------|----------------------------------------------------------------------------------------------------|--|--|
| Hot spot-<br>component | <ul> <li>Druk op RUN/HOLD om de functie Hot spot te starten/stoppen.</li> <li>De naam van de parameter T-rga wordt in de grafiek weergegeven.</li> <li>De limieten worden automatisch ingesteld.</li> </ul>                                                                                                    |  |  |
|                        | <ul> <li>De aanwijzer met de dynamische 'huidige waarde' geeft de real time-waarde weer.</li> <li>De kleur van de aanwijzer voor 'huidige waarde' is gebaseerd op de status voor de limieten:<br/>Zwart (boven): Hoogste gemeten waarde sinds laatste keer 'Wissen'.</li> <li>Rood (onder): Huidige meetwaarde</li> <li>Houd de sonde waar mogelijk zo dat de huidige meetwaarde (onder) en hoogste gemeten waarde (boven) overeenkomen.</li> </ul> |  |  |
| Pijl naar links        | <ul> <li>Druk op de pijl naar LINKS (◀) om naar het<br/>staafdiagramscherm te gaan.</li> </ul>                                                                                                    |  |  |
| Pijl naar rechts       | <ul> <li>Druk op de pijl naar RECHTS (►) om naar het hoofdscherm<br/>RUN/HOLD te gaan.</li> </ul>                                                                                                    |  |  |
| Wissen (F1)            | • Druk op F1 om het scherm te wissen en opnieuw te starten in de RUN-modus.                                                                                                    |  |  |
| Menu (F2)              | • Druk op F2 om terug te gaan naar het hoofdmenu.                                                                                                    |  |  |

# 4.8. Meten van CO in de lucht (alleen Siegert)

Deze procedure duurt circa 15 minuten en hierbij wordt elke minuut een snapshot genomen van de CO-waarden en wordt een waarde Max CO gemeten, de hoogste tijdens de 15-minuten durende test gemeten CO-waarde. U kunt resultaten opslaan in het geheugen, downloaden en/of afdrukken. Volg onderstaande procedure om CO in de lucht te meten.

| Stap | Voorbeeld van de procedure voor het meten van CO in de omgevingslucht                                                                                                    |
|------|----------------------------------------------------------------------------------------------------|
| 1    | Schakel het apparaat in in een omgeving met verse lucht en wacht totdat de initialisatie is voltooid.                                                                                                    |
| 2    | Controleer of de initialisatie is geslaagd (geen fouten).                                                                                                    |
| 3    | Controleer of eventueel aanwezige batterijen geladen zijn. Vervang onvoldoende geladen batterijen: de CO-test duurt circa 15 minuten.                                                                     |
| 4    | Breng het apparaat over naar de plaats waar de test wordt uitgevoerd.                                                                                                    |
| 5    | Druk op F2 om het hoofdmenu te openen.                                                                                                    |
| 6    | Selecteer met de pijltjestoets omlaag Test CO in lucht en druk op ENTER.                                                                                                    |
| 7    | Volg de instructies op het scherm om de test te starten.                                                                                                    |
| 8    | Zie pagina <b>Error! Bookmark not defined.</b> voor meer informatie over het navigeren door de CO-test-schermen, het bekijken en afdrukken van resultaten, en het opslaan van resultaten in het geheugen. |

# 4.9. Pc-interface en Fyrite® User Software

Op een pc waarop de Fyrite<sup>®</sup> User Software (FUS) is geïnstalleerd, kunt u het volgende instellen, bewerken of overbrengen:

- tijd en datum op het instrument
- aangepaste brandstoffen
- test-id
- naam gebruiker
- logo klant
- instelling van het instrument
- wachtwoord voor kalibratie
- B-SMART<sup>®</sup>-code
- testrecords uit het geheugen van het instrument

• firmware-updates

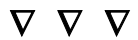

# DEEL 5. Kalibratie en onderhoud

### 5.1. Reparaties

De gebruiker van het instrument kan de volgende onderdelen zonder gereedschappen vervangen:

- sondeconstructie
- sondefilters
- batterijen
- printerpapier

Een monteur met standaard gereedschappen kan overeenkomstig de aanwijzingen van de fabrikant:

- elementaire diagnoses stellen
- sensors vervangen
- de werking controleren

voordat het apparaat weer in gebruik wordt genomen. Met behulp van de juiste apparatuur kan het instrument ook ter plaatse worden gekalibreerd. Zie het onderdeel Kalibratie op pagina 87 voor nadere informatie.

#### 5.2. De sonde schoonmaken

Het buisje van de sonde en de gasbemonsteringsslang zullen bij normaal gebruik vuil worden.

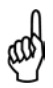

**OPMERKING:** Het filterelement van de condensaatval voorkomt dat er roet in de inwendige onderdelen van de analysator belandt. Als de sonde niet wordt schoongehouden, kan hij verstopt raken en de gasstroom naar de analysator beperken, wat resulteert in foute meetwaarden en berekeningen voor de verbrandingstesten.

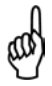

**OPMERKING:** Een analysator die wordt gebruikt bij verbrandingsinstallaties met aardgas hoeft meestal minder vaak te worden schoongemaakt dan een analysator die wordt gebruikt bij verbrandingsinstallaties die met kolen of olie werken.

#### 5.2.1. Benodigdheden

- Alcohol
- Spuitbus met reinigingsmiddel voor autocarburateurs
- Schone doek
- Persluchtbron (optioneel)

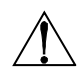

**LET OP:** Gebruik geen ontvlambare of brandbare stoffen (zoals carburateurreiniger voor reiniging van de sonde) in de buurt van open vuur.

### 5.2.2. Procedure

| Stap | De sonde schoonmaken                                                                                                    |
|------|----------------------------------------------------------------------------------------------------|
| 1    | Maak de gasbemonsteringsslang aan de bovenkant van de condensaatval los.                                                                                                    |
|      | LET OP: Carburateurreiniger zal onderdelen van kunststof<br>beschadigen. Spuit geen carburateurreiniger op de sondegreep<br>of de analysator.                                            |
| 2    | Steek het kunststof spuitslangetje van de carburateurreiniger in de gasbemonsteringsslang en spuit dan een royale hoeveelheid carburateurreiniger door de slang en door het sondebuisje. |
| 3    | Verwijder na het spuiten alle resten carburateurreiniger door de gasslang en het sondebuisje enige keren met alcohol door te spoelen.                                                    |
| 4    | Neem het oppervlak van de sonde en het buisje af met een schone doek.                                                                                                    |
| 5    | Wacht totdat de onderdelen helemaal droog zijn. Spuit wanneer beschikbaar perslucht door de sonde om het drogen te versnellen.                                                           |
| 6    | Sluit de gasbemonsteringsslang weer aan op bovenkant van de condensaatval.                                                                                                    |

# 5.3. Condensaatval en filter vervangen

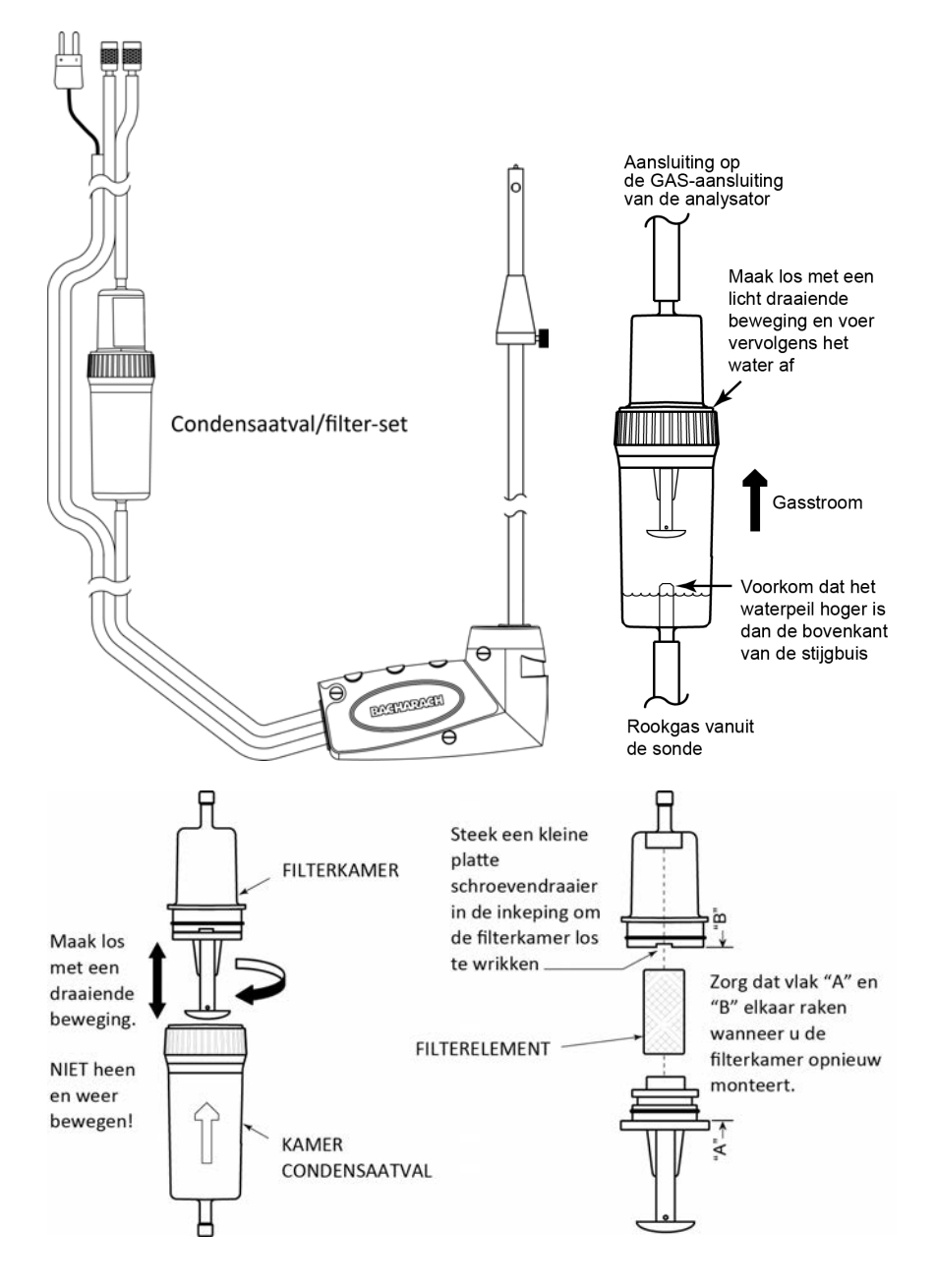

## 5.4. O<sub>2</sub>- en/of CO-sensor vervangen

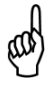

**OPMERKING:** De O<sub>2</sub>-sensor gaat doorgaans circa 2 jaar mee. De LL (long life) O<sub>2</sub>-sensor met lange levensduur gaat circa 3 jaar mee. De CO-sensor gaat langer dan 3 jaar mee.

#### 5.4.1. Toegang verkrijgen tot de sensors

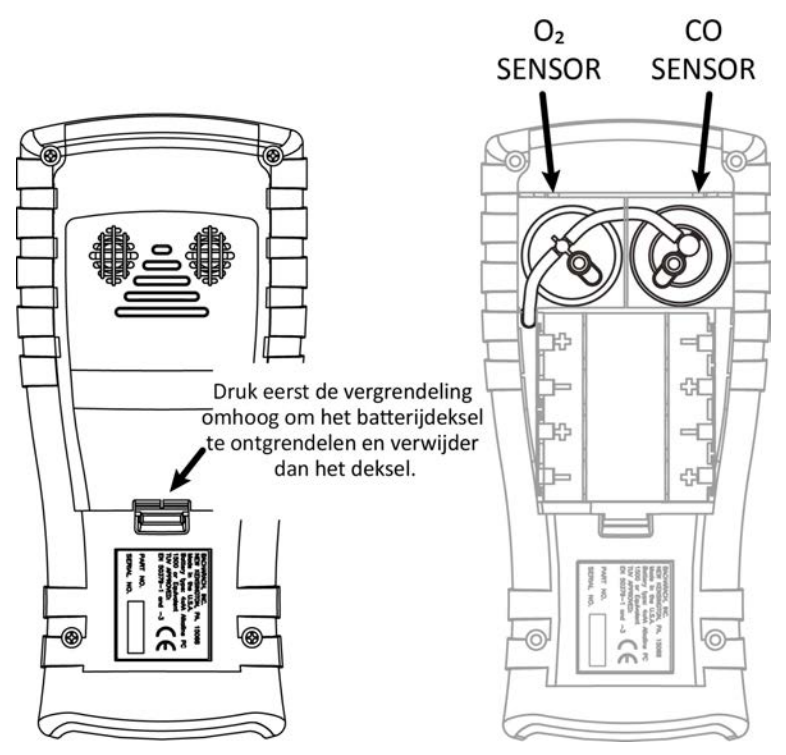

#### 5.4.2. Benodigdheden (zo nodig)

- O<sub>2</sub>-sensor (2 jaar) (O/N 0024-0788) of LL O<sub>2</sub>-sensor (3 jaar) (0024-1591)
- CO-sensor (O/N 0024-1593) of B-SMART<sup>®</sup> voorgekalibreerde sensor (O/N 0024-1616).

### 5.4.3. Vervangingsprocedure O<sub>2</sub>-sensor

Volg de onderstaande procedure voor  $O_2$ - en long-life (LL)  $O_2$ -sensors. Raadpleeg hierbij de afbeelding op pagina 85 .

| Stap | Vervangingsprocedure O <sub>2</sub> -sensor                                                                                                    | Vervangingsprocedure LL O <sub>2</sub> -sensor                                                                                                    |
|------|----------------------------------------------------------------------------------------------------|----------------------------------------------------------------------------------------------------|
| 1    | Verwijder het batterijklepje en de verbindingsslang van beide sensors.                                                                                                    | Verwijder het batterijklepje en de verbindingsslang van beide sensors.                                                                                                    |
| 2    | Trek de O <sub>2</sub> -sensor uit de fitting.                                                                                                    | Verwijder de dop van de LL O <sub>2</sub> -sensor<br>door deze linksom te draaien.                                                                                                    |
| 3    | Verwijder de dop van de O <sub>2</sub> -sensor.                                                                                                    | Trek de LL $O_2$ -sensor voorzichtig uit de fitting.                                                                                                    |
| 4    | Werp de oude sensor op gepaste wijze weg.                                                                                                    | Werp de oude LL 0 <sub>2</sub> -sensor op gepaste wijze weg.                                                                                                    |
| 5    | Noteer de 3-cijferige datumcode van<br>de nieuwe sensor voor later gebruik.                                                                                                    | Noteer de 3-cijferige datumcode van<br>de nieuwe sensor voor later gebruik.                                                                                                    |
| 6    | Plaats de uitsparing op de nieuwe<br>sensor in lijn met de uitsparing op de<br>zijkant van de dop en draai de<br>sensor om de dop en de sensor op<br>elkaar te bevestigen.                                                                                 | Steek de nieuwe O <sub>2</sub> -sensor in de fitting.                                                                                                    |
| 7    | <ul> <li>Installeer de dop en de sensor als volgt:</li> <li>Zet de ribben op de zijkant van de sensor in lijn met de overeenkomstige uitsparingen in de voet.</li> <li>Steek de pennen in de aansluitingen aan de onderkant van het instrument.</li> </ul> | Plaats de dop van de O2-sensor door<br>deze in lijn te zetten met de 'open'<br>stand (12 uur) zoals hieronder<br>afgebeeld, en de dop vervolgens<br>circa 40° naar de stand 'dicht' te<br>draaien (2 uur). |
| 8    | Sluit de slang weer aan.                                                                                                    | Sluit de slang weer aan.                                                                                                    |
| 9    | Zet het toestel aan en voer de 3-<br>cijferige code datum via het Setup<br>Menu selectie voor "O2 Sensor<br>Type".                                                                                                    | Zet het toestel aan en voer de 3-<br>cijferige code datum via het Setup<br>Menu selectie voor "O2 Sensor<br>Type".                                                                                         |

#### 5.4.4. Vervangingsprocedure CO-sensor

Volg de onderstaande procedure en zie daarbij de afbeelding op pagina 85.

#### Kalibratie en onderhoud

|   | ß     | ®       |      |             |  |
|---|-------|---------|------|-------------|--|
| F | vrite | INSIGHT | Plus | handleiding |  |
| _ |       |         |      | V           |  |

| Stap | Vervangingsprocedure CO-sensor                                                                                                    |
|------|----------------------------------------------------------------------------------------------------|
| 1    | Verwijder het batterijklepje en de verbindingsslang van de CO-sensor.                                                                                                    |
| 2    | Verwijder de dop van de CO-sensor door deze linksom te draaien.                                                                                                    |
| 3    | Trek de CO-sensor voorzichtig uit de fitting.                                                                                                    |
| 4    | Werp de oude CO-sensor op gepaste wijze weg.                                                                                                    |
| 5    | Steek de nieuwe CO-sensor in de fitting.                                                                                                    |
| 6    | Plaats de dop van de CO-sensor door deze in lijn te zetten met de 'open'<br>stand (12 uur) zoals hieronder afgebeeld, en de dop vervolgens circa 40°<br>naar de stand 'dicht' te draaien (2 uur). |
| 7    | Sluit de slang weer aan.                                                                                                    |
| 8    | Kalibreer de CO-sensor (volgens de procedure voor kalibratie op pagina 94 of volgens de B-SMART <sup>®</sup> -procedure op pagina 86).                                                            |

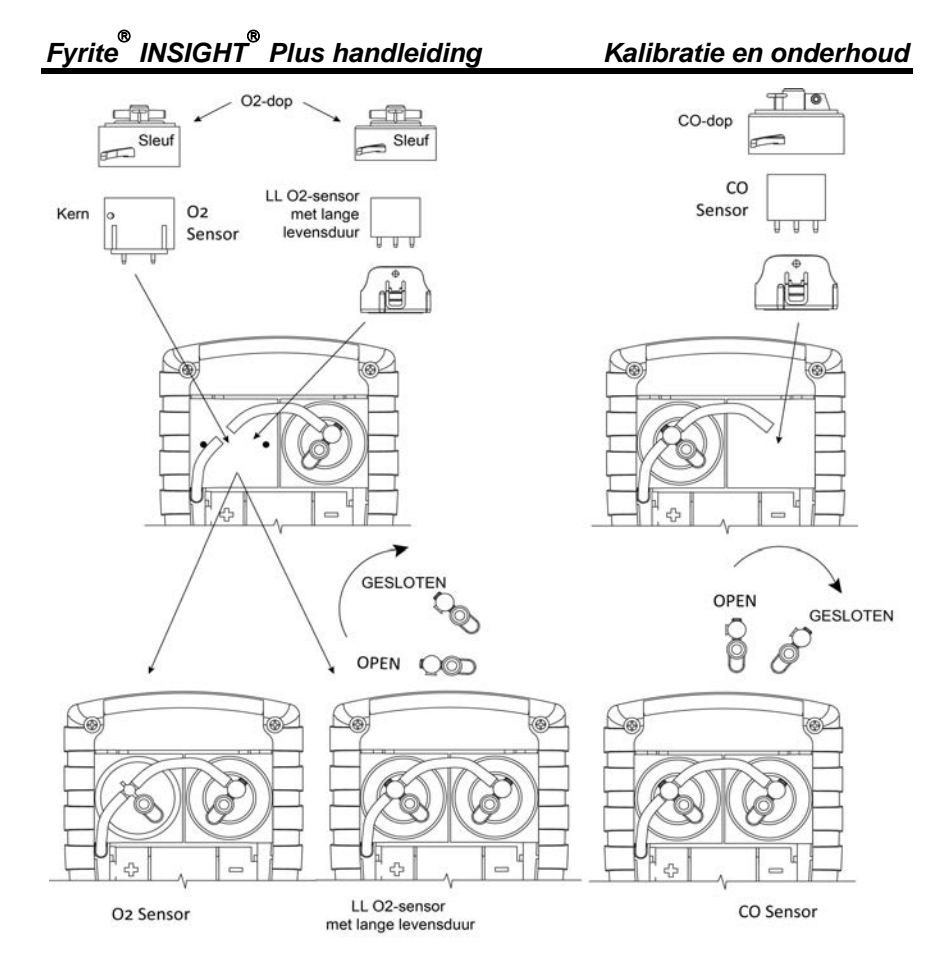

O<sub>2</sub>-, LL O<sub>2</sub>- en CO-sensor vervangen

# 5.4.5. B-SMART<sup>®</sup> CO-sensor vervangen

| Stap | B-SMART <sup>®</sup> CO-sensor vervangen                                                                                                    |
|------|----------------------------------------------------------------------------------------------------|
| 1    | Open het Kalibratie-menu . Hiervoor is validatie met een wachtwoord vereist (zie pagina 53 ).                                                                                                    |
| 2    | Gebruik de pijltjestoetsen OMHOOG ( $\blacktriangle$ ) en OMLAAG ( $\blacktriangledown$ ) om B-Smart te selecteren. Druk op ENTER om het scherm met de B-Smart-code weer te geven.                                                                                                    |
| 3    | Voer met behulp van de pijltjestoetsen OMHOOG ( $\blacktriangle$ ) en OMLAAG ( $\lor$ ) de alfanumerieke code van 10 cijfers van de reeds gekalibreerde B-SMART <sup>®</sup> -sensor in. Beweeg de cursor met de pijltjestoetsen naar LINKS ( $\blacktriangleleft$ ) en RECHTS ( $\triangleright$ ) over het scherm. Druk op ENTER.                                                   |
|      | Kalibratie MenuB-SmartT-luchtToegangdcodeCO0-00-00-00T-RefDruk ENTMenuMenu                                                                                                    |
|      | OPMERKING: Als u de juiste code invoert, aanvaardt de analysator<br>deze en wordt het KALIBRATIEMENU geopend. Als u de verkeerde<br>code invoer, wordt op het scherm het bericht 'Invalid Code' (Code<br>ongeldig) weergegeven. Controleer of u de juiste code hebt<br>ingevoerd. Neem contact op met de dichtstbijzijnde<br>serviceprovider van Bacharach als het probleem aanhoudt. |
|      | <b>OPMERKING:</b> U kunt B-SMART <sup>®</sup> -codes ook met de Fyrite <sup>®</sup> User<br>Software (FUS) invoeren.                                                                                                    |

**OPMERKING:** Bij installatie van een B-SMART<sup>®</sup>-sensor moet op het instrument een nulinstelling worden verricht (handmatig of automatisch).

OPMERKING: Bacharach heeft een handig uitwisselingsprogramma (waar beschikbaar) waarbij de klant regelmatig reeds gekalibreerde sensors ontvangt met een code die voor snelle en handige installatie in de analysator kan worden ingevoerd. Neem contact ор met de klantenservice van Bacharach voor nadere informatie over dit programma.

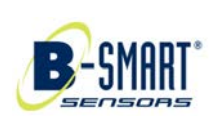

### 5.5. Kalibratie van de druksensor

Met deze procedure wordt de druksensor voor een bepaalde drukwaarde gekalibreerd.

#### 5.5.1. Benodigdheden

- Balg
- Manometer

Bereik: ± 8 inch waterkolom (± 20 mB) Nauwkeurigheid: ± 0.01 inch waterkolom (± 0,025 mB)

#### 5.5.2. Procedure

**OPMERKING:** De meeteenheid voor de druk wordt geselecteerd onder de parameter Drukeenheden in het menu Setup. In de volgende procedure wordt 'inwc' (inch waterkolom) gebruikt, maar voor kalibratie kan elke beschikbare meeteenheid worden gebruikt. Ter referentie worden hieronder de omrekeningswaarden weergegeven.

- 249 pascal/inwc
- 2,49 mB/inwc
- 2,49 hPa/inwc
- 25,4 mm H<sub>2</sub>O/inwc

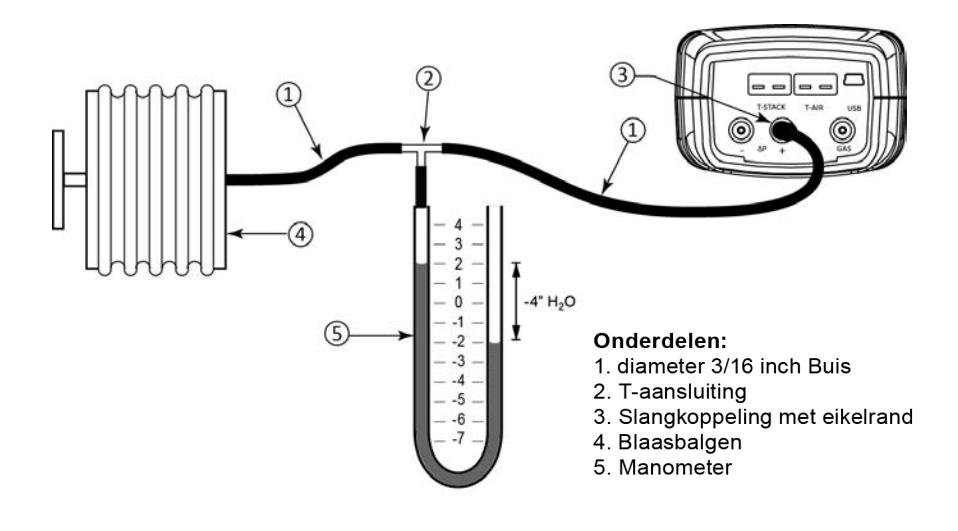

#### Kalibratie en onderhoud

Fyrite<sup>®</sup> INSIGHT<sup>®</sup> Plus handleiding

| Stap |                                                                                                    | Procedure voor kalibratie van                                                                                                    | de druksensor                                                                                                    |
|------|----------------------------------------------------------------------------------------------------|----------------------------------------------------------------------------------------------------|----------------------------------------------------------------------------------------------------|
| 1    | Stel de apparatu<br>afgebeeld, maa<br>apparatuur.                                                                                                    | ur voor kalibratie van de druk<br>r sluit de analysator NOG                                                                                 | sensor samen zoals hierboven<br>NIET aan op de kalibratie-                                                                                                    |
| 2    | Zet de analysa<br>KALIBRATIEMEN<br>pagina 53 ).                                                                                                    | itor AAN als dat nog niet<br>U. Hiervoor is validatie met                                                                                   | is gebeurd, en open het<br>een wachtwoord vereist (zie                                                                                                    |
| 3    | Selecteer DRUK (<br>(▼) en druk verve<br>T-rg<br>T-rg<br>T-lu<br>CO<br>'Gemeten' is de<br>gedetecteerd, e<br>kalibratie wordt                                                                                                    | met behulp van de pijltjestoets<br>olgens op ENTER om het schern<br>Kalibratie Menu<br>Menu<br>Menu<br>Menu<br>Menu<br>Menu<br>Menu<br>Menu | ien OMHOOG (▲) en OMLAAG<br>n KALIBRATIE DRUK te openen.<br>Kalibratie druk<br>en: 0.02 mB<br>bod.: <b>1</b> 0.00 mB<br>Druk ENT<br>Menu Resetuj<br>ent door de druksensor wordt<br>ide drukwaarde die voor de |
| 4    | Zorg dat poort - $\Delta P$ en + $\Delta P$ geopend zijn voor atmosferische druk en controleer of de huidige drukwaarde voor 'Gemeten' 0,00 ± 0,01 inch waterkolom bedraagt. Zet de druksensor zo nodig op nul (Menu $\rightarrow$ Druk $\rightarrow$ Nul) en herhaal vervolgens stap 2 t/m 4). |                                                                                                    |                                                                                                    |
| 5    | Sluit de slang v<br>druk aan op de<br>4,00 (negatief<br>weergeven.                                                                                                    | an de manometer aan op po<br>ze poort door de balg zo af<br>4,00) aangeeft. Hieronder                                                       | ort $+\Delta P$ en leg een negatieve<br>te stellen dat de manometer<br>r worden andere eenheden                                                                                                    |
|      | Eenheid                                                                                                    | Naam                                                                                                    | Nominaal kalibratiepunt                                                                                                    |
|      | inwc                                                                                                    | inch waterkolom                                                                                                    | -4,00 inwc                                                                                                    |
|      | mB                                                                                                    | millibar                                                                                                    | -10.00 mB                                                                                                    |
|      | hPa                                                                                                    | hectopascal                                                                                                    | -10,00 hPa                                                                                                    |
|      | Ра                                                                                                    | pascal                                                                                                    | -1000 Pa                                                                                                    |
|      | mm H <sub>2</sub> O                                                                                                    | millimeter water                                                                                                    | -101,6 mm H <sub>2</sub> O                                                                                                    |
| 6    | Gebruik de pijltje<br>(▶) om een 'Aar<br>waarde op de m                                                                                                    | estoetsen OMHOOG (▲), OML/<br>ngeb.' waarde in te voeren die<br>anometer.                                                                   | AAG (♥), LINKS (◀) en RECHTS<br>e precies overeenkomt met de                                                                                                    |
|      | (-15<br>word<br>waar                                                                                                    | IERKING: Het kalibratiebereik<br>tot -5 mB). Bij een poging to<br>It het bericht 'Applied Value<br>de hoog [of laag]) onder op he           | is -6 tot -2 inch waterkolom<br>ot kalibratie buiten dit bereik<br>High' of 'Low' (Aangelegde<br>t scherm weergegeven.                                                                                         |

| Stap | Procedure voor kalibratie van de druksensor                                                                                                    |
|------|----------------------------------------------------------------------------------------------------|
| 7    | Wacht totdat de waarde voor 'Gemeten' zich heeft gestabiliseerd en druk<br>dan op ENTER om de gemeten waarde op de sensor te kalibreren volgens de<br>aangelegde waarde. Het bericht 'Good Calibration' (Kalibratie geslaagd) moet<br>nu kort verschijnen, waarna het KALIBRATIEMENU weer wordt geopend. |
|      | Kalibratie druk                                                                                                    |
|      | Good Calibration                                                                                                    |
|      | Entry Saved                                                                                                    |
|      |                                                                                                    |
| 8    | Verwijder de kalibratieapparatuur.                                                                                                    |

# 5.6. Kalibratie van Trga

In deze procedure wordt de rookgangtemperatuur eerst op nul ingesteld en wordt vervolgens volgens de bekende temperatuurwaarden een bereik toegekend.

Voor het verkrijgen van de gewenste waarden voor de kalibratietemperatuur wordt bij voorkeur een elektronische thermokoppelsimulator gebruikt. U kunt ook bakken met ijs en kokend water gebruiken.

#### 5.6.1. Benodigdheden

.

| Thermokoppelsimulator (K- | type)        |                  |
|---------------------------|--------------|------------------|
| Bereik:                   | 0 tot 600 °F | (-18 tot 316 °C) |
| Nauwkeurigheid:           | ± 0,5 °F     | (± 0,3 °C)       |

(Desgewenst) ijswater, kokend water, thermometer

#### 5.6.2. Kalibratie van Trga

| Stap | Kalibratie van Trga                                                                                                    |  |  |
|------|----------------------------------------------------------------------------------------------------|--|--|
| 1    | Steek de stekker van het simulatie-instrument in de T-STACK- aansluiting op de onderkant van de analysator.                                |  |  |
|      | Alternatieve methode: Steek de stekker van het thermokoppel van de sonde<br>in de T-STACK- aansluiting op de onderkant van de analysator.  |  |  |
|      | BELANGRIJK: Sluit de gasslang van de sonde NIET aan op de<br>GAS-poort op de analysator: hierdoor wordt water in de<br>analysator gezogen! |  |  |
|      |                                                                                                    |  |  |

#### Fyrite<sup>®</sup> INSIGHT<sup>®</sup> Plus handleiding Kalibratie en onderhoud Stap Kalibratie van Trga 2 Zet de analysator AAN als dat nog niet is gebeurd, en open het KALIBRATIEMENU. Hiervoor is validatie met een wachtwoord vereist (zie pagina 53). Kalibratie Menu Druk T-rga T-lucht CO Menu Selecteer Trga met behulp van de pijltjestoetsen OMHOOG (<sup>A</sup>) en OMLAAG 3 (▼) en druk vervolgens op ENTER om het scherm KALIBRATIE Trga nulpunt te openen. Kalibratie Menu KAL T-rga nulpunt Druk Gemeten: 23 °C Aangebod.: 0.00 °C T-rga T-lucht Druk ENT со Menu Druk Menu Resetuj 'Gemeten' is de op dat moment gemeten temperatuur. 'Aangeb. ' is een bekende temperatuur die voor kalibratie wordt aangelegd. Stel de thermokoppelsimulator in op 0 °C (32 °F) en voer dan met de 4 pijltjestoetsen OMHOOG (▲), OMLAAG (▼), LINKS (◄) en RECHTS (►) een aan te leggen waarde in die overeenkomt met de instelling op de simulator. KAL T-rga nulpunt Gemeten: 0°C 0.00 °C Aangebod.: Druk ENT Druk Menu Resetuj Alternatieve methode: Dompel de sondetip onder in een bak met ijswater met een thermometer, wacht een paar minuten en voer dan met de pijltjestoetsen OMHOOG (▲) en OMLAAG (▼) een aan te leggen waarde in die precies overeenkomt met de waarde op de thermometer. **OPMERKING:** Het kalibratiebereik is 0 tot 5 °C (32 tot 41 °F). Bij een poging tot kalibratie buiten dit bereik wordt het bericht 'Applied Value High' of 'Low' (Aangelegde waarde hoog [of laag]) onder op het scherm weergegeven.

#### 5 Wacht totdat de waarde onder 'Gemeten' zich heeft gestabiliseerd en druk dan op ENTER om de te 'Gemeten' waarde voor Trga te kalibreren volgens de aangelegde waarde. Hierna moet het bericht 'Good Calibration' (Kalibratie geslaagd) kort verschijnen, gevolgd door het scherm Kalibratie TS-span.

| Stap | Kalibratie van Trga                                                                                                    |
|------|----------------------------------------------------------------------------------------------------|
| 6    | Stel de thermokoppelsimulator in op 300 °C (572 °F) en voer dan met de pijltjestoetsen OMHOOG ( $\blacktriangle$ ), OMLAAG ( $\blacktriangledown$ ), LINKS ( $\blacktriangleleft$ ) en RECHTS ( $\triangleright$ ) een aan te leggen waarde in die overeenkomt met de instelling op de simulator.<br>Alternatieve methode: Dompel de sondetip onder in een bak met kokend water met een thermometer, wacht een paar minuten en voer dan met de pijltjestoetsen OMHOOG ( $\bigstar$ ) en OMLAAG ( $\blacktriangledown$ ) een aan te leggen waarde in |
|      | die precies overeenkomt met de waarde op de thermometer.                                                                                                    |
|      | Gemeten: 300 °C<br>Aangebod.: <b>2</b> 00 °C<br>Druk ENT<br>Druk Menu Resetuj                                                                                                    |
|      | OPMERKING: Het kalibratiebereik is 79 tot 329 °C (175 tot<br>625 °F). Bij een poging tot kalibratie buiten dit bereik wordt het<br>bericht 'Applied Value High' of Low' (Aangelegde waarde hoog<br>[of laag]) onder op het scherm weergegeven.                                                                                                    |
|      |                                                                                                    |
| 7    | Wacht totdat de waarde onder 'Gemeten' zich heeft gestabiliseerd en druk<br>dan op ENTER om de te 'Gemeten' waarde voor TS-span te kalibreren volgens<br>de aangelegde waarde. Hierna moet het bericht 'Good Calibration' (Kalibratie<br>geslaagd) kort verschijnen, gevolgd door het scherm KALIBRATIEMENU.                                                                                                    |

# 5.7. Kalibratie van T-lucht

In deze procedure wordt de temperatuur T-lucht eerst op nul ingesteld en wordt vervolgens volgens de bekende temperatuurwaarden een bereik toegekend.

Voor het verkrijgen van de gewenste waarden voor de kalibratietemperatuur wordt bij voorkeur een elektronische thermokoppelsimulator gebruikt. U kunt ook bakken met ijswater en kokend water gebruiken.

#### 5.7.1. Benodigdheden

- Thermokoppelsimulator (K-type)
  - Bereik: 0 tot 600 °F (-18 tot 316 °C)

Nauwkeurigheid:  $\pm 0,5$  °F ( $\pm 0,3$  °C)

(Desgewenst) ijswater, kokend water, thermometer

# 5.7.2. Kalibratie van T-lucht

| Stap | Kalibratie van T-lucht                                                                                                    |
|------|----------------------------------------------------------------------------------------------------|
| 1    | Steek de stekker van het simulatie-instrument in de T-AIR-aansluiting op de<br>onderkant van de analysator.<br><b>Alternatieve methode:</b> Steek de stekker van het thermokoppel van de sonde<br>in de T-AIR-connector op de onderkant van de analysator.                                                                                                    |
|      |                                                                                                    |
|      | BELANGRIJK: Sluit de gasslang van de sonde NIET aan op de<br>GAS-poort op de analysator: hierdoor wordt water in de<br>analysator gezogen!                                                                                                    |
| 2    | Zet de analysator AAN als dat nog niet is<br>gebeurd, en open het KALIBRATIEMENU.<br>Hiervoor is validatie met een wachtwoord<br>vereist (zie pagina 53 ).                                                                                                    |
| 3    | Selecteer T-lucht met de pijltjestoetsen OMHOOG (▲) en OMLAAG (▼) en druk vervolgens op ENTER om het scherm KAL T-lucht nulpunt te openen.         Kalibratie Menu       KAL T-lucht nulpunt         Druk       0.01 °C         T-rga       0.00 °C         Druk ENT       0.00 °C         Menu       Druk ENT         Druk       Menu         Resetuj       OPMERKING: 'Gemeten' is de huidige gemeten temperatuur, en 'Aangeb.' is een bekende temperatuur die voor kalibratie wordt aangelegd.                                                                                                    |
| 4    | Stel de thermokoppelsimulator in op 0 °C       Kalibratie TA-Span         (32 °F) en voer dan met de pijltjestoetsen       Gemeten: 23.0 °C         OMHOOG (▲), OMLAAG (▼), LINKS (◄) en       RECHTS (►) een aan te leggen waarde in die       Druk ENT         overeenkomt met de instelling op de       Druk ENT       Druk ENT         simulator.       Alternatieve methode: Dompel de sondetip onder in een bak met ijswater         met een thermometer, wacht een paar minuten en voer dan met de       pijltjestoetsen OMHOOG (▲), OMLAAG (▼), LINKS (◄) en RECHTS (►) een         aan te leggen waarde in die precies overeenkomt met de waarde op de       thermometer. |

| Stap | Kalibratie van T-lucht                                                                                                    |
|------|----------------------------------------------------------------------------------------------------|
|      | OPMERKING: Het kalibratiebereik is 0 tot 5 °C (32 tot 41 °F).<br>Bij een poging tot kalibratie buiten dit bereik wordt het<br>bericht 'Applied Value High' of 'Low' (Aangelegde waarde<br>hoog [of laag]) onder op het scherm weergegeven.                                                                                                    |
| 5    | Wacht totdat de gemeten waarde zich heeft gestabiliseerd en druk dan op<br>ENTER om de 'Gemeten' waarde voor T-lucht nulpunt te kalibreren volgens<br>de aangelegde waarde. Hierna moet het bericht 'Good Calibration' (Kalibratie<br>geslaagd) kort verschijnen, gevolgd door het scherm Kalibratie T-lucht.<br>Kalibratie Menu<br>Druk<br>T-rga<br>T-lucht<br>CO<br>Menu<br>Menu<br>Menu<br>KAL T-lucht nulpunt<br>Gemeten: 22.9 °C<br>Aangebod.: 0.00 °C<br>Druk ENT<br>Druk Menu Resetuj                                                                                                    |
| 6    | Stel de thermokoppelsimulator in op 100 °C (212 °F) en voer dan met de pijltjestoetsen OMHOOG (▲), OMLAAG (▼), LINKS (◄) en RECHTS (►) een aan te leggen waarde in die overeenkomt met de instelling op de simulator.         Image: Stel de thermometer in the stelling op de simulator.         Image: Stel de thermometer intervent in the stelling op de simulator.         Image: Stel de thermometer intervent intervent i |
|      | <b>OPMERKING:</b> Het kalibratiebereik is 90 tot 110 °C (194 tot 230 °F). Bij een poging tot kalibratie buiten dit bereik wordt het bericht 'Bad Calibration Wrong CAL Entry' (Onjuiste kalibratie Verkeerde invoer KAL) in de volgende stap weergegeven.                                                                                                    |
| 7    | Wacht totdat de gemeten waarde zich heeft gestabiliseerd en druk dan op<br>ENTER om de te 'Gemeten' waarde voor TA-span te kalibreren volgens de<br>aangelegde waarde. Hierna moet het bericht 'Good Calibration' (Kalibratie<br>geslaagd) kort verschijnen, gevolgd door het scherm KALIBRATIEMENU.                                                                                                    |

#### 5.8. Kalibratie van de CO-sensor

#### 5.8.1. Benodigdheden

- Kalibratieset, O/N 0024-7059
- Gascilinder: 500 ppm CO in lucht, O/N 0024-0492

#### 5.8.2. Procedure voor handmatige nulinstelling CO

De nulinstelling voor de CO wordt tijdens het opwarmen automatisch verricht of kan handmatig worden verricht met de functie voor handmatige nulinstelling. Volg de onderstaande stappen voor handmatige nulinstelling. Als uw instrument is geconfigureerd voor de automatische CO-modus, kunt u deze procedure voor handmatige nul-instelling overslaan en direct doorgaan naar de daarop volgende procedure Instelling van het CO-sensorbereik.

| Stap | Procedure voor handmatige nulinstelling CO                                                                                                    |
|------|----------------------------------------------------------------------------------------------------|
| 1    | Zet de analysator AAN als dat nog niet is gebeurd, en open het scherm Hoofdmenu.                                                                                                    |
| 2    | Selecteer het menu SETUP met de pijltjestoetsen OMHOOG ( $\bigstar$ ) en OMLAAG ( $\blacktriangledown$ ) en druk op ENTER.                                                                                                    |
| 3    | Selecteer in het menu SETUP met de pijltjestoetsen OMHOOG (▲) en<br>OMLAAG (▼) de parameter CO Nul instellen en druk op ENTER.<br>Hoofd Menu<br>Temperatuur<br>Lektest<br>Geheugen<br>Setup<br>Menu<br>Menu<br>Menu                                                                                             |
| 4    | Selecteer op het scherm CO Nul instellen met de pijlknop OMLAAG (▼) de<br>optie Handleiding nul en druk op ENTER. Er wordt een scherm weergegeven<br>dat u vraagt om het instrument in de frisse lucht te zetten.<br>CO Nul instellen<br>Auto-nul<br>Handleiding nul<br>Handleiding nul<br>Menu<br>Menu<br>Menu |

| Stap |                                                                        | Procedure voor hand     | matige nulinstelling CO        |
|------|------------------------------------------------------------------------|-------------------------|--------------------------------|
| 5    | Druk op ENTER en wacht totdat de handmatige nulinstelling is voltooid. |                         |                                |
|      |                                                                        | Handmatig instellen nul | Succesvol                      |
|      |                                                                        |                         | Handleiding nul opgeslag<br>en |
|      |                                                                        | Opwarmen: 59            | Menu                           |

#### 5.8.3. Procedure voor instelling van het CO-sensorbereik

| Stap | Instelling van het CO-sensorbereik                                                                                                    |  |
|------|----------------------------------------------------------------------------------------------------|--|
| 1    | Markeer CO in het kalibratiemenu met de pijltjestoetsen OMHOOG (▲) en<br>OMLAAG (▼) en druk vervolgens op ENTER om het scherm KALIBRATIE CO te<br>openen. Hiervoor is validatie met een wachtwoord vereist (zie pagina 53).<br>Kalibratie Menu Kalibratie CO laag                                      |  |
|      | Druk Gemeten: 0 ppm<br>T-rga Aangebod.: 0500 ppm<br>T-lucht Druk ENT<br>CO Druk Menu Resetuj                                                                                                    |  |
|      | 'Gemeten' is de huidige gemeten CO-waarde en 'Aangeb.' is een bekende<br>CO-waarde die voor kalibratie wordt aangelegd.                                                                                                    |  |
| 2    | Gebruik de pijltjestoetsen OMHOOG (▲), OMLAAG (▼), LINKS (◀) en RECHTS (►) om een 'Aangeb.' waarde in te voeren die precies overeenkomt met de waarde die op de CO-cilinder vermeld staat.                                                                                                    |  |
|      | OPMERKING: Bacharach beveelt gebruik aan van kalibratiegas<br>met 500 ppm; het kalibratiebereik is echter 20 tot 1000 ppm.<br>Bij een poging tot kalibratie buiten dit bereik wordt het bericht<br>'Applied Value High' of Low' (Aangelegde waarde hoog [of laag])<br>onder op het scherm weergegeven. |  |
| 3    | Sluit een CO-cilinder met 500 ppm aan op de regelaar en sluit de onderdelen<br>van de kalibratieset aan zoals hieronder afgebeeld. Leg 500 ppm<br>koolstofmonoxide in een kalibratiegas met luchtevenwicht aan.                                                                                        |  |

| Stap | Instelling van het CO-sensorbereik                                                                                                    |
|------|----------------------------------------------------------------------------------------------------|
| 4    | Wacht tot de waarde bij 'Gemeten' zich heeft gestabiliseerd en druk dan op<br>ENTER. Het bericht 'Good Calibration' (Kalibratie geslaagd) moet worden<br>weergegeven.<br>Als de sensoruitvoer weliswaar laag maar bruikbaar is, wordt het bericht<br>'Good Calibration WARNING Low Sensor' (Kalibratie geslaagd<br>WAARSCHUWING Sensor laag) weergegeven. Op het scherm<br>opwarmingsscherm wordt aangegeven dat de sensor Low (Laag) is.<br>Als de sensoruitvoer te laag en niet meer bruikbaar is, wordt het bericht 'Bad<br>Calibration Sensor End of Life, Entry Not Saved' (Kalibratie mislukt Einde<br>levensduur sensor Invoer niet opgeslagen) weergegeven. |
| 5    | Sluit de regelaar en verwijder de CO-cilinder.                                                                                                    |
|      |                                                                                                    |

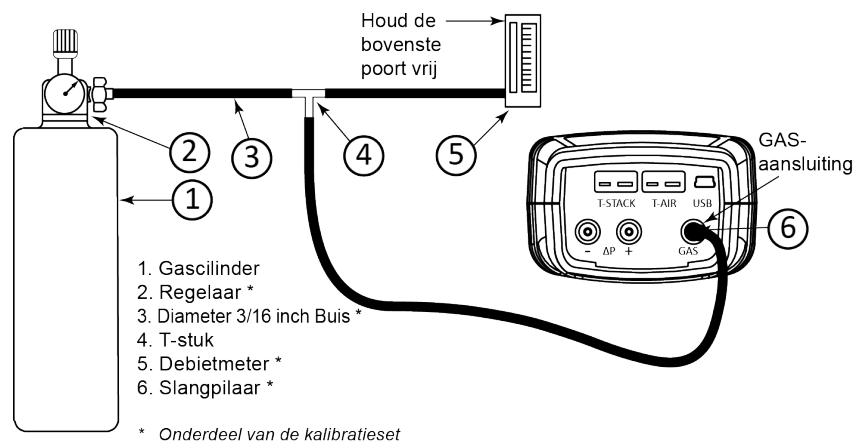

## 5.9. Kalibratie van de T-ref-sensor

De T-ref-sensor bevindt zich in het instrument. De kalibratie wordt in de fabriek verricht; de gebruiker hoeft verder niets te doen.

#### $\nabla \nabla \nabla$

# **DEEL 6.** Probleemoplossing

# 6.1. Fout- en waarschuwingsberichten

| Bericht                                                               | Beschrijving                                                                                                    |
|-----------------------------------------------------------------------|----------------------------------------------------------------------------------------------------|
| T-STK<br>Disconnected<br>(Trga<br>losgekoppeld)                       | Het thermokoppel van de sonde is niet aangesloten op de T-<br>Stack-aansluting op de analysator. Steek de stekker van het<br>thermokoppel in de T-Stack-aansluting op de onderkant van het<br>instrument.                                                                                                |
| Check Sensor<br>O <sub>2</sub> (Controleer<br>CO <sub>2</sub> sensor) | De uitvoer van de O <sub>2</sub> -sensor is weliswaar laag maar nog steeds<br>bruikbaar. De sensor zal binnenkort moeten worden vervangen.<br>De pijl op het scherm O <sub>2</sub> leeftijd staat in het segment 'Vervangen'.<br>Zie pagina 54 .<br>O <sub>2</sub> leeftijd<br>Vervangen<br>Menu Resetuj |
| Replace Sensor<br>O <sub>2</sub> (Vervang O <sub>2</sub><br>sensor)   | De uitvoer van de O <sub>2</sub> -sensor is laag; de sensor moet worden vervangen. De pijl op het scherm O <sub>2</sub> leeftijd ligt buiten het staafdiagram (meestal na 2 jaar voor standaard O <sub>2</sub> -sensors en 3 jaar voor 'long-life' O <sub>2</sub> sensors). Zie pagina 54.               |
| Bad Sensor O <sub>2</sub><br>(Slechte O <sub>2</sub><br>sensor)       | De uitvoer van de $O_2$ -sensor is te laag en is niet meer bruikbaar.                                                                                                    |
| Low Sensor CO<br>(CO sensor laag)                                     | De uitvoer van de CO-sensor is weliswaar laag maar nog steeds bruikbaar. De sensor zal binnenkort moeten worden vervangen.                                                                                                    |
| Low Battery<br>(Batterijspannin<br>g laag)                            | De batterijspanning is laag. Vervang de batterijen.                                                                                                    |
| Applied Value<br>High/Low<br>(Aangelegde<br>waarde<br>hoog/laag)      | Er is een poging gedaan om een sensor buiten zijn bereik te<br>kalibreren: boven (High) of onder (Low) het aanvaardbare bereik.                                                                                                    |
| Warmup Sensor<br>Error (Fout bij<br>opwarming<br>sensor)              | • De CO-sensor is bij de opwarming niet op nul ingesteld<br>vanwege de hoge uitvoer. Gebruik het instrument in de frisse<br>lucht en start het opnieuw om de sensor opnieuw op nul in te<br>stellen. Als het bericht blijft verschijnen, kan dat betekenen<br>dat de CO-sensor moet worden vervangen.    |

#### Probleemoplossing

Fyrite<sup>®</sup> INSIGHT<sup>®</sup> Plus handleiding

| Bericht                                                                 | Beschrijving                                                                                                    |
|-------------------------------------------------------------------------|----------------------------------------------------------------------------------------------------|
|                                                                         | <ul> <li>De rookgang- of luchttemperatuursensor meet een temperatuur buiten het bereik van -20 °C tot 100 °C (-4 °F tot 212 °F) bij de opwarming. Zorg dat de thermokoppels voor de rookgang en lucht omgevingsluchtmonsters nemen binnen het temperatuurbereik.</li> <li>De Fyrite® INSIGHT® Plus is aangezet terwijl de sonde verbrandingsgas bemonsterde. Verplaats de sonde naar de frisse lucht en start het instrument opnieuw.</li> <li>Een bericht geeft aan welke sensors fouten vertonen.</li> </ul> |
| Set Clock (Stel<br>klok in)                                             | De tijd- en datumwaarden moeten op het instrument worden ingesteld.                                                                                                    |
|                                                                         | <b>OPMERKING:</b> Als het bericht 'set clock' wordt<br>weergegeven, negeert het instrument<br>herinneringsberichten voor CO-kalibratie en alle<br>berichten over O <sub>2</sub> -sensors <i>behalve</i> het bericht 'Bad<br>Sensor' (Slechte sensor).                                                                                                    |
| Cal Reminder<br>## months<br>(Kalibratie-<br>herinnering xx<br>maanden) | De kalibratieherinnering verschijnt tijdens de opwarming en is<br>gebaseerd op de instelling voor de kalibratieherinnering voor CO<br>(zie pagina 47), de op dat moment ingestelde datum (zie 37) en<br>de datum waarop de CO-sensor voor het laatst is gekalibreerd.                                                                                                    |
| X X X                                                                   | Wordt weergegeven in de nummervelden voor sensors die buiten hun bereik werken.                                                                                                    |
| * * *                                                                   | Wordt weergegeven in de nummervelden van sensors. Vervangt<br>de waarden voor sensors met een fout, en berekende waarden<br>die zijn gebaseerd op die sensorwaarden.                                                                                                    |
|                                                                         | Wordt weergegeven in de nummervelden van sensors en geeft aan dat de waarden niet zijn berekend.                                                                                                    |

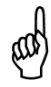

**OPMERKING:** Als een bepaalde sensor tijdens de opwarming een fout vertoont, geeft het instrument die fout automatisch weer. Het instrument blijft werken met de sensor met de fout, maar informatie die afhankelijk is van deze sensor wordt niet weergegeven.

# 6.2. Vervangingsonderdelen

| Onderdeelnummer | Beschrijving                                                      |
|-----------------|-------------------------------------------------------------------|
| 0204-0004       | Batterij, AA, alkali                                              |
| 0024-1453       | Batterijklep/sensordeksel                                         |
| 0024-1461       | Mof, rubber                                                       |
| 0024-1616       | B-SMART <sup>®</sup> CO-sensor met NOx-filter                     |
| 0024-0865       | Koffer                                                            |
| 0024-1587       | CO-sensordop (met pakking)                                        |
| 0024-1593       | CO-sensor met NOx-filter                                          |
| 0024-1585       | Eindplaat (met O-ringen)                                          |
| 0007-1644       | Filters, verpakking met 3 stuks                                   |
| 0024-9496       | Instructiehandleiding                                             |
| 0024-1591       | LL O <sub>2</sub> -sensor                                         |
| 0024-1586       | Dop voor LL O <sub>2</sub> -sensor (met pakking)                  |
| 0024-1471       | Set O-ringen                                                      |
| 0024-0788       | O <sub>2</sub> -sensor                                            |
| 0024-1421       | Dop voor O <sub>2</sub> -sensor (met pakking)                     |
| 0024-1310       | Printerpapier, doos met 5 rollen                                  |
| 0024-3004       | Sonde met slangen (Noord-Amerika)                                 |
| 0024-3053       | Sonde met slangen (Siegert)                                       |
| 0019-3037       | Sondestop                                                         |
| 0024-3073       | Pomp                                                              |
| 0024-1583       | Sensoradapter                                                     |
| 0104-1798       | Thermokoppel (temperatuur, lucht), type K (1 inch [2,54 cm] lang) |
| 0104-1797       | Thermokoppel (temperatuur, rookgang), type K (10 feet [3 m] lang) |
| 0019-3265       | Condensaatval                                                     |

# 6.3. Accessoires

| Onderdeelnum<br>mer | Standaardaccessoire                                                |
|---------------------|--------------------------------------------------------------------|
| 0024-8242           | $\Delta P$ (druk) en $\Delta T$ (temperatuur) set                  |
| 0024-8259           | $\Delta P$ (druk) set                                              |
| 0024-8258           | $\Delta T$ (temperatuur) set                                       |
| 0024-1611           | Netspanningsadapter, USB-constructie                               |
| 0024-7059           | Kalibratieset (geen gas)                                           |
| 0051-1994           | CO-kalibratiegas, 100 ppm CO                                       |
| 0024-0492           | CO-kalibratiegas, 500 ppm CO                                       |
| 0024-1470           | Installatie-cd voor FUS (standaard voor bepaalde onderdeelnummers) |
| 0024-1400           | Infraroodprinter                                                   |
| 0024-8257           | Upgrade-set voor LL O <sub>2</sub> -sensor                         |
| 0024-1310           | Printerpapier, doos met 5 rollen                                   |
| 0024-1492           | Rapportageset (USB-kabel, infraroodprinter en FUS)                 |
| 0021-7006           | Tru Spot <sup>®</sup> Smoke-set                                    |
| 0104-4032           | USB-kabel (standaard voor bepaalde onderdeelnummers)               |
| 0024-8555           | Optionele CO-test-meetset                                          |

# 6.4. Identificatie van het instrument

Een etiket op de achterkant van het instrument vermeldt de volgende informatie, die kan worden gebruikt bij onderhoud en probleemoplossing.

- fabrikant
- land van herkomst
- certificering(en)
- onderdeelnummer
- serienummer

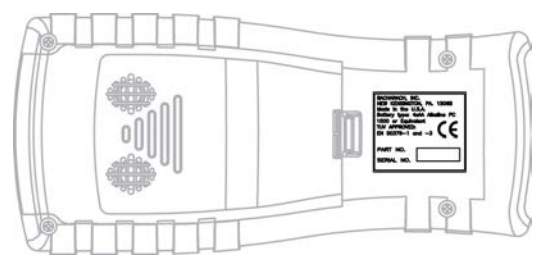

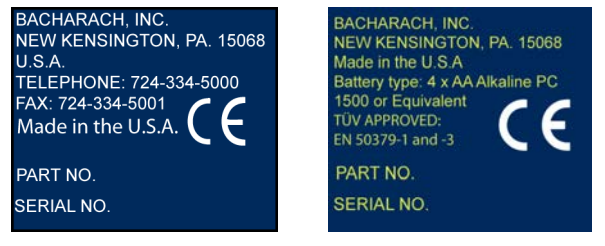

**North American Label** 

**Siegert Label** 

# 6.5. Servicecentra

Voor vervangingsonderdelen en service kunt u contact opnemen met een van de volgende servicecentra van Bacharach.

#### Verenigde Staten

Bacharach, Inc. 621 Hunt Valley Circle New Kensington, PA 15068 Telefoon: 724-334-5051 Fax: 724-334-5723 E-mail: help@MyBacharach.com

#### Canada

Bacharach of Canada, Inc. 20 Amber Street Unit 7 Markham, Ontario L3R 5P4 Canada Telefoon: 905-470-8985 Fax: 905-470-8963 E-mail: bachcan@idirect.com

 $\nabla \nabla \nabla$
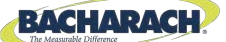

## **C E** Verklaring van overeenstemming

| De fabrikant van het product<br>waarvoor deze verklaring geldt: | Bacharach, Inc.<br>621 Hunt Valley Circle<br>New Kensington, PA 15068 |
|-----------------------------------------------------------------|-----------------------------------------------------------------------|
| Jaar van<br>overeenstemmingsverklaring:                         | 2012                                                                  |
| Product(en):                                                    | Instrument voor verbrandingsanalyse                                   |
| Model(len):                                                     | Fyrite <sup>®</sup> INSIGHT <sup>®</sup> Plus                         |

Ondergetekende verklaart dat het hierboven vermelde product voldoet aan de bepalingen van de volgende normen en overeenstemt met de volgende richtlijn.

## Richtlijn:

| 2004/108/EG | EMC-richtlijn |
|-------------|---------------|
|-------------|---------------|

## Norm(en):

| EN 50270: 2006    | Elektromagnetische compatibiliteit (immuniteit): Elektrisch<br>apparaat voor de detectie en meting van brandbare gassen,<br>giftige gassen en zuurstof               |
|-------------------|----------------------------------------------------------------------------------------------------|
| EN 50379-1 deel 1 | Algemene eisen en beproevingsmethoden: Specificatie voor<br>draagbaar elektrisch materieel bestemd voor het meten van<br>rookgasparameters van verwarmingstoestellen |
| EN 50379-3 deel 3 | Gebruikseigenschappen: Gebruikseigenschappen van materieel gebruikt bij niet-verplicht onderhoud van met gas gestookte verwarmingstoestellen                         |

Handtekening: Mawkeeph

 Naam:
 Doug Keeports

 Functie:
 VP of Product Development

 Datum:
 25 juli 2012

Het dossier met technische documentatie wordt bewaard op het hoofdkantoor van Bacharach, Inc.

Fyrite<sup>®</sup> INSIGHT<sup>®</sup> Plus handleiding Verklaring van overeenstemming

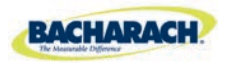

Hoofdkantoor wereldwijd 621 Hunt Valley Circle, New Kensington, Pennsylvania 15068, VS Telefoon: 724-334-5000 • Gratis (vanuit de VS): 1-800-736-4666 • Fax: 724-334-5001

Website: www.MyBacharach.com • E-mail: help@MyBacharach.com

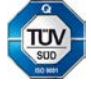